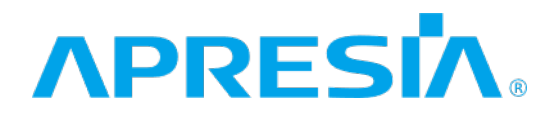

TD61-7171D

ApresiaLightMC(-PoE)シリーズ

<u>Ver. 1.00</u>

SWマニュアル

APRESIA Systems 株式会社

制 定 · 改 訂 来 歴 表

| No. | 年月日        | 内容                                                                                                    |
|-----|------------|----------------------------------------------------------------------------------------------------|
| -   | 2020年5月18日 | 新規作成                                                                                                    |
| A   | 2020年5月29日 | <ul> <li>・1.2 パラメーター設定手順 アクセス制限の設定を追加</li> <li>・3.1.20 RMON Statistics 注意事項を削除</li> <li>・3.1.21 RMON History 注意事項を削除</li> <li>・3.1.22 RMON Alarm 注意事項を削除</li> <li>・3.1.23 RMON Event 注意事項を削除</li> <li>・3.2.13 Access Management Statistics 注意事項を削除</li> <li>・3.4.1 Restart Device 再起動中の注意事項を追加</li> <li>・3.4.3 Software Upload 再起動中の注意事項を追加</li> </ul>                                                                                                    |
|     |            | ・3.4.8 Activate Configuration 再起動中の注意事項を追加                                                                                                    |
| В   | 2020年9月30日 | ・2.4 Web ブラウザの注意事項を追加<br>・3.1.32 PoE Ping Auto Checking PD 受電機器の注意事項を追加<br>・3.4.4 Image select ファームウェアの注意事項を追加                                                                                                    |
| С   | 2021年3月31日 | <ul> <li>・はじめに 製品名(手配品名)に下記を追加<br/>(ApresiaLightMC-FX(APLMCFX), ApresiaLightMC-FX-PoE(APLMCFXPOE))</li> <li>・はじめに 100BASE-FX 品は受注生産を追加</li> <li>・2.4.1 ログイン ログイン画面を変更</li> <li>・3.1.7 Ports 100BASE-FX 品の注意事項を追加</li> <li>・3.2.25 DDMI Detailed 100BASE-FX 品の注意事項を追加</li> <li>・6. 準拠規格 100BASE-FX を追加</li> </ul>                                                                                                    |
| D   | 2021年8月31日 | <ul> <li>はじめに ファームウェアバージョンアップ時の注意事項を追加</li> <li>はじめに 登録商標に関する文言を変更</li> <li>1.1 初期 IP アドレス設定は MANAGE ポートのみ対応、注意書きを追加</li> <li>1.2 パラメーター設定手順 IP アドレス設定手順を変更</li> <li>3.1.2 System IP インバンド管理用 IP アドレスと注意書きを追加</li> <li>3.2.3 IP Status インバンド管理用 IP アドレスを追加</li> <li>3.1.32 PoE Ping Auto Checking パラメーター範囲を変更</li> <li>3.1.32 PoE Ping Auto Checking PD reboot に関する注意書きを追加</li> <li>3.4.1 Restart Device 再起動に関する注意事項を追加</li> <li>3.4.3 Software Upload バージョンアップ時の注意事項を追加</li> <li>3.4.4 Image select バージョンアップ時の注意事項を追加</li> <li>6. 準拠規格 RFC954: FTP Client を追加</li> </ul> |

## はじめに

本書(SWマニュアル(ソフトウェアマニュアル))には、メディアコンバーターApresiaLightMC(-PoE) シリーズのWebベースGUIの説明および操作方法を記述しています。それ以外のハードウェアに関す る説明および操作方法については、各適用機種のハードウェアマニュアルを参照ください。

| シリーズ名                   | 製品名                      | 手配品名             |  |
|-------------------------|--------------------------|------------------|--|
| ApresiaLightMC シリーズ     | ApresiaLightMC-SX        | APLMCSX          |  |
|                         | ApresiaLightMC-LX        | APLMCLX          |  |
|                         | ApresiaLightMC-BX20D     | APLMCBX20D       |  |
|                         | ApresiaLightMC-BX20U     | APLMCBX20U       |  |
|                         | ApresiaLightMC-BX40D     | APLMCBX40D       |  |
|                         | ApresiaLightMC-BX40U     | APLMCBX40U       |  |
|                         | ApresiaLightMC-FX        | APLMCFX 受注生産品    |  |
| ApresiaLightMC-PoE シリーズ | ApresiaLightMC-SX-PoE    | APLMCSXPOE       |  |
|                         | ApresiaLightMC-LX-PoE    | APLMCLXPOE       |  |
|                         | ApresiaLightMC-BX20U-PoE | APLMCBX20UPOE    |  |
|                         | ApresiaLightMC-BX40U-PoE | APLMCBX40UPOE    |  |
|                         | ApresiaLightMC-FX-PoE    | APLMCFXPOE 受注生産品 |  |

本書適用の機種一覧表

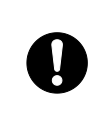

この注意シンボルは、そこに記述されている事項が人身の安全と 直接関係しない注意書きに関するものであることを示し、注目さ せる為に用います。 注意事項

本ファームウェアは ApresiaLightMC(-PoE)シリーズ専用です。その他の ApresiaLight シリーズにインストールすることはできません。 また、ApresiaLightMC(-PoE)シリーズに ApresiaLightFM シリーズ、ApresiaLightGM シリーズ、ApresiaLightGM152GT 及び ApresiaLightGS シリーズ用のファームウェア をインストールすることはできません。

ファームウェアバージョンアップ時の注意事項

バージョンアップ時における注意事項を記載しています。ご使用前に必ずご一読下さい。

【1.00.04 以前から 1.00.05 以降へのファームウェアバージョン変更時】

- ・Ver.1.00.05のファームウェアではバージョンアップ後にコンフィグ設定の追加/変更が必要な 機能を追加しております。リリースノートをご確認いただき、十分理解されたのち、バージョ ンアップを実行ください。
- ・遠隔でバージョンアップ作業を実施された場合、リリースノート記載の APLMC-10005-RC004 の 仕様変更により、装置にアクセスできなくなる恐れがありますので、事前に通信環境をご確認 ください。

MANAGE ポート経由の IP アドレスはバージョンアップ後も引き継がれますが、USER ポートまた は LH ポート経由の IP アドレスについては引き継がれずに無効となります。 使用条件と免責事項

ユーザーは、本製品を使用することにより、本ハードウェア内部で動作するすべてのソフトウェア (以下、本ソフトウェアといいます)に関して、以下の諸条件に同意したものといたします。

本ソフトウェアの使用に起因する、または本ソフトウェアの使用不能によって生じたいかなる直接 的または間接的な損失・損害等(人の生命・身体に対する被害、事業の中断、事業情報の損失またはそ の他の金銭的損害を含み、これに限定されない)については、その責を負わないものとします。

(a) 本ソフトウェアを逆コンパイル、リバースエンジニアリング、逆アセンブルすることはできません。

(b) 本ソフトウェアを本ハードウェアから分離すること、または本ハードウェアに組み込まれた状態以 外で本ソフトウェアを使用すること、または本ハードウェアでの使用を目的とせず本ソフトウェア を移動することはできません。

Apresia/APRESIA は、APRESIA Systems 株式会社の登録商標です。

JavaScript、Javaは、Oracle Corporation およびその子会社、関連会社の米国およびその他の国における登録商標です。

Ethernet 及びイーサネットは、富士フイルムビジネスイノベーション株式会社の登録商標です。 その他、本書に記載のブランド名は、各所有者の商標もしくは登録商標です。

|   | 5 |
|---|---|
| Ħ | 八 |

| 制定・改訂来歴表                     |  |
|------------------------------|--|
| はじめに                         |  |
| 1. パラメーター設定手順                |  |
| 1.1 初期 IP アドレス設定             |  |
| 1.2 パラメーター設定手順               |  |
| 1.3 パラメーター設定端末の準備            |  |
| 1.4 パラメーター設定端末の接続            |  |
| 2. Web ベース GUI 方式の基本操作       |  |
| 2.1 表記規則                     |  |
| 2.2 セッションの終了                 |  |
| 2.3 オンラインヘルプ                 |  |
| 2.4 概要                       |  |
| 2.4.1 ログイン                   |  |
| 2.4.2 GUI の画面説明              |  |
| 2.5 ナビゲーションメニュー              |  |
| 2.6 タイトルバーのアイコン              |  |
| 3. コマンドの詳細                   |  |
| 3.1 Configuration            |  |
| 3.1.1 System Information     |  |
| 3.1.2 System IP              |  |
| 3.1.3 System NTP             |  |
| 3.1.4 System Time            |  |
| 3.1.5 System Log             |  |
| 3.1.6 System Alarm Profile   |  |
| 3.1.7 Ports                  |  |
| 3.1.8 Users                  |  |
| 3.1.9 SSH/TELNET             |  |
| 3.1.10 HTTPS                 |  |
| 3.1.11 Access Management     |  |
| 3.1.12 SNMP System           |  |
| 3.1.13 SNMP Trap Destination |  |
| 3.1.14 SNMP Trap Sources     |  |
| 3.1.15 SNMP Communities      |  |
| 3.1.16 SNMPv3 Users          |  |
| 3.1.17 SNMP Groups           |  |
| 3.1.18 SNMPv3 Views          |  |
| 3.1.19 SNMP Access           |  |
| 3.1.20 RMON Statistics       |  |
| 3.1.21 RMON History          |  |

|   | 3.1.22 RMON Alarm                                  | 43 |
|---|----------------------------------------------------|----|
|   | 3.1.23 RMON Event                                  | 45 |
|   | 3.1.24 Link OAM Port                               | 46 |
|   | 3.1.25 Link OAM Event                              | 47 |
|   | 3.1.26 Loop Protection                             | 48 |
|   | 3.1.27 LLDP (For PoE Model Only)                   | 49 |
|   | 3.1.28 LLDP-MED (For PoE Model Only)               | 51 |
|   | 3.1.29 PoE (For PoE Model Only)                    | 57 |
|   | 3.1.30 PoE Power Scheduler (For PoE Model Only)    | 59 |
|   | 3.1.31 PoE Power Reset (For PoE Model Only)        | 60 |
|   | 3.1.32 PoE Ping Auto Checking (For PoE Model Only) | 60 |
|   | 3.1.33 CPOE (For PoE Model Only)                   | 62 |
|   | 3.1.34 Storm Policing                              | 64 |
|   | 3.1.35 LPT                                         | 64 |
| 3 | .2 Monitor                                         | 66 |
|   | 3.2.1 System Information                           | 66 |
|   | 3.2.2 CPU Load                                     | 67 |
|   | 3.2.3 IP Status                                    | 67 |
|   | 3.2.4 System Log                                   | 68 |
|   | 3.2.5 System Detailed Log                          | 70 |
|   | 3.2.6 System Alarm                                 | 70 |
|   | 3.2.7 Ports State                                  | 71 |
|   | 3.2.8 Traffic Overview                             | 72 |
|   | 3.2.9 Detailed Statistics                          | 73 |
|   | 3.2.10 Link OAM Statistics                         | 74 |
|   | 3.2.11 Link OAM Port Status                        | 76 |
|   | 3.2.12 Link OAM Event Status                       | 78 |
|   | 3.2.13 Access Management Statistics                | 80 |
|   | 3.2.14 RMON Statistics                             | 80 |
|   | 3.2.15 RMON History                                | 82 |
|   | 3.2.16 RMON Alarm                                  | 83 |
|   | 3.2.17 RMON Event                                  | 84 |
|   | 3.2.18 Loop Protection                             | 85 |
|   | 3.2.19 LLDP Neighbors (For PoE Model Only)         | 85 |
|   | 3.2.20 LLDP-MED Neighbors (For PoE Model Only)     | 86 |
|   | 3.2.21 LLDP PoE (For PoE Model Only)               | 90 |
|   | 3.2.22 LLDP Port Statistics (For PoE Model Only)   | 91 |
|   | 3.2.23 PoE (For PoE Model Only)                    | 93 |
|   | 3.2.24 DDMI Overview                               | 94 |
|   | 3.2.25 DDMI Detailed                               | 94 |

| 3.3 Diagnostics                  |
|----------------------------------|
| 3.3.1 Ping (IPv4) 95             |
| 3.3.2 Traceroute (IPv4)          |
| 3.4 Maintenance                  |
| 3.4.1 Restart Device             |
| 3.4.2 Factory Default            |
| 3.4.3 Software Upload            |
| 3.4.4 Image select               |
| 3.4.5 Save Configuration         |
| 3.4.6 Download Configuration 101 |
| 3.4.7 Upload Configuration       |
| 3.4.8 Activate Configuration 103 |
| 3.4.9 Delete Configuration 103   |
| 4. 使用上の注意事項                      |
| 5. トラブルシューティング 106               |
| 5.1 表示 LED に関連する現象と対策 100        |
| 5.2 コンソール端末に関連する現象と対策 100        |
| 5.3 HTTPS に関連する現象と対策 107         |
| 5.4 メディアコンバーター機能に関連する現象と対策 107   |
| 5.5 SFP に関連する現象と対策 107           |
| 5.6 PoE に関連する現象と対策 107           |
| 3. 準拠規格                          |

1. パラメーター設定手順

パラメーターの設定は、設定端末の準備、設定端末の接続、パラメーターの設定手順で行います。 Web ベース GUI 方式によるコマンド詳細については3章を参照してください。 なお、コマンドライン方式については別紙(CLI マニュアル)を参照してください。

1.1 初期 IP アドレス設定

初回起動時に初期 IP アドレスが以下の設定ルールに従って MANAGE ポートに自動設定されます。ご 使用の環境に合わせて IP アドレスを変更してください。

(1) 初期 IP アドレスの設定ルール

初期 IP アドレスの先頭1バイトは10の固定とし、2バイトから4バイトまでは装置 MAC アドレスの下位3バイトを16進数から10進数に変換した値で自動的に設定されます。 装置 MAC アドレスが00:40:66:0A:0B:0C の場合、初期 IP アドレスは10.10.11.12 となります。

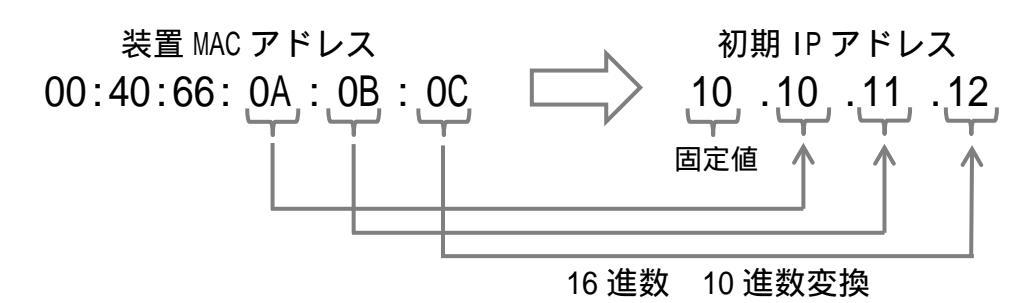

(2) サブネットマスク

サブネットマスクは、固定長8ビット(255.0.0.0)に設定されます。

(3) 初期 IP アドレスの確認方法

初期 IP アドレスは装置底面の機器銘版ラベル上に表記されます。

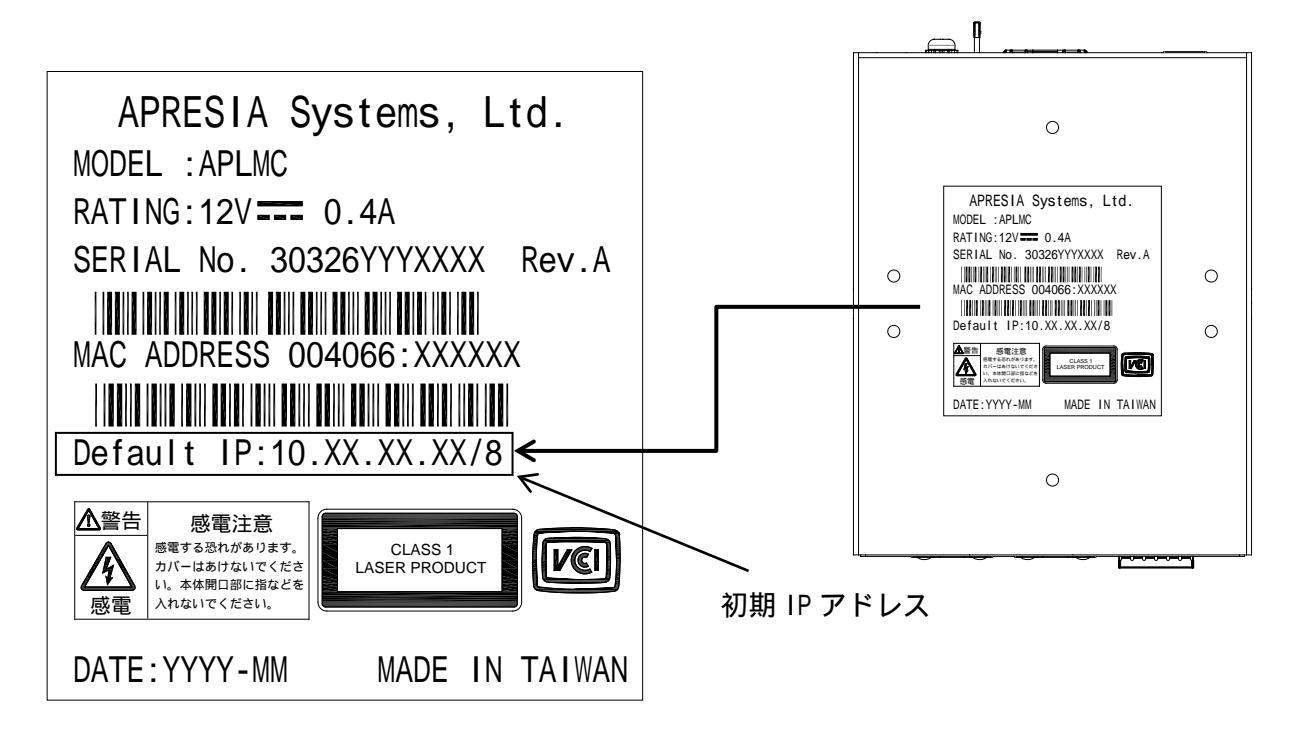

注意事項

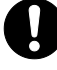

【 工場出荷時の初期 IP アドレス(MANAGE ポートのみ)は、内部的に VLAN default(vid=1) に所属します。vid=1 以外のvid に IP アドレスを設定することは できません。タグ付きフレームから本装置にアクセスすることはできません。

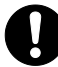

[APLMC 1.00.04 以前] 工場出荷時の初期 IP アドレス(MANAGE ポート/USER ポート/LH ポート)は、内部的 に VLAN default(vid=1) に所属します。

### 1.2 パラメーター設定手順

(1) パラメーター設定端末を用いた IP アドレス設定の手順

パラメーター設定端末の準備(1.3節参照)

パラメーター設定端末の接続(1.4 節参照)

パラメーター設定端末の電源 ON

#### 本装置の電源 ON

LED 表示ランプの確認

PWR 表示 LED が点灯していることを確認してください。

パラメーター設定端末の表示画面の確認 以下のような表示がされていることを確認してください。 表示されない場合、Enter キーを押し、コンソール画面を更新してください。 <表示例> ApresiaLightMC Gigabit Ethernet Media Converter Command Line Interface Firmware: 1.00.05 Copyright(c) 2020 APRESIA Systems, Ltd. All rights reserved. Press the <TAB> or <?> key any time you lose the direction Warning for security Please change default password for login account as soon after start using. And also, please set access-allowed IP address to avoid incorrect access by using access management function. Press ENTER to get started Username: adpro Password:

#### #

パスワードの設定 例として、アカウント名「adpro」のパスワードを「pass1234」に設定する場合を以下に示し ます。

# configure terminal
(config)# username adpro privilege 15 password unencrypted pass1234

例 1: MANAGE ポート(アウトバンド管理)に IP アドレスを設定する場合

IP アドレスの設定 例として、IP アドレス 10.1.1.1/8 を MANAGE ポートに設定する場合を以下に示します。 (config)# interface manage

(manage-config)# ip address 10.1.1.1 255.0.0.0
(manage-config)# exit

例 2: USER ポート/LH ポート(インバンド管理)に IP アドレスを設定する場合

IP アドレスの設定 例として、IP アドレス 10.1.1.1/8 を USER ポート/LH ポートに設定する場合を以下に示します。

(config)# interface inband (manage-config)# ip address 10.1.1.1 255.0.0.0 (manage-config)# exit

アクセス制限の設定

例として、アクセス許可する IP アドレスを 10.1.1.10 に設定する場合を以下に示します。

(config)# access management 1 10.1.1.10 all (config)# access management

#### 設定情報の保存

# copy running-config startup-config Building configuration... % Saving 2220 bytes to flash:startup-config

#

本装置からログアウト

#logout

パラメーター設定端末を電源 OFF とし、本装置から取り外します。

セットアップ完了

(2) Web ベース GUI 方式を用いたパラメーター設定の手順

Web ベース GUI 方式を用いたパラメーターの設定は、本装置の MANAGE ポートが LAN に接続され IP アドレスが設定されている場合のみ可能です。

(Ver. 1.00.05 以降。Ver. 1.00.04 以前は MANAGE ポート/USER ポート/LH ポートから設定可能)

本装置に割り当てられた IP アドレスに HTTPS でアクセスしてください。 例) https://10.1.1.1 認証画面が表示されることを確認してください。

システムログイン(2.4.1 項参照)

システムパラメーターの設定(2章参照)

セットアップ完了

1.3 パラメーター設定端末の準備

本装置のパラメーター設定に必要な端末の条件及び通信条件を表 1-1 に記載します。

表 1-1 パラメーター設定端末の条件及び通信条件

(1) パラメーター設定端末の条件

| 項番 | 項目       | 仕様                |
|----|----------|-------------------|
| 1  | 端末の設定    | ANSI X3.64/VT100  |
| 2  | スクリーンサイズ | 80 列×24 行/スクリーン以上 |

(2) 通信条件

| 項番 | 項目       | 仕様               |
|----|----------|------------------|
| 1  | キャラクター   | 8 bit/キャラクター     |
| 2  | ストップビット  | 1 bit            |
| 3  | パリティー    | なし               |
| 4  | ボー・レート   | 9,600 bit/s      |
| 5  | フロー制御    | なし               |
| 6  | 端末接続ケーブル | RS-232 ケーブル(クロス) |

1.4 パラメーター設定端末の接続

コンソールポートの接続には RS-232C ケーブルを使用します。ケーブルは製品に添付されておりま せんので、事前に準備しておく必要があります。パラメーター設定端末により接続方法が異なります ので、下記を参考に接続してください。

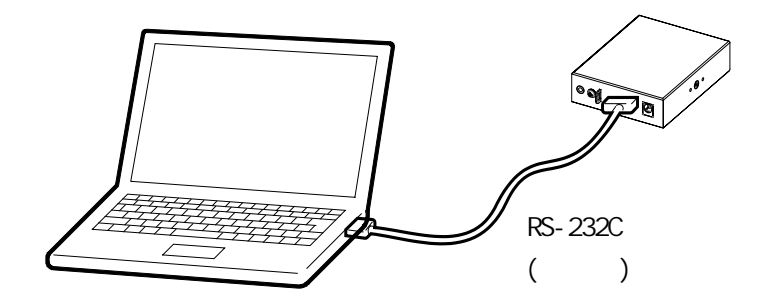

図 1-1 RS-232C ケーブルの接続

本装置のコンソールポートのピン仕様を図 1-2、表 1-2 に記載します。コンソールポートは RJ-45 形状です。パラメーター設定端末により接続方法が異なりますので、下記を参考に接続してください。

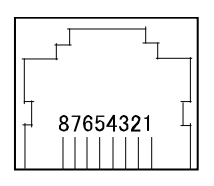

図 1-2 コンソールポートのピン No.

| ピン No. | 信号名     | 信号の内容     | 備考  |  |  |
|--------|---------|-----------|-----|--|--|
| 1      | RS(RTS) | 送信リクエスト   | 不使用 |  |  |
| 2      | ER(DTR) | データ端末レディ  | 不使用 |  |  |
| 3      | SD(TxD) | 送信データ     | 出力  |  |  |
| 4      | SG(GND) | 回路アース     | -   |  |  |
| 5      | SG(GND) | 回路アース     | -   |  |  |
| 6      | RD(RxD) | 受信データ     | 入力  |  |  |
| 7      | DR(DSR) | データセットレディ | 不使用 |  |  |
| 8      | CS(CTS) | 送信可       | 不使用 |  |  |

表 1-2 コンソールポートのピン仕様

注意事項

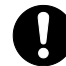

コンソールポートには、パラメーター設定時のみ RS-232C ケーブルを接続し、 誤入力防止のため通常の運用時には接続しないでください。 本装置とパラメーター設定端末を RS232C ケーブル(装置側 RJ-45/設定端末側 D-SUB9 ピン)で接続す る場合の RS-232C ケーブルのピン配置と結線例を表 1-3 に記載します。

| コンソールポート側(RJ-45) |         | 接続 | 設定端末側(D-SUB9)                                         |                                                       |
|------------------|---------|----|-------------------------------------------------------|-------------------------------------------------------|
| ピン番号信号名称         |         |    | ピン番号                                                  | 信号名称                                                  |
| 1                | RS(RTS) |    | 7                                                     | CS(CTS)                                               |
| 2                | ER(DTR) |    | 4                                                     | DR(DSR)                                               |
| 3                | SD(TxD) |    | 3                                                     | RD(RxD)                                               |
| 4                | SG(GND) |    | 5                                                     | SG(GND)                                               |
| 5                | SG(GND) |    |                                                       |                                                       |
| 6                | RD(RxD) |    | 2                                                     | SD(TxD)                                               |
| 7                | DR(DSR) |    | 6                                                     | ER(DTR)                                               |
| 8                | CS(CTS) |    | 8                                                     | RS(RTS)                                               |
|                  |         | -  | $ \begin{array}{cccccccccccccccccccccccccccccccccccc$ | $ \begin{array}{cccccccccccccccccccccccccccccccccccc$ |
| RJ-45 コネクター(ス    | オス)     | -  | D-SUB9 コネクター(メス)                                      |                                                       |

表 1-3 RS-232C ケーブル接続結線例(D-SUB9 ピン-9 ピンの場合)

 コンソールポートと 10BASE-T/100BASE-TX/1000BASE-T などの Ethernet ポートを接 続しないでください。誤って接続した場合、故障の可能性があります。

### 2. Web ベース GUI 方式の基本操作

Web ベース GUI 方式によるパラメーターの表示/設定方法を説明します。

### 2.1 表記規則

3章のコマンドの詳細にて記述される、引数の表記規則を表 2-1 に記載します。

| 表記規則       | 説明                                             |
|------------|------------------------------------------------|
| []         | ボタン、ツールバーアイコン、メニュー、または、メニュー項目を示します。            |
|            | 表示例:                                           |
|            | [Home]をクリックして初期ページを表示します。                      |
| メニュー名 > メニ | メニュー名 > メニューオプションはシステムメニューの構成を示します。            |
| ューオプション    | 表示例:                                           |
|            | Configuration > System                         |
|            | これは、[Configuration]メニューの下に [System]メニューがあることを意 |
|            | 味します。                                          |

表 2-1 コマンド引数の表記規則

2.2 セッションの終了

セッションを終了するには、Web ブラウザを閉じます。これにより、権限のないユーザーがユーザー名 とパスワードを使用してシステムにアクセスすることを防止できます。

2.3 オンラインヘルプ

各画面には、画面に関連する情報のページを呼び出すヘルプボタンがあります。新しいウィンドウに ヘルプが表示されます。

#### 2.4 概要

Web ブラウザを使用して、遠隔から HTTPS プロトコルでメディアコンバーターにアクセスします。Web ベース GUI 方式は、GUI 画面で設定を行います。

#### 注意事項

Web ブラウザは Google Chrome での動作を確認しています。 なお、ブラウザに関する情報は把握しておりませんので、十分な検証の上ご使用いただきますようお願いします。

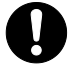

Web ベース GUI は、動的な表示を実現するために JavaScript を使用しています。 部の機能を利用するためには Web ブラウザ及び Java の設定を適切に行う必要があ ります。

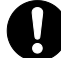

HTTPSのWebベースGUIのため、GUI画面へのアクセス時のCPU負荷が大きくなり、 適用されるセキュリティ方式によっては大幅にCPU負荷が増加することがあります。 2.4.1 ログイン

本装置にアクセスするには、ブラウザのアドレスバーに https://[本装置の初期 IP アドレス]を入力 します。

初期 IP アドレスは、本装置の筐体底面に貼られているラベルにを記載しています。IP アドレスを変更したい場合は、「パラメーター設定手順」に従いコマンドラインインターフェースから IP アドレスの設定変更を行ってください。

| ログイン<br>https://10.2- | 49.31.10 |      |       |
|-----------------------|----------|------|-------|
| ユーザー名                 | adpro    |      |       |
| パスワード                 |          |      |       |
|                       |          | עזעם | キャンセル |

下記の図にあるような認証画面が開きます。

ユーザー名とパスワードを入力し(デフォルトのユーザー名:adpro、パスワード:なし)、OK をクリックします。GUI 画面が開きます。

次にWebベースGUI方式の操作方法については記載します。

2.4.2 GUI の画面説明

GUIの画面は、下記に示すように3つの領域に分割されています。

| <b>ΛPRESIΆ</b> ,                                                                                                    | 領域 2 | APLMC Gigabit Ethernet Media Conv                                                                                                    | verter 🔥 🕞 ? |
|----------------------------------------------------------------------------------------------------|------|----------------------------------------------------------------------------------------------------|--------------|
| <ul> <li>Configuration</li> <li>System</li> <li>Ports</li> <li>Security</li> <li>Link OAM</li> <li>Loop Protection</li> <li>Storm Policing</li> <li>LPT</li> <li>Monitor</li> <li>System</li> <li>Ports</li> <li>Link OAM</li> <li>Security</li> <li>Loop Protection</li> <li>DDMI</li> <li>Diagnostics</li> <li>Ping (IPv4)</li> <li>Traceroute (IPv4)</li> <li>Maintenance</li> <li>Restart Device</li> <li>Factory Defaults</li> <li>Software</li> <li>Configuration</li> </ul> |      | USER       Image of the set of the set of the s | Auto-refresh |

| 領域 1 | 表示するフォルダまたはウィンドウを選択するナビゲーションメニューです。フォルダ |
|------|-----------------------------------------|
|      | アイコンを開いて、ハイパーリンクウィンドウボタンとそれに含まれるサブフォルダを |
|      | 表示します。                                  |
| 領域 2 | ホームアイコン、ログアウトアイコン、ヘルプアイコンがクリック可能です。     |
| 領域 3 | 初期状態、または領域2のホームアイコンをクリックすると、フロントパネルのグラフ |
|      | ィック画像により、スイッチのステータスやポート状態などを表示します。      |
|      | また、領域1で選択した構成データおよびエントリーに基づくスイッチ情報を表示しま |
|      | す。                                      |

注意事項

現在のセッション中に本装置の設定を変更した場合は、Maintenance > Configuration > Save startup-configまたは、コマンドラインインターフェース (CLI)コマンド copy running-config startup-config で設定を保存して下さい。

### 2.5 ナビゲーションメニュー

Web インターフェースのすべてのメイン画面にアクセスするには、画面の左側(領域1)にある4つの メニューボックスのハイパーリンクをクリックします。

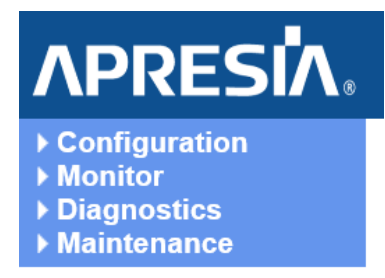

2.6 タイトルバーのアイコン

ホームボタン Web ページが [Port State Overview] ページに戻ります。

ヘルプボタン
 より詳細なヘルプについては、各画面のボタンをクリックしてください。
 ヘルプ情報は別のウィンドウに表示されます。

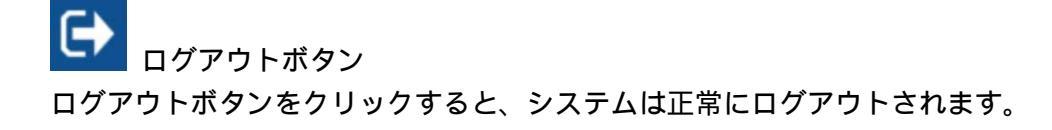

### 3. コマンドの詳細

注意事項

🚺 本ファームウェア(Ver. 1.00)では、本章に記載している設定のみサポートしており ます。未記載の設定を行った場合の動作は保証されません。

3.1 Configuration

3.1.1 System Information

Configuration > System > Information

デバイスのシステム情報を設定します。

# System Information Configuration

| System Contact  |  |
|-----------------|--|
| System Name     |  |
| System Location |  |

Save Reset

| オブジェクト          | 説明                                              |
|-----------------|-------------------------------------------------|
| System Contact  | この管理対象ノードの連絡先担当者のテキストによる識別情報と、この                |
|                 | 担当者への連絡方法に関する情報。使用できる文字列の長さは0から                 |
|                 | 255 で、使用できる内容は 32 から 126 までの ASCII 文字です。        |
| System Name     | この管理対象ノードに管理上割り当てられた名前。慣例により、これは                |
|                 | ノードの完全修飾名です。名前は、アルファベット(A~Z、a~z)、数字             |
|                 | (0~9の)、マイナス記号(-)からなる文字列です。名前の一部として              |
|                 | スペース文字は使用できません。最初の文字は英字である必要がありま                |
|                 | す。また、最初または最後の文字をマイナス記号にすることはできませ                |
|                 | ん。文字列の長さは0から63までです。                             |
| System Location | このノードの物理的な場所(例: telephone closet, 3rd floor)。使用 |
|                 | できる文字列の長さは0から255で、使用できる内容は32から126ま              |
|                 | での ASCI I 文字です。                                 |

| ボタン   |                                            |
|-------|--------------------------------------------|
| Save  | クリックして変更を保存します。                            |
| Reset | ローカルで行った変更を元に戻し、以前に保存した値に戻す場合にクリックし<br>ます。 |

3.1.2 System IP Configuration > System > IP

#### IP Configuration

#### **IP Interfaces**

|           |                                                  | DHCPv4 |               |             |     | IPv4     |          |               |               |             |
|-----------|--------------------------------------------------|--------|---------------|-------------|-----|----------|----------|---------------|---------------|-------------|
| Interface | Enable Client ID Hostname Fallback Current Loace |        | Addross       | Mack Longth |     |          |          |               |               |             |
|           | Linable                                          | Туре   | IfMac         | ASCII       | HEX | nostname | Fallback | Current Lease | Address       | Mask Length |
| manage    |                                                  | Auto 🗸 | Port USER 🗸 🗸 |             |     |          | 0        |               | 10.249.35.127 | 23          |
| inband    |                                                  | Auto 🗸 | Port USER 🗸 🗸 |             |     |          | 0        |               |               |             |

#### IP Routes

| Delete | Network | Mask Length | Gateway     |
|--------|---------|-------------|-------------|
|        | 0.0.0.0 | 0           | 10.249.34.1 |
|        | 0.0.0.0 | 0           | 10.250.4.3  |
|        | 0.0.0.0 | 0           | 10.250.4.4  |
|        | 0.0.0.0 | 0           | 10.250.4.8  |
|        | 0.0.0.0 | 0           | 10.250.4.10 |
|        | 0.0.0.0 | 0           | 10.250.4.40 |
|        | 0.0.0.0 | 0           | 10.250.4.77 |

Add Route

| オブジェクト        | 前明                                              |
|---------------|-------------------------------------------------|
| IP Interfaces |                                                 |
| Interface     | [manage]: (アウトバンド管理用)MANAGE ポートのみ、本装置へ IP ア     |
|               | クセスが可能です。                                       |
|               | [inband]: (インバンド管理用)USER ポート/LH ポートから本装置へ IP    |
|               | アクセスが可能です。デフォルト値は無効です。                          |
| DHCPv4/       | このチェックボックスをオンにして、DHCPv4 クライアントを有効にし             |
| Enable        | ます。このオプションを有効にすると、システムは DHCPv4 プロトコル            |
|               | を使用してインタフェースの IPv4 アドレスとマスクを構成します。              |
| DHCPv4/       | クライアント識別子のタイプは選択可能です。オプションは Auto、               |
| Client ID/    | IF_MAC、ASCII、HEX です。デフォルトは Auto です。タイプが Auto で、 |
| Туре          | ホスト名が設定されている場合(空でない)、ホスト名が DHCP オプショ            |
|               | ン 61 フィールドで使用されます。しかし、hostname が空文字列の場          |
|               | 合、xx-xx-xx-xx-xx の形式でシステムの MAC アドレスが使用され        |
|               | ます。                                             |
|               | Note:上記の 2 つの場合のどちらでも、オプション 61 フィールドの前          |
|               | に余分なバイト 00 が追加されます。                             |
|               | たとえば、xx-xx-xx-xx-xx の場合、オプション 61 の値の長さは 18      |
|               | になります。                                          |
|               | 0x00 は Not HW Address を表します。                    |
| DHCPv4/       | DHCP クライアント識別子のインターフェース名。DHCPv4 クライアント          |
| Client ID/    | が有効で、クライアント識別子タイプが「Ifmac」の場合、設定された              |
| I fMac        | インタフェースのハードウェア MAC アドレスが DHCP オプション 61 フ        |
|               | ィールドで使用されます。                                    |
|               | │ たとえば、ポート2が選択されている場合、オプション 61 の値は、シ            |
|               | ステムの MAC に 2 を加えた値になります。                        |
|               | Note:この場合、01aabbcc010203、長さ7のように、オプション 61 フ     |
|               | ィールドの前に追加バイト 01 が追加されます。                        |

|               | 0x01はHardware type Ethernetの略です。             |
|---------------|----------------------------------------------|
| DHCPv4/       | DHCP クライアント識別子の ASCI I 文字列。 DHCPv4 クライアントが有効 |
| Client ID/    | で、 クライアント識別子タイプが「ascii」の場合、 ASCII 文字列が DHCP  |
| ASCII         | オプション 61 フィールドで使用されます。                       |
|               | Note:この場合、オプション 61 フィールドの前にバイト 00 が追加され      |
|               | ます。                                          |
|               | 0x00 は Not HW Address を表します。また、常に小文字を使用します。  |
| DHCPv4/       | DHCP クライアント識別子の 16 進文字列。DHCPv4 クライアントが有効     |
| Client ID/    | で、クライアント識別子タイプが「HEX」の場合、DHCP オプション 61        |
| HEX           | フィールドで 16 進数が使用されます。                         |
|               | Note:この場合、オプション 61 の値は、余分なバイトを含まない HEX       |
|               | とまったく同じになります。                                |
| DHCPv4/       | DHCP クライアントのホスト名。DHCPv4 クライアントが有効な場合は、       |
| Hostname      | 構成されたホスト名が [DHCP option12] フィールドで使用されます。     |
|               | この値が空の文字列の場合、オプション 12 フィールドは system mac      |
|               | を使用します。                                      |
| DHCPv4/       | DHCP リースの取得を試行する秒数。この期間が過ぎると、構成済みの           |
| Fallback      | IPv4 アドレスが IPv4 インタフェースアドレスとして使用されます。        |
|               | 値が0の場合はフォールバックメカニズムが無効になり、有効なリー              |
|               | スが取得されるまで DHCP が再試行を続けます。有効な値は0~             |
|               | 4294967295 秒です。                              |
| DHCPv4/       | アクティブなリースを持つ DHCP インタフェースの場合、この列には、          |
| Current Lease | DHCP サーバーによって提供される現在のインタフェースアドレスが表           |
|               | 示されます。                                       |
| IPv4/         | インタフェースの IPv4 アドレスをドット 10 進表記で指定します。DHCP     |
| Address       | が有効な場合、このフィールドはフォールバックアドレスを設定しま              |
|               | す。インタフェース上で IPv4 操作が望まれない場合、または DHCP フ       |
|               | ォールバックアドレスが望まれない場合、このフィールドは空欄にし              |
|               | ておくことができます。                                  |
| IPv4/         | IPv4 ネットワークマスクのビット数(プレフィックス長)。有効な値は、         |
| Mask Length   | IPv4 アドレスの 0 から 30 ビットです。DHCP が有効な場合、このフィ    |
|               | ールドはフォールバックアドレスのネットワークマスクを設定しま               |
|               | す。インタフェース上で IPv4 操作が望まれない場合、または DHCP フ       |
|               | ォールバックアドレスが望まれない場合、このフィールドは空欄にし              |
|               | ておくことができます。                                  |
| IP Routes     |                                              |
| Delete        | 既存の IP ルートを削除するには、このオプションを選択します。             |
| Network       | このルートの宛先 IP ネットワークまたはホストアドレス。 有効な形式          |
|               | は、ドット付き 10 進表記です。 デフォルトルートは次の値を使用でき          |
|               | ます。0.0.0.0.                                  |
| Mask Length   | ビット数(プレフィックス長)での宛先 IP ネットワークまたはホスト           |
|               | マスク。このルートの条件を満たすために一致する必要があるネット              |
|               | ワークアドレスの量を定義します。 有効な値は、 0 から 32 ビットです。       |
|               | デフォルトルートだけが 0(どんなものにも合うので)のマスク長を持            |
|               | ちます。                                         |

| Gateway | IP ゲートウェイの IP アドレス。有効な形式は、ドット付き 10 進表記 |
|---------|----------------------------------------|
|         | です。                                    |

| ボタン                                                                     |                                                      |  |  |
|-------------------------------------------------------------------------|------------------------------------------------------|--|--|
| Add Interface 新しい IP インターフェースを追加するときにクリックしま<br>大8つのインターフェースがサポートされています。 |                                                      |  |  |
| Add Route                                                               | 新しい IP ルートを追加するときにクリックします。最大 32 のル<br>ートがサポートされています。 |  |  |
| Save                                                                    | クリックして変更を保存します。                                      |  |  |
| Reset                                                                   | ローカルで行った変更を元に戻し、以前に保存した値に戻す場合<br>にクリックします。           |  |  |

注意事項

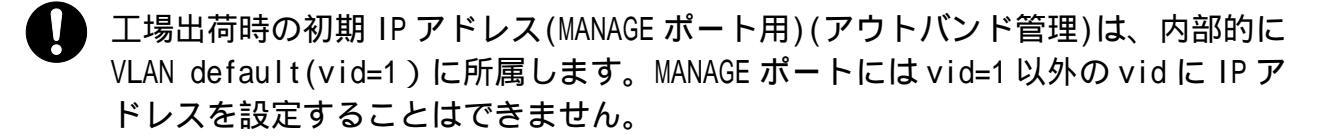

- USER ポート/LH ポート用に IP アドレスを設定可能です(インバンド管理)。内部的に VLAN default(vid=2) に所属します。USER ポート/LH ポートには vid=2 以外のvid に IP アドレスを設定することはできません。
- MANAGE ポート(アウトバンド管理用)、USER ポート/LH ポート(インバンド管理用)
   にはそれぞれに IP アドレスを設定できますが、別セグメントにする必要があります。また、タグ付きフレームから本装置にアクセスすることはできません。

3.1.3 System NTP Configuration > System > NTP このページで NTP を構成します。

## **NTP Configuration**

| Mode     | Disabled | ~ |
|----------|----------|---|
| Server 1 |          |   |
| Server 2 |          |   |
| Server 3 |          |   |
| Server 4 |          |   |
| Server 5 |          |   |

| オブジェクト | 説明               |
|--------|------------------|
| Mode   | NTP モードの動作を示します。 |

|          | [Enabled] NTP クライアントモードの動作を有効にします。  |
|----------|-------------------------------------|
|          | [Disabled] NTP クライアントモードの動作を無効にします。 |
| Server # | NTP サーバーの IPv4 アドレスを指定します。          |

ボタン

| Save  | クリックして変更を保存します。                            |
|-------|--------------------------------------------|
| Reset | ローカルで行った変更を元に戻し、以前に保存した値に戻す場合にクリッ<br>クします。 |

3.1.4 System Time

Configuration > System > Time

このページでは、タイムゾーンを構成できます。

# Time Zone Configuration

| Time Zone Configuration |                                     |  |
|-------------------------|-------------------------------------|--|
| Time Zone               | (UTC+09:00) Osaka, Sapporo, Tokyo ▼ |  |
| Hours                   | 9 •                                 |  |
| Minutes                 | 0 🔻                                 |  |
| Acronym                 | JST (0 - 16 characters)             |  |

## Daylight Saving Time Configuration

| Daylight Saving Time Mode |            |  |
|---------------------------|------------|--|
| Daylight Saving Time      | Disabled < |  |

| Start Time settings |      |                    |
|---------------------|------|--------------------|
| Month               | Jan  | Ŧ                  |
| Date                | 1    | ▼                  |
| Year                | 2014 | ▼                  |
| Hours               | 0    | Ŧ                  |
| Minutes             | 0    | Ŧ                  |
| End Time settings   |      |                    |
| Month               | Jan  | Ŧ                  |
| Date                | 1    | Ŧ                  |
| Year                | 2097 |                    |
| Hours               | 0    | Ŧ                  |
| Minutes             | 0    | Ψ                  |
| Offset settings     |      |                    |
| Offset              | 1    | (1 - 1439) Minutes |

## Date/Time Configuration

| Date/Time settings |      |               |  |
|--------------------|------|---------------|--|
| Year               | 2019 | (2000 - 2037) |  |
| Month              | Oct  | T             |  |
| Date               | 21   | ▼             |  |
| Hours              | 12   | ▼             |  |
| Minutes            | 41   | ▼             |  |
| Seconds            | 35   | ▼             |  |

| オブジェクト                  | 説明                                       |
|-------------------------|------------------------------------------|
| Time Zone Configuration |                                          |
| Time Zone               | 世界中のさまざまなタイムゾーンを一覧表示します。ドロップダウン・         |
|                         | リストから適切なタイム・ゾーンを選択し、 [Save] をクリックして設     |
|                         | 定します。[Manual Setting]オプションは、オプションリストから除外 |
|                         | される特定のタイムゾーンに使用されます。                     |
| Hours                   | UTC からのオフセット時間。 このフィールドは、 タイムゾーンが[Manual |
|                         | Setting]で設定されている場合にのみ使用できます。             |
| Minutes                 | UTC からのオフセット時間 (分)。このフィールドは、タイムゾーンが      |

|                         | [Manual Setting]で設定されている場合にのみ使用できます。   |  |
|-------------------------|----------------------------------------|--|
| Acronym                 | ユーザーはタイムゾーンの頭字語を設定できます。タイムゾーンを識別       |  |
|                         | するためのユーザー設定可能な頭字語です。(範囲:最大 16 文字)文字列   |  |
|                         | ''は、NULL 入力用に予約された特殊な構文です。             |  |
| Daylight Saving Time (  | Configuration 夏時間の設定                   |  |
| Daylight Saving Time    | これを使用して、定義された夏時間の間、次の設定に従ってクロックを       |  |
|                         | 前後に設定します。[Disable]を選択して、夏時間設定を無効にします。  |  |
|                         | [Recurring]を選択し、設定を毎年繰り返すように夏時間を設定します。 |  |
|                         | [Non-Recurring]を選択し、サマータイムを設定します。(デフォル |  |
|                         | ト:[Non-Recurring])                     |  |
| Recurring Configuration | ons 繰り返し構成                             |  |
| Start time settings 開   | 始時間の設定                                 |  |
| Week                    | 開始週番号を選択します。                           |  |
| Day                     | 開始日を選択します。                             |  |
| Month                   | 開始月を選択します。                             |  |
| Hours                   | 開始時間を選択します。                            |  |
| Minutes                 | 開始分を選択します。                             |  |
| End time settings 終了    | 「時間の設定                                 |  |
| Week                    | 終了週番号を選択します。                           |  |
| Day                     | 終了日を選択します。                             |  |
| Month                   | 終了月を選択します。                             |  |
| Hours                   | 終了時間を選択します。                            |  |
| Minutes                 | 終了分を選択します。                             |  |
| Offset settings オフセット設定 |                                        |  |
| Offset                  | 夏時間に追加する分数を入力します。(範囲:1から 1439)         |  |
| Non Recurring Configu   | rations                                |  |
| Start time settings 開   | 始時間の設定                                 |  |
| Month                   | 開始月を選択します。                             |  |
| Date                    | 開始日を選択します。                             |  |
| Year                    | 開始年を選択します。                             |  |
| Hours                   | 開始時間を選択します。                            |  |
| Minutes                 | 開始分を選択してください                           |  |
| End time settings 終了    | <br>7時間の設定                             |  |
| Month                   | 終了月を選択します。                             |  |
| Date                    | 終了日を選択します。                             |  |
| Year                    | 終了年を選択します。                             |  |
| Hours                   | 終了時間を選択します。                            |  |
| Minutes                 | 終了分を選択します。                             |  |
| Offset settings オフセット設定 |                                        |  |
| Offset                  | 夏時間に追加する分数を入力します。(範囲:1から1439)          |  |
| Date/Time Configuratio  | on 日付/時刻構成                             |  |
| Date/Time Settings 日1   | 付/時刻の設定                                |  |
| Year                    | 現在の日時の年(範囲:2000 から 2037)               |  |
| Month                   | 現在の日時の月                                |  |

| Date    | 現在の日時の日付 |
|---------|----------|
| Hours   | 現在の日時の時間 |
| Minutes | 現在の日時の分  |
| Seconds | 現在の日時の秒  |

| ÷          | ÷ | カ | $\sim$ , |
|------------|---|---|----------|
| <b>/</b> J | ١ | 7 | /        |

| 小ダノ   |                                            |
|-------|--------------------------------------------|
| Save  | クリックして変更を保存します。                            |
| Reset | ローカルで行った変更を元に戻し、以前に保存した値に戻す場合にクリッ<br>クします。 |

3.1.5 System Log Configuration > System > Log このページでシステムログを設定します。

## System Log Configuration

| Server Mode    | Disabled      | $\sim$ |
|----------------|---------------|--------|
| Server Address |               |        |
| Syslog Level   | Informational | $\sim$ |

| オブジェクト         | 説明                                               |
|----------------|--------------------------------------------------|
| Server Mode    | サーバーモードの動作を示します。mode 操作を有効にすると、syslog            |
|                | メッセージが syslog サーバに送信されます。syslog プロトコルは UDP       |
|                | 通信に基づいており、UDP ポート 514 で受信されます。また、UDP はコ          |
|                | ネクションレス型プロトコルであり、確認応答を提供しないため、                   |
|                | syslog サーバは確認応答を送信者に返信しません。syslog サーバが存          |
|                | 在しない場合でも、syslog パケットは常に送信されます。                   |
|                | 使用可能なモードは次のとおりです。                                |
|                | [Enabled]:サーバーモード操作を有効にします。                      |
|                | [Disabled]:サーバーモード操作を無効にします。                     |
| Server Address | syslog サーバの IPv4 ホストアドレスを示します。                   |
| Syslog Level   | syslog サーバに送信するメッセージの種類を示します。                    |
|                | [Error]:重大度コードがError(3)以下の特定メッセージを送信します。         |
|                | [Warning]:重大度コードがWarning(4)以下の特定メッセージを送信し        |
|                | ます。                                              |
|                | [Notice]:重大度コードが Notice(5)以下の特定メッセージを送信しま        |
|                | す。                                               |
|                | [Informational]:重大度コードが Informational(6)以下の特定メッセ |
|                | ージを送信します。                                        |

| ボタン  |                 |
|------|-----------------|
| Save | クリックして変更を保存します。 |

| Docot | ローカルで行った変更を元に戻し、以前に保存した値に戻す場合にクリッ |
|-------|-----------------------------------|
| Reset | クします。                             |

3.1.6 System Alarm Profile

Configuration > System > Alarm Profile

アラームを有効/無効にするアラームプロファイルが表示されます。

### Alarm Profile

| No | Description              | Enabled      |
|----|--------------------------|--------------|
| *  | *                        | K            |
| 1  | Link down on Port-USER   | $\checkmark$ |
| 2  | Link down on Port-LH     | $\checkmark$ |
| 3  | Link down on Port-MANAGE |              |

Save Reset

| オブジェクト      | 説明                                                                      |
|-------------|-------------------------------------------------------------------------|
| No          | アラームプロファイルエントリのインデックス                                                   |
| Description | アラームタイプの説明                                                              |
| Enabled     | チェックボックスが有効になっている場合、アラームが発生するとアラ<br>ーム履歴/現在値にアラームが表示され、アラーム LED が点灯します。 |
|             | SNMP トラップエントリーが存在し有効になっている場合は、SNMP トラ<br>ップが送信されます。                     |
|             | チェックボックスが無効になっている場合、アラームが発生してもアラ                                        |
|             | ームは取得されず、アラーム履歴/現在に表示されません。 アラーム LED                                    |
|             | の点灯、および SNMP トラップも送信されません。                                              |

| ボタン   |                                            |
|-------|--------------------------------------------|
| Save  | クリックして変更を保存します。                            |
| Reset | ローカルで行った変更を元に戻し、以前に保存した値に戻す場合にクリッ<br>クします。 |

3.1.7 Ports

Configuration > Ports

このページには、現在のポート構成が表示されます。ポートを設定します。

| Port Con | figura     | tion         |            |              |              |              |              |              |                   |     |          |          |            |              |     |        | Refresh         |
|----------|------------|--------------|------------|--------------|--------------|--------------|--------------|--------------|-------------------|-----|----------|----------|------------|--------------|-----|--------|-----------------|
| Port     | Link Speed |              |            | Adv Duplex   |              | Adv speed    |              | Μ            | Maximum Excessive |     | Frame    | MDI/MDIX |            | Description  |     |        |                 |
| For      | LINK       | Current      | Configured | 1            | Fdx          | Hdx          | 10M          | 100M         | 1G                | Fra | ame Size | Collis   | ion Mode   | Length Check | Mod | le     | Description     |
| *        |            |              | $\diamond$ | $\sim$       | ~            | $\checkmark$ | $\checkmark$ | ✓            | $\checkmark$      | [   | 9600     | [        | ~ <b>v</b> |              | <>  | $\sim$ |                 |
| USER     |            | 1Gfdx        | Auto       | $\sim$       | $\checkmark$ | $\checkmark$ | $\checkmark$ | $\checkmark$ | $\checkmark$      | [   | 9600     | [        | Discard 🗸  |              | MDI | $\sim$ | USER Port       |
| LH       |            | 100fdx Fiber | Auto       | $\checkmark$ |              |              |              |              |                   | ĺ   | 9600     |          |            |              |     |        | LH Port         |
| MANAGE   |            | 100fdx       | Auto       | $\checkmark$ | $\checkmark$ | $\checkmark$ | $\checkmark$ | $\checkmark$ |                   | [   | 9600     | [        | Discard 🗸  |              | MDI | $\sim$ | Management Port |

| オブジェクト   説明 |
|-------------|
|-------------|

| Port                | 対象ポートの名称です。                                        |
|---------------------|----------------------------------------------------|
| Link                | 現在のリンク状態がグラフィカルに表示されます。緑色はリンクがアッ                   |
|                     | プしていることを示し、赤色はリンクがダウンしていることを示しま                    |
|                     | す。                                                 |
| Speed/Current       | ポートの現在のリンク速度を示します。                                 |
| Speed/Configured    | 指定されたデバイスポートで利用可能なリンク速度を選択します。特定                   |
|                     | のポートでサポートされている速度のみが表示されます。表示される速                   |
|                     | 度は次のとおりです。                                         |
|                     | [Disabled]デバイスポートの動作を無効にします。                       |
|                     | [Auto]対向装置のポートとの AutoNegotiation 機能で、互換性のある最       |
|                     | 高速度が選択されます。                                        |
|                     | [10Mbps HDX]対象ポートを強制的に 10Mbps 半二重モードにします。          |
|                     | [10Mbps FDX]対象ポートを強制的に 10Mbps 全二重モードにします。          |
|                     | [100Mbps HDX]対象ポートを強制的に 100Mbps 半二重モードにします。        |
|                     | [100Mbps FDX]対象ポートを強制的に 100Mbps 全二重モードにします。        |
|                     | [1Gbps FDX]対象ポートを強制的に 1Gbps 全二重にします。               |
| Adv Duplex          | Speed/Configuredを[Auto]に設定されている場合に、AutoNegotiation |
|                     | 機能で選択可能な Duplex モードを設定しておくことができます。                 |
|                     | Fdx:Full Duplex(全二重)                               |
|                     | Hdx:Half Duplex(半二重)                               |
| Adv Speed           | Speed/Configuredを[Auto]に設定されている場合に、AutoNegotiation |
|                     | 機能で選択可能なリンクスピードを設定しておくことができます。                     |
|                     | 10Mbps, 100Mbps, 1Gbps                             |
|                     | Speed と Dup lex には規格上決められた組み合わせがあり、無効な組み           |
|                     | 合わせの場合、Speed を優先して接続モードを決定します。                     |
| Maximum Frame Size  | FCS を含むデバイス・ポートで許可される最大フレーム・サイズを入力                 |
|                     | します。範囲は 1518~9600 バイトです。                           |
| Excessive Collision | ポート送信衝突動作を設定します。                                   |
| Mode                | [Discard] 16 コリジョン後にフレームを廃棄します。 (デフォルト)            |
|                     | [Restart] 16回の衝突後にバックオフアルゴリズムを再開します。               |
| Frame Length Check  | EtherType/Length フィールドでフレーム長が正しくないフレームを廃           |
|                     | 棄するかどうかを設定します。イーサネットフレームにはフィールド                    |
|                     | EtherType が含まれており、これを使用して 1535 以下の値のフレームペ          |
|                     | イロードサイズ(バイト単位)を示すことができます。EtherType/Length          |
|                     | フィールドが 1535 より大きい場合、フィールドが EtherType として使          |
|                     | 用されていることを示します(フレームのペイロードにカプセル化され                   |
|                     | ているプロトコルを示します)。「フレーム長チェック」が有効な場合、                  |
|                     | EtherType/Length フィールドが実際のペイロード長と一致しないと、ペ          |
|                     | イロードサイズが 1536 バイト未満のフレームは廃棄されます。「フレー               |
|                     | ム長チェック」を無効にすると、フレーム長の不一致のためにフレーム                   |
|                     | がドロップされません。                                        |
|                     | Note:フレーム長の不一致によりドロップされたフレーム数をカウント                 |
|                     | するドロップカウンタはありません。                                  |
| MDI/MDIX Mode       | MDI, MDIX を設定します。                                  |
|                     | Speed/Configuredを[Auto]に設定されている場合には本設定に関わら         |

|             | ずAutoNegotiation機能により自動で決定されます。               |  |  |  |  |  |
|-------------|-----------------------------------------------|--|--|--|--|--|
|             | Speed/Configuredを固定値に設定にした場合は適切に MDI, MDIXを設定 |  |  |  |  |  |
|             | してください。                                       |  |  |  |  |  |
| Description | ポートの説明。最大長は 255 文字です。                         |  |  |  |  |  |

| ボタン     |                                               |
|---------|-----------------------------------------------|
| Save    | クリックして変更を保存します。                               |
| Reset   | ローカルで行った変更を元に戻し、以前に保存した値に戻す場合にクリッ<br>クします。    |
| Refresh | クリックすると、ページが更新されます。ローカルで行った変更はすべて<br>元に戻されます。 |

#### 注意事項

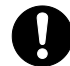

) Excessive Collision Mode、Frame Length Check は評価未実施のため、サポートの 対象外になります。

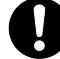

ApresiaLightMC-FX(手配品名:APLMCFX)、ApresiaLightMC-FX-PoE(手配品名: APLMCFXPOE)のLHポートは100M Full固定のみサポートしています。100BASE-FX SFP モジュールを本装置に実装することで、自動的に100M Full固定設定になります。

ApresiaLightMC-FX(手配品名: APLMCFX)、ApresiaLightMC-FX-PoE(手配品名: APLMCFXPOE)のUSER ポートは自動的には10M/100Mに設定されません。必要に応じ て設定を変更してください。

3.1.8 Users

Configuration > Security > System > Users このページには、現在のユーザーの概要が表示されます。現在、Web サーバで別のユーザとしてログイ ンするには、ブラウザを閉じてから再度開いてください。

## **Users Configuration**

| User Name | Privilege Level |
|-----------|-----------------|
| adpro     | 15              |

Add New User

### Add User

| User Settings    |  |
|------------------|--|
| User Name        |  |
| Password         |  |
| Password (again) |  |

Save Reset Cancel

29/109

| オブジェクト                | 説明                                      |  |
|-----------------------|-----------------------------------------|--|
| User Configuration ユ・ | ーザー設定                                   |  |
| User Name             | ユーザーを識別する名前。                            |  |
| Privilege Level       | ユーザーの権限レベル。指定できる範囲は 0 から 15 です。特権レベル    |  |
|                       | の値が 15 の場合、すべてのグループにアクセスできます。つまり、デ      |  |
|                       | バイスの完全な制御が許可されます。しかし、他の値は各グループの権        |  |
|                       | 限レベルを参照する必要があります。そのグループにアクセスするに         |  |
|                       | は、ユーザーの権限がグループの権限レベル以上である必要がありま         |  |
|                       | す。デフォルト設定では、ほとんどのグループの権限レベル 5 は読み取      |  |
|                       | り専用アクセスを持ち、権限レベル 10 は読み取り/書き込みアクセスを     |  |
|                       | 持ちます。また、システムメンテナンス(ソフトウェアのアップロード、       |  |
|                       | 工場出荷時のデフォルト設定など。)には、ユーザ権限レベル 15 が必要     |  |
|                       | です。一般に、特権レベル 15 は、管理者アカウントに対して、特権レ      |  |
|                       | ベル 10 は、標準ユーザアカウントに対して、特権レベル 5 は、ゲスト    |  |
|                       | アカウントに対して使用することができます。                   |  |
| Add User ユーザーの追加      |                                         |  |
| User Name             | このエントリが属するユーザ名を識別する文字列。文字列の長さは1か        |  |
|                       | ら 31 までです。有効なユーザー名には、文字、数字、およびアンダー      |  |
|                       | スコアを使用できます。                             |  |
| Password              | ユーザーのパスワード。文字列の長さは 0 から 31 までです。スペース    |  |
|                       | を含む印刷可能な文字はすべて使用できます。ユーザーの権限レベル。        |  |
|                       | 指定できる範囲は 0 から 15 です。特権レベルの値が 15 の場合、すべて |  |
|                       | のグループにアクセスできます。つまり、デバイスの完全な制御が許可        |  |
|                       | されます。しかし、他の値は各グループの権限レベルを参照する必要が        |  |
|                       | あります。そのグループにアクセスするには、ユーザーの権限がグルー        |  |
|                       | プの権限レベル以上である必要があります。デフォルト設定では、ほと        |  |
|                       | んどのグループの権限レベル5は読み取り専用アクセスを持ち、権限レ        |  |
|                       | ベル 10 は読み取り/書き込みアクセスを持ちます。また、システムメン     |  |
|                       | テナンス(ソフトウェアのアップロード、工場出荷時のデフォルト設定        |  |
|                       | など)には、ユーザ権限レベル 15 が必要です。一般に、特権レベル 15    |  |
|                       | は、管理者アカウントに対して、特権レベル 10 は、標準ユーザアカウ      |  |
|                       | ントに対して、特権レベル5は、ゲストアカウントに対して使用します。       |  |
| Password (again)      | 確認のためにパスワードをもう一度入力します。                  |  |

| ボタン          |                                             |
|--------------|---------------------------------------------|
| Add New User | 新しいユーザーを追加するときにクリックします。ユーザーの最大<br>数は 20 です。 |
| Save         | クリックして変更を保存します。                             |
| Reset        | ローカルで行った変更を元に戻し、以前に保存した値に戻す場合に<br>クリックします。  |
| Cancel       | クリックすると、ローカルで行ったすべての変更が元に戻され、ユ<br>ーザーに戻ります。 |

| Delete User |
|-------------|
|-------------|

3.1.9 SSH/TELNET

Configuration > Security > System > SSH/TELNET このページで SSH/TELNET を構成します。

# SSH Configuration

| SSH Mode    | Enabled V  |
|-------------|------------|
| TELNET Mode | Disabled V |
|             |            |

Save Reset

| オブジェクト | 説明                                               |
|--------|--------------------------------------------------|
| Mode   | SSH および TELNET モード操作を示します。可能なモードは次のとおりで          |
|        | す。                                               |
|        | [Enabled] SSH/TELNET モード操作を有効にします。               |
|        | [Disabled] SSH/TELNET モード操作を無効にします(TELNET はデフォルト |
|        | で無効になっています)。                                     |

| ボタン   |                                            |
|-------|--------------------------------------------|
| Save  | クリックして変更を保存します。                            |
| Reset | ローカルで行った変更を元に戻し、以前に保存した値に戻す場合にクリ<br>ックします。 |

3.1.10 HTTPS

Configuration > Security > System > HTTPS

このページでは、HTTPS 設定を構成し、デバイスの現在の証明書を維持できます。

## **HTTPS Configuration**

| Pofroch |  |
|---------|--|
| Reifesn |  |

| Mode                 | Enabled 🗸                                     |
|----------------------|-----------------------------------------------|
| Automatic Redirect   | Enabled 🗸                                     |
| Certificate Maintain | None 🗸                                        |
| Certificate Status   | System's secure HTTP certificate is presented |

| オブジェクト | 説明                                   |
|--------|--------------------------------------|
| Mode   | HTTPS モードの動作を示します。 使用可能なモードは次のとおりです。 |
|        | [Enabled] HTTPS モードを有効にします。          |

|                    | [Disabled] HTTPS モードを無効にします。                                      |
|--------------------|-------------------------------------------------------------------|
| Automatic Redirect | HTTPS リダイレクトモード操作を示します。「HTTPS mode Enabled」を選                     |
|                    | 択した場合のみ有効です。リダイレクトモードを有効にすると、HTTP サ                               |
|                    | ーバー 続は自動的に HTTPS 接続にリダイレクトされます。デバイス証明                             |
|                    | 書がブラウザに信頼されていない場合は、セキュリティ上の理由から、ブ                                 |
|                    | ラウザがリダイレクト操作を許可しないことがあります。この場合は、                                  |
|                    | HTTPS 接続を手動で初期化する必要があります。                                         |
|                    | 使用可能なモードは次のとおりです。                                                 |
|                    | [Enabled] HTTPS リダイレクトモード操作を有効にします。                               |
|                    | [Disabled] HTTPS リダイレクトモード操作を無効にします。                              |
| Certificate        | 証明書のメンテナンス操作を行います。可能な操作は次のとおりです。                                  |
| Maintain           | [None] 操作なし。                                                      |
|                    | [Delete] 現在の証明書を削除します。                                            |
|                    | [Upload] 証明書 PEM ファイルをアップロードします。[Web Browser]また                   |
|                    | は[URL]を使用できます。                                                    |
|                    | [Generate] 新しい自己署名 RSA 証明書を生成します。                                 |
| Certificate Pass   | アップロード証明書が特定のパスフレーズで保護されている場合は、この                                 |
| Phrase             | フィールドにパスフレーズを入力します。                                               |
| Certificate Upload | 証明書 PEM ファイルをデバイスにアップロードします。ファイルには、証                              |
|                    | 明書と秘密鍵が一緒に含まれている必要があります。証明書と秘密キーを                                 |
|                    | 保存するファイルが2つに分かれている場合。これらを1つの PEM ファイ                              |
|                    | ルに結合するには、Linuxのcatコマンドを使用します。たとえば、cat                             |
|                    | my.cert my.key > my.pem などです。Firefox v37 や Chrome v39 のように、       |
|                    | 新しいバージョンのほとんどのブラウザでは、証明書での DSA のサポート                              |
|                    | が削除されているので、RSA 証明書が推奨されていることに注意してくだ                               |
|                    | さい。                                                               |
|                    | [Web Browser] ブラウザ経由でアップロードします。                                   |
|                    | [URL] URL を使用して証明書をアップロードします。サポートされている                            |
|                    | プロトコルは HTTP, HTTPS, TFTP, FTP です。                                 |
|                    | HTTP サーバーURL 形式は、<プロトコル>://[[:<パスワード>]<ユーザー名                      |
|                    | >0]<ホスト>[:<港>][/<道>]/<ファイル名>です。たとえば、                              |
|                    | tftp ://10.10.10.10/new_image_path/new_image や、                   |
|                    | http:://username:password@10.10.10.10:80/new_image_path/new_image |
|                    | などとなります。有効なファイル名は、アルファベット(A~Z、a~z)、数                              |
|                    | 字(0~9の)、ドット(.)、ハイフン(-)、アンダースコア(_)です。                              |
|                    | 最大長は 63 で、ハイフンは先頭文字にはできません。ドットのみを含む                               |
|                    | ファイル名は使用できません。                                                    |
| Certificate Status | デバイス上の証明書の現在の状態を表示します。表示されるステータスは                                 |
|                    | 次のとおりです。                                                          |
|                    | System's secure HTTP certificate is presented.                    |
|                    | System's secure HTTP certificate is not presented.                |
|                    | System's secure HTTP certificate is generating                    |

| Save    | クリックして変更を保存します。                               |
|---------|-----------------------------------------------|
| Reset   | ローカルで行った変更を元に戻し、以前に保存した値に戻す場合に<br>クリックします。    |
| Refresh | クリックすると、ページが更新されます。ローカルで行った変更は<br>すべて元に戻されます。 |

3.1.11 Access Management

Configuration > Security > System > Access Management

このページでアクセス管理テーブルを設定します。エントリの最大数は16です。アプリケーションの タイプがアクセス管理エントリのいずれかと一致する場合、デバイスへのアクセスが許可されます。

#### Access Management Configuration

Mode Disabled V

| Delete    | Start IP Address | End IP Address | HTTP/HTTPS | SNMP | TELNET/SSH |
|-----------|------------------|----------------|------------|------|------------|
| Delete    | 0.0.0.0          | 0.0.0.0        |            |      |            |
| Add New I | Entry            |                |            |      |            |

| オブジェクト           | 説明                                     |
|------------------|----------------------------------------|
| Mode             | アクセス管理モードの動作を示します。使用可能なモードは次のとおり       |
|                  | です。                                    |
|                  | [Enabled] アクセス管理モード操作を有効にします。          |
|                  | [Disabled] アクセス管理モードの操作を無効にします。        |
| Delete           | オンにすると、エントリが削除されます。次回の保存時に削除されます。      |
| Start IP address | アクセス管理エントリの開始 IP アドレスを示します。            |
| End IP address   | アクセス管理エントリの終了 IP アドレスを示します。            |
| HTTP/HTTPS       | ホスト IP アドレスがエントリで指定された IP アドレス範囲と一致する  |
|                  | 場合、ホストは HTTP/HTTPS インタフェースからデバイスにアクセスで |
|                  | きることを示します。                             |
| SNMP             | ホスト IP アドレスがエントリで指定された IP アドレス範囲と一致する  |
|                  | 場合、ホストが SNMP インタフェースからデバイスにアクセスできるこ    |
|                  | とを示します。                                |
| TELNET/SSH       | ホスト IP アドレスがエントリで指定された IP アドレス範囲と一致する  |
|                  | 場合、ホストは TELNET/SSH インターフェイスからデバイスにアクセス |
|                  | できることを示します。                            |

| ボタン           |                                            |
|---------------|--------------------------------------------|
| Add New Entry | 新しいアクセス管理エントリを追加するときにクリックします。              |
| Save          | クリックして変更を保存します。                            |
| Reset         | ローカルで行った変更を元に戻し、以前に保存した値に戻す場合に<br>クリックします。 |

3.1.12 SNMP System Configuration > Security > System > SNMP > System このページで SNMP を設定します。

## **SNMP System Configuration**

| Mode      | Enabled 🔹              |  |
|-----------|------------------------|--|
| Engine ID | 800016c9030011223344aa |  |

Save Reset

| オブジェクト    | 説明                                          |
|-----------|---------------------------------------------|
| Mode      | SNMP モードの動作を示します。使用可能なモードは次のとおりです。          |
|           | [Enabled] SNMP モード操作を有効にします。                |
|           | [Disabled] SNMP モード操作を無効にします。               |
| Engine ID | SNMPv3 エンジン ID を示します。文字列には 10 から 64 までの数字を含 |
|           | む偶数(16 進形式で)を含める必要がありますが、 すべてゼロおよびすべ        |
|           | て F は使用できません。このエンジン ID のユーザのみがデバイス(ロー       |
|           | カルユーザー)にアクセスできるため、エンジン ID を変更すると、現在         |
|           | のすべてのローカルユーザのアクセス権が取り消されます。                 |

| ボタン   |                                            |
|-------|--------------------------------------------|
| Save  | クリックして変更を保存します。                            |
| Reset | ローカルで行った変更を元に戻し、以前に保存した値に戻す場合に<br>クリックします。 |

3.1.13 SNMP Trap Destination

Configuration > Security > System > SNMP > Trap > Destination このページでトラップ送信先を設定します。

### **Trap Configuration**

### **Trap Destination Configurations**

| Delete | Name           | Enable   | Version | <b>Destination Address</b> | <b>Destination Port</b> |
|--------|----------------|----------|---------|----------------------------|-------------------------|
|        | <u>trap-01</u> | Disabled | SNMPv2c | 0.0.0.0                    | 162                     |
|        | <u>trap-02</u> | Disabled | SNMPv2c | 0.0.0.0                    | 162                     |
|        | trap-03        | Disabled | SNMPv2c | 0.0.0.0                    | 162                     |
|        | <u>trap-04</u> | Disabled | SNMPv2c | 0.0.0.0                    | 162                     |

Add New Entry

| オブジェクト                | 説明                                        |
|-----------------------|-------------------------------------------|
| Trap Destination Conf | igurations トラップ送信先の設定                     |
| Name                  | トラップ構成の名前を示します。トラップ送信先の名前を示します。           |
| Enable                | トラップ送信先モードの動作を示します。使用可能なモードは次のとお          |
|                       | りです。                                      |
|                       | [Enabled] SNMP トラップモード操作を有効にします。          |
|                       | [Disabled] SNMP トラップモードの動作を無効にします。        |
| Version               | サポートされている SNMP トラップのバージョンを示します。           |
|                       | [SNMPv1] SNMPv1                           |
|                       | [SNMPv2c] SNMPv2c                         |
|                       | [SNMPv3] SNMPv3                           |
| Destination Address   | SNMP トラップの送信先アドレスを示します。有効な IP アドレスをドッ     |
|                       | ト区切りの十進表記で指定できます。                         |
| Destination port      | SNMP トラップ送信先ポートを示します。SNMP エージェントは、このポ     |
|                       | ートを介して SNMP メッセージを送信します。 ポート範囲は 1~65535 で |
|                       | す。                                        |

[SNMP トラップの設定] ページには、次のフィールドがあります。

### **SNMP Trap Configuration**

Trap Configuraton Name e345 •

| Trap Config Name              | e345                   |
|-------------------------------|------------------------|
| Trap Mode                     | Disabled •             |
| Trap Version                  | SNMP v2c 🔹             |
| Trap Community                | public                 |
| Trap Destination Address      |                        |
| Trap Destination Port         | 162                    |
| Trap Inform Mode              | Disabled •             |
| Trap Inform Timeout (seconds) | 3                      |
| Trap Inform Retry Times       | 5                      |
| Trap Security Engine ID       | 8000011603004066e0a71a |
| Trap Security Name            | None 🔻                 |

| オブジェクト                | 説明                                   |
|-----------------------|--------------------------------------|
| SNMP Trap Detailed Co | nfiguration SNMP トラップ詳細設定            |
| Trap Config Name      | 構成するトラップ構成の名前を示します。文字列の長さは1から32ま     |
|                       | で、内容は 33 から 126 までの ASCI I 文字です。     |
| Trap Mode             | SNMP トラップモードの動作を示します。 使用可能なモードは次のとおり |
|                       | です。                                  |
|                       | [Enabled] SNMP モード操作を有効にします。         |
|                       | [Disabled] SNMP モード操作を無効にします。        |
| Trap Version         | SNMP トラップのサポートされているバージョンを示します。               |
|----------------------|----------------------------------------------|
|                      | [SNMPv1] サポートされている SNMP トラップのバージョンを SNMPv1 に |
|                      | 設定します。                                       |
|                      | [SNMPv2c] サポートされている SNMP トラップのバージョンを SNMPv2c |
|                      | 設定します。                                       |
|                      | [SNMPv3] サポートされている SNMP トラップのバージョンを SNMPv3 に |
|                      | 設定します。                                       |
| Trap Community       | SNMP トラップパケットを送信するときのコミュニティアクセス文字列           |
|                      | を示します。使用できる文字列の長さは0から63で、使用できる内容             |
|                      | は ASCI I 文字の 33 から 126 です。                   |
| Trap Destination     | SNMP トラップの送信先アドレスを示します。有効な IP アドレスをドッ        |
| Address              | ト区切りの十進表記で指定できます。                            |
| Trap Destination     | SNMP トラップ送信先ポートを示します。SNMP エージェントは、このポ        |
| port                 | ートを介して SNMP メッセージを送信します。 ポート範囲は 1~65535 で    |
|                      | す。                                           |
| Trap Inform Mode     | SNMP トラップ通知モードの動作を示します。使用可能なモードは次のと          |
|                      | おりです。                                        |
|                      | [Enabled] SNMP トラップ通知モード操作を有効にします。           |
|                      | [Disabled] SNMP トラップ通知モードの動作を無効にします。         |
| Trap Inform Timeout  | SNMP トラップ通知のタイムアウトを示します。指定できる範囲は0から          |
| (seconds)            | 2147 です。                                     |
| Trap Inform Retry    | SNMP トラップ通知の再試行回数を示します。指定できる範囲は0から           |
| Times                | 255 です。                                      |
| Trap Security Engine | SNMP トラップセキュリティエンジン ID を示します。SNMPv3 は、認証と    |
| ID                   | プライバシーのために USM を使用してトラップと通知を送信します。こ          |
|                      | れらのトラップと通知の一意のエンジン ID が必要です。文字列には 10         |
|                      | から 64 までの偶数(16 進形式で)を含める必要がありますが、すべてゼ        |
|                      | ロおよびすべてFは使用できません。                            |
| Trap Security Name   | SNMP トラップのセキュリティ名を示します。SNMPv3 は、USM を使用して    |
|                      | 認証とプライバシーをトラップおよび通知します。トラップと通知を有             |
|                      | 効にする場合は、一意のセキュリティ名が必要です。                     |

| ボタン           |                                            |
|---------------|--------------------------------------------|
| Add New Entry | 新しいユーザーを追加するときにクリックします。                    |
| Save          | クリックして変更を保存します。                            |
| Reset         | ローカルで行った変更を元に戻し、以前に保存した値に戻す場合に<br>クリックします。 |

## 3.1.14 SNMP Trap Sources

Configuration > Security > System > SNMP > Trap > Sources

このページでは、SNMP トラップのソース構成について説明します。フィルタタイプが含まれているフィルタのうち少なくとも1つがフィルタに一致し、フィルタタイプが除外されているフィルタが一致しない場合、指定したトラップソースにトラップが送信されます。

### **Trap Configuration**

#### **Trap Source Configurations**

| Delete | Name        | Туре       | Subset OID |
|--------|-------------|------------|------------|
| Delete | coldStart 🗸 | included 🗸 |            |

Add New Entry

Save Reset

| オブジェクト     | 説明                                                                                                    |
|------------|----------------------------------------------------------------------------------------------------|
| Delete     | オンにすると、エントリが削除されます。次回の保存時に削除されます。                                                                                                    |
| Name       | エントリの名前を示します。                                                                                                    |
| Туре       | エントリのフィルタの種類を指定します。指定可能なタイプは次のとお<br>りです。                                                                                                    |
|            | [Included] 指定したトラップ条件に合致した際にトラップを送信します。<br>す。<br>[excluded] 指定すたトラップ条件に合致した際にトラップを送信しま<br>せん。                                                                                                    |
| Subset OID | エントリのサブセット OID。値は、トラップ名の種類によって異なりま<br>す。たとえば、if Index は LinkUp および LinkDown のサブセット OID で、<br>1000001 はポート 1 を表します。有効なサブセット OID は、ドットで区<br>切られた(0-4294967295)またはアスタリスクです。最初の文字はアスタ<br>リスク(*)で始めてはならず、OID カウントの最大値は 63 を超えてはな<br>りません。 |

| ボタン           |                                |
|---------------|--------------------------------|
| Add New Entry | 新しいコミュニティエントリを追加するときにクリックします。最 |
| 7 dd How Endy | 大エントリ数は 32 です。                 |
| Save          | クリックして変更を保存します。                |
| Reset         | ローカルで行った変更を元に戻し、以前に保存した値に戻す場合に |
|               | クリックします。                       |

## 3.1.15 SNMP Communities

Configuration > Security > System > SNMP > Communities

このページで SNMPv3 コミュニティテーブルを設定します。エントリインデックスキーは Community です。

### SNMPv3 Community Configuration

| Delete | Community name | Community secret | Source IP | Source Prefix |
|--------|----------------|------------------|-----------|---------------|
|        | public         | public           | 0.0.0.0   | 0             |
|        | private        | private          | 0.0.0.0   | 0             |
| Delete |                |                  |           |               |

Add New Entry Save

Reset

| オブジェクト           | 説明                                                                                                    |
|------------------|----------------------------------------------------------------------------------------------------|
| Delete           | オンにすると、エントリが削除されます。次回の保存時に削除されます。                                                                                                    |
| Community Name   | コミュニティを SNMP グループ設定にマッピングするセキュリティ名を<br>示します。文字列の長さは1から 32まで、内容は 33から 126までの ASCII<br>文字です。                                                 |
| Community Secret | SNMP エージェントへの SNMPv1 および SNMPv2c を使用したアクセスを許<br>可するためのコミュニティシークレット(アクセス文字列)を示します。<br>文字列の長さは 1 から 32 まで、内容は 33 から 126 までの ASCI 1 文字で<br>す。 |
| Source IP        | SNMP アクセスの送信元アドレスを示します。送信元アドレスの特定の範囲は、送信元プレフィックスと組み合わせて送信元サブネットを制限するために使用できます。                                                             |
| Source Mask      | SNMP アクセスの送信元アドレスプレフィックスを示します。                                                                                                    |

| ボタン           |                                            |
|---------------|--------------------------------------------|
| Add New Entry | 新しいコミュニティエントリを追加するときにクリックします。              |
| Save          | クリックして変更を保存します。                            |
| Reset         | ローカルで行った変更を元に戻し、以前に保存した値に戻す場合に<br>クリックします。 |

3.1.16 SNMPv3 Users

Configuration > Security > System > SNMP > Users

このページで SNMPv3 ユーザーテーブルを設定します。エントリインデックスキーは、エンジン ID と ユーザー名です。

SNMPv3 User Configuration

| Delete | Engine ID              | User<br>Name | Security<br>Level | Authentication<br>Protocol | Authentication<br>Password | Privacy<br>Protocol | Privacy<br>Password |
|--------|------------------------|--------------|-------------------|----------------------------|----------------------------|---------------------|---------------------|
| Delete | 80000116030040660a0b0c |              | Auth, Priv 🗸      | MD5 🗸                      |                            | DES 🗸               |                     |

Add New Entry Save Reset

| オブジェクト    | 説明                                                 |
|-----------|----------------------------------------------------|
| Delete    | オンにすると、エントリが削除されます。次回の保存時に削除されます。                  |
| Engine ID | このエントリが属するエンジン ID を識別するオクテット文字列。文字                 |
|           | 列には 10 から 64 までの偶数(16 進形式で)を含める必要がありますが、           |
|           | すべてゼロおよびすべて F は使用できません。SNMPv3 アーキテクチャ              |
|           | は、メッセージセキュリティには User-based Security Model (USM)を使  |
|           | 用し、アクセス制御にはView-based Access Control Model(VACM)を使 |
|           | 用します。USM エントリの場合、エントリのキーは usmUserEngineID と        |
|           | usmUserName です。単純なエージェントでは、usmUserEngineID は常に     |
|           | そのエージェント自身の snmpEngineID 値です。この値は、このユーザ            |
|           | ーが通信できるリモート SNMP エンジンの snmpEngineID の値を取ること        |
|           | もできます。つまり、ユーザーエンジン ID がシステムエンジン ID と等              |

|                  | しい場合は、ローカルユーザーです。それ以外の場合はリモートユーザ<br>です                                    |
|------------------|---------------------------------------------------------------------------|
| User name        | このエントリが属するユーザ名を識別する文字列。文字列の長さは1か<br>ら 32 まで、内容は 33 から 126 までの ASCII 文字です。 |
| Security Level   | このエントリが属するセキュリティモデルを示します。可能なセキュリティモデルは、以下の通りです                            |
|                  | [NoAuth,NoPriv] 認証なし、プライバシーなし                                             |
|                  | [Auth,NoPriv] 認証あり、プライバシーなし                                               |
|                  | [Auth,Priv] 認証あり、プライバシーあり                                                 |
|                  | エントリがすでに存在する場合、セキュリティレベルの値は変更できま                                          |
|                  | せん。最初に値が正しく設定されていることを確認する必要がありま                                           |
|                  | す。                                                                        |
| Authentication   | このエントリが属する認証プロトコルを示します。使用可能な認証プロ                                          |
| Protocol         | トコルは以下のとおりです。                                                             |
|                  | [MD5] MD5 認証プロトコルを使用                                                      |
|                  | [SHA] SHA 認証プロトコルを使用                                                      |
|                  | エントリがすでに存在する場合、セキュリティレベルの値は変更できま                                          |
|                  | せん。最初に値が正しく設定されていることを確認する必要がありま                                           |
|                  | す。                                                                        |
| Authentication   | 認証パスワードフレーズを識別する文字列。MD5 認証プロトコルでは、                                        |
| Password         | 許可される文字列長は8から32です。SHA認証プロトコルでは、許可さ                                        |
|                  | れる文字列長は 8 から 40 です。使用できる内容は、33 から 126 までの                                 |
|                  | ASCII 文字です。                                                               |
| Privacy Protocol | このエントリが属するプライバシープロトコルを示します。考えられる                                          |
|                  | プライバシー・プロトコルは以下のとおりです。                                                    |
|                  | [DES] DES 認証プロトコルを使用                                                      |
|                  | [AES] AES 認証プロトコルを使用                                                      |
| Privacy Password | プライバシー・パスワード・フレーズを識別するストリング。使用でき                                          |
|                  | る文字列の長さは 8 から 32 で、使用できる内容は ASCI I 文字の 33 から                              |
|                  | 126 です。                                                                   |

| ボタン           |                                            |
|---------------|--------------------------------------------|
| Add New Entry | 新しいユーザーエントリを追加するときにクリックします。                |
| Save          | クリックして変更を保存します。                            |
| Reset         | ローカルで行った変更を元に戻し、以前に保存した値に戻す場合に<br>クリックします。 |

3.1.17 SNMP Groups

Configuration > Security > System > SNMP > Groups

このページで SNMPv3 グループテーブルを設定します。エントリインデックスキーは、セキュリティモ デルとセキュリティ名です。

## SNMPv3 Group Configuration

| Delete | Security Model | Security Name | Group Name       |
|--------|----------------|---------------|------------------|
|        | v1             | public        | default_ro_group |
|        | v1             | private       | default_rw_group |
|        | v2c            | public        | default_ro_group |
|        | v2c            | private       | default_rw_group |

Add New Entry

Save Reset

| オブジェクト         | 説明                                          |
|----------------|---------------------------------------------|
| Delete         | オンにすると、エントリが削除されます。次回の保存時に削除されます。           |
| Security Model | このエントリが属するセキュリティモデルを示します。使用可能なセキ            |
|                | ュリティモデルは次のとおりです。                            |
|                | [v1] SNMPv1 用に予約されています。                     |
|                | [v2c] SNMPv2c用に予約されています。                    |
|                | [usm] User-based Security Model (USM)       |
| Security Name  | このエントリが属するセキュリティ名を識別する文字列。文字列の長さ            |
|                | は 1 から 32 まで、内容は 33 から 126 までの ASCI I 文字です。 |
| Group Name     | このエントリが属するグループ名を識別する文字列。文字列の長さは1            |
|                | から 32 まで、内容は 33 から 126 までの ASCI I 文字です。     |

| ボタン           |                                            |  |
|---------------|--------------------------------------------|--|
| Add New Entry | クリックして新しいグループエントリを追加します                    |  |
| Save          | クリックして変更を保存します。                            |  |
| Reset         | ローカルで行った変更を元に戻し、以前に保存した値に戻す場合に<br>クリックします。 |  |

3.1.18 SNMPv3 Views

Configuration > Security > System > SNMP > Views

このページで SNMPv3 ビューテーブルを設定します。エントリインデックスキーは、ビュー名と OID サ プツリーです。

## SNMPv3 View Configuration

| Delete | View Name    | View Type  | OID Subtree |
|--------|--------------|------------|-------------|
|        | default_view | included 🔻 | .1          |

Reset

Add New Entry Save

 オブジェクト
 説明

 Delete
 オンにすると、エントリが削除されます。次回の保存時に削除されます。

 View Name
 このエントリが属するビュー名を識別する文字列。文字列の長さは1から32まで、内容は33から126までのASCII文字です。

 View Type
 このエントリが属するビューの種類を示します。使用可能なビューのタ

|             | イプは次のとおりです。                              |
|-------------|------------------------------------------|
|             | [included] このビューサブツリーを含める必要があることを示しま     |
|             | す。                                       |
|             | [excluded] このビューサブツリーを除外することを示します。一般に、   |
|             | ビュー・エントリのビュー・タイプが[excluded]の場合、ビュー・タイ    |
|             | プが[included]である別のビュー・エントリが存在し、その 0ID サブツ |
|             | リーが[excluded]ビュー・エントリより優先されます。           |
| OID Subtree | 名前付きビューに追加するサブツリーのルートを定義する OID です。 使     |
|             | 用できる 0ID の長さは 1 から 64 です。使用できる文字列の内容は、デ  |
|             | ジタル番号またはアスタリスク(*)です。                     |

| ボタン           |                                            |  |
|---------------|--------------------------------------------|--|
| Add New Entry | 新しいビューエントリを追加するときにクリックします。                 |  |
| Save          | クリックして変更を保存します。                            |  |
| Reset         | ローカルで行った変更を元に戻し、以前に保存した値に戻す場合に<br>クリックします。 |  |

## 3.1.19 SNMP Access

Configuration > Security > System > SNMP > Access

このページで SNMPv3 アクセステーブルを設定します。エントリインデックスキーは、グループ名、セ キュリティモデル、およびセキュリティレベルです。

| SNMPv3 Access Configuration |                  |                |                |                |                 |
|-----------------------------|------------------|----------------|----------------|----------------|-----------------|
| Delete                      | Group Name       | Security Model | Security Level | Read View Name | Write View Name |
|                             | default_ro_group | any            | NoAuth, NoPriv | default_view ▼ | None 🔻          |
|                             | default_rw_group | any            | NoAuth, NoPriv | default_view ▼ | default_view ▼  |
| Add New Entry Save Reset    |                  |                |                |                |                 |

| オブジェクト         | 説明                                      |
|----------------|-----------------------------------------|
| Delete         | オンにすると、エントリが削除されます。次回の保存時に削除されます。       |
| Group Name     | このエントリが属するグループ名を識別する文字列。Group Name は    |
|                | 3.1.17 SNMP Groups でエントリ登録したものから選択ください。 |
| Security Model | このエントリが属するセキュリティモデルを示します。使用可能なセキ        |
|                | ュリティモデルは以下の通りです。                        |
|                | [any] 任意のセキュリティモデル                      |
|                | [v1] SNMPv1                             |
|                | [v2c] SNMPv2c                           |
|                | [usm] User-based Security Model(USM)    |
| Security Level | このエントリが属するセキュリティモデルを示します。可能なセキュリ        |
|                | ティモデルは、以下の通りです。                         |
|                | [NoAuth,NoPriv] 認証なし、プライバシーなし           |
|                | [Auth,NoPriv] 認証あり、プライバシーなし             |
|                | [Auth,Priv] 認証あり、プライバシーあり               |

| Read View Name  | この要求が現在の値を要求する MIB オブジェクトを定義する MIB ビュー<br>の名前。View Name は 3.1.18 Views でエントリ登録したものから選択く<br>ださい。       |
|-----------------|----------------------------------------------------------------------------------------------------|
| Write View Name | この要求が新しい値を設定する可能性のあるMIBオブジェクトを定義す<br>る MIB ビューの名前です。View Name は 3.1.18 Views でエントリ登録し<br>たものから選択ください。 |

| ボタン           |                                            |
|---------------|--------------------------------------------|
| Add New Entry | 新しいアクセスエントリを追加するときにクリックします。                |
| Save          | クリックして変更を保存します。                            |
| Reset         | ローカルで行った変更を元に戻し、以前に保存した値に戻す場合に<br>クリックします。 |

3.1.20 RMON Statistics

Configuration > Security > System > RMON > Statistics

このページの RMON 統計テーブルを設定します。エントリインデックスキーは ID です。

## **RMON Statistics Configuration**

| Delete | ID Data Sour |                       |   |
|--------|--------------|-----------------------|---|
| Delete |              | .1.3.6.1.2.1.2.2.1.1. | 0 |

Add New Entry

Save Reset

| オブジェクト      | 説明                                 |
|-------------|------------------------------------|
| Delete      | オンにすると、エントリが削除されます。次回の保存時に削除されます。  |
| ID          | エントリのインデックスを示します。範囲は1から 65535 です。  |
| Data Source | モニターするポート ID を示します。モニタしたいポートに合わせて下 |
|             | 記の番号を登録してください。                     |
|             | USER ポート: 1000001                  |
|             | LH ポート:1000002                     |
|             | MANAGE ポート:1000003                 |

| ボタン             |                                 |
|-----------------|---------------------------------|
| Add New Entry : | 新しい RMON 統計エントリを追加するときにクリックします。 |
| Save            | クリックして変更を保存します。                 |
| Reset           | ローカルで行った変更を元に戻し、以前に保存した値に戻す場合に  |
|                 | クリックします。                        |

## 3.1.21 RMON History

Configuration > Security > System > RMON > History

このページの RMON 履歴テーブルを設定します。エントリインデックスキーは ID です。

## **RMON History Configuration**

| Delete | ID | Data Source           | ) | Interval | Buckets | Buckets<br>Granted |
|--------|----|-----------------------|---|----------|---------|--------------------|
| Delete |    | .1.3.6.1.2.1.2.2.1.1. | 0 | 1800     | 50      |                    |

Add New Entry Save Reset

| オブジェクト          | 説明                                      |
|-----------------|-----------------------------------------|
| Delete          | オンにすると、エントリが削除されます。次回の保存時に削除されます。       |
| ID              | エントリのインデックスを示します。範囲は1から 65535 です。       |
| Data Source     | モニターするポート ID を示します。モニタしたいポートに合わせて下      |
|                 | 記の番号を登録してください。                          |
|                 | USER ポート : 1000001                      |
|                 | LH ポート:100002                           |
|                 | MANAGE ポート:1000003                      |
| Interval        | 履歴統計データのサンプリング間隔を秒単位で示します。範囲は1から        |
|                 | 3600 で、デフォルト値は 1800 秒です。                |
| Buckets         | RMON に格納されるこの履歴制御エントリに関連付けられる最大データ      |
|                 | エントリを示します。範囲は1から 65535 で、デフォルト値は 50 です。 |
| Buckets Granted | データ数は RMON に保存される。                      |

| ボタン             |                                            |
|-----------------|--------------------------------------------|
| Add New Entry : | 新しい RMON 履歴エントリを追加するときにクリックします。            |
| Save            | クリックして変更を保存します。                            |
| Reset           | ローカルで行った変更を元に戻し、以前に保存した値に戻す場合に<br>クリックします。 |

## 3.1.22 RMON Alarm

Configuration > Security > System > RMON > Alarm このページの RMON アラーム表を設定します。エントリインデックスキーは ID です。

#### **RMON Alarm Configuration**

| Delete | ID | Interval | Variable            |     | Samp<br>Type | le | Value | Startup<br>Alarm  | Rising<br>Threshold | Rising<br>Index | Falling<br>Threshold | Falling<br>Index |
|--------|----|----------|---------------------|-----|--------------|----|-------|-------------------|---------------------|-----------------|----------------------|------------------|
| Delete |    | 30       | .1.3.6.1.2.1.2.2.1. | 0.0 | Delta        | ۲  | 0     | RisingOrFalling • | 0                   | 0               | 0                    | 0                |

Add New Entry Save Reset

| オブジェクト   | 説明                                            |
|----------|-----------------------------------------------|
| Delete   | オンにすると、エントリが削除されます。次回の保存時に削除されます。             |
| ID       | エントリのインデックスを示します。範囲は1から 65535 です。             |
| Interval | サンプリングおよび上昇しきい値と下降しきい値の比較の間隔を秒単               |
|          | 位で示します。範囲は1から2147483647です。                    |
| Variable | [xxx.yyy]形式で入力します。                            |
|          | xxx の範囲は 10~21 で、yyy の範囲は 1000001~1000003 です。 |

|               | + 1 = 1                                                        | <u>ب</u> |                                                                                       |  |  |  |
|---------------|----------------------------------------------------------------|----------|---------------------------------------------------------------------------------------|--|--|--|
|               | にとえば                                                           | L, 10.   | 1000001 は USER ホートの Inoctets を、21.1000003 は                                           |  |  |  |
|               | MAINAGE 小一 FOU ULIQLEII を衣しまり。<br>使用可能な恋教 www.わたび www.はなのにわりです |          |                                                                                       |  |  |  |
|               | 使用可能                                                           | 能な変換     | 数 xxx および yyy は次のとおりです。                                                               |  |  |  |
|               | XXX                                                            | 説明       |                                                                                       |  |  |  |
|               | 10                                                             | In0c     | tets:インターフェースで受信されたオクテットの総数                                                           |  |  |  |
|               |                                                                | (フレ      | /ーミング文字を含む)                                                                           |  |  |  |
|               | 11                                                             | InUca    | astPkts:上位層のプロトコルに配信されるユニキャスト                                                         |  |  |  |
|               |                                                                | パケ       | ットの数                                                                                  |  |  |  |
|               | 12                                                             | InNU     | castPkts:上位層のプロトコルに配信されるブロードキ                                                         |  |  |  |
|               |                                                                | ャス       | トおよびマルチキャストのパケット数                                                                     |  |  |  |
|               | 13                                                             | InDis    | scards:パケットが正常であっても破棄される着信パケ                                                          |  |  |  |
|               |                                                                | ット       | の数                                                                                    |  |  |  |
|               | 14                                                             | InEr     | rors:上位層のプロトコルに配信できないエラーを含む                                                           |  |  |  |
|               |                                                                | 着信。      | パケットの数                                                                                |  |  |  |
|               | 15                                                             | InUnl    | <pre><nownprotos:プロトコルが不明またはサポートされてい< pre=""></nownprotos:プロトコルが不明またはサポートされてい<></pre> |  |  |  |
|               |                                                                | ない       | ために破棄されたインバウンドパケットの数                                                                  |  |  |  |
|               | 16                                                             | OutO     | ctets:インターフェースから送信されたオクテット数                                                           |  |  |  |
|               | _                                                              | (フレ      | /ーミング文字を含む)                                                                           |  |  |  |
|               | 17                                                             | OutU     | castPkts:送信を要求するユニキャストパケットの数                                                          |  |  |  |
|               | 18                                                             | OutNl    | lcastPkts:送信を要求するブロードキャストパケットと                                                        |  |  |  |
|               |                                                                | マル       | チキャストパケットの数                                                                           |  |  |  |
|               | 19                                                             | OutD     | iscards パケットが正堂である場合に廃棄されるアウト                                                         |  |  |  |
|               | 10                                                             | バウ       | ンド・パケットの数                                                                             |  |  |  |
|               | 20                                                             | OutF     | rrors:Tラーのために送信できなかったアウトバウンド                                                          |  |  |  |
|               |                                                                | パケ       | ットの数                                                                                  |  |  |  |
|               | 21                                                             |          | - en:出力パケットキューの長さ (パケット内)                                                             |  |  |  |
|               | 21                                                             |          |                                                                                       |  |  |  |
|               | VVV                                                            |          |                                                                                       |  |  |  |
|               | 100000                                                         | 1        | LISER ポート                                                                             |  |  |  |
|               | 100000                                                         | י<br>י   |                                                                                       |  |  |  |
|               | 100000                                                         | 2        |                                                                                       |  |  |  |
|               | 100000                                                         | 3        | MANAGE N-1                                                                            |  |  |  |
| Comple Ture   | `88+⊓। +                                                       |          | * #  뤽니  너                                                                            |  |  |  |
| Sample Type   |                                                                | こ安奴      | をリノノリノクし、しさい旭とቢ牧9る旭を計昇9る万<br>ゴル タイプがたいます                                              |  |  |  |
|               | 法。次0                                                           | עעע.     | ノル・ダイノかのりまり。                                                                          |  |  |  |
|               | [Absolu                                                        | tej ד    | 「ンノルを且接取侍しより。                                                                         |  |  |  |
|               |                                                                | サン       | フル間の差を計算します。(テフォルト)                                                                   |  |  |  |
| Value         | 最後の                                                            | ナンブ      | リング<br>期間中の<br>統計値<br><br><br><br><br><br><br><br>                                    |  |  |  |
| Startup Alarm | 選択した                                                           | と変数を     | をサンプリングし、しきい値と比較する値を計算する方                                                             |  |  |  |
|               | 法。次0                                                           | りサン      | ブル・タイプがあります。                                                                          |  |  |  |
|               | [Rising                                                        | ] 最初     | ]の値が上昇しきい値より大きい場合にアラームを発生し                                                            |  |  |  |
|               | ます。                                                            |          |                                                                                       |  |  |  |
|               | [Fallin                                                        | g] 最     | 初の値が下降しきい値より小さいときにアラームを発生                                                             |  |  |  |
|               | します。                                                           |          |                                                                                       |  |  |  |
|               | [Rising                                                        | OrFall   | ling] 最初の値が上昇しきい値より大きいか、下降しきい                                                         |  |  |  |

|                   | 値より小さい場合(デフォルト)にアラームを発します。 |
|-------------------|----------------------------|
| Rising Threshold  | 上昇しきい値(1~2147483647)       |
| Rising Index      | 上昇イベントインデックス(1~65535)      |
| Falling Threshold | 下降しきい値(1~2147483647)       |
| Falling Index     | 下降イベントインデックス(1~65535)      |

| ボタン             |                                            |
|-----------------|--------------------------------------------|
| Add New Entry : | 新しい RMON アラームエントリを追加するときにクリックします。          |
| Save            | クリックして変更を保存します。                            |
| Reset           | ローカルで行った変更を元に戻し、以前に保存した値に戻す場合に<br>クリックします。 |

3.1.23 RMON Event

Configuration > Security > System > RMON > Event

このページの RMON イベントテーブルを設定します。エントリインデックスキーは ID です。

## **RMON Event Configuration**

| Delete none 🔻 | Delete | ID | Desc | Туре   | Event Last Time |
|---------------|--------|----|------|--------|-----------------|
|               | Delete |    |      | none 🔻 | 0               |

Add New Entry Save Reset

| オブジェクト          | 説明                                                                                                    |
|-----------------|----------------------------------------------------------------------------------------------------|
| Delete          | オンにすると、エントリが削除されます。次回の保存時に削除されます。                                                                                                    |
| ID              | エントリのインデックスを示します。範囲は1から 65535 です。                                                                                                    |
| Desc            | このイベントの概要を示します。文字列の長さは0から127で、既定は<br>null文字列です。                                                                                                    |
| Туре            | イベントの通知を示します。次のタイプがあります。<br>[none] SNMP ログは作成されず、SNMP トラップも送信されません。<br>[log] イベントがトリガーされたときに SNMP ログ・エントリーを作成<br>します。<br>[snmptrap] イベントがトリガーされたときに SNMP トラップを送信しま<br>す。<br>[logandtrap] SNMP ログエントリーを作成し、イベントがトリガーされ<br>たときに SNMP トラップを送信します。 |
| Event Last Time | このイベント・エントリーが最後にイベントを生成した時点の<br>sysUpTime の値を示します。                                                                                                    |

 ボタン

 Add New Entry
 新しい RMON イベントエントリを追加するときにクリックします。

 Save
 クリックして変更を保存します。

| Posot | ローカルで行った変更を元に戻し、 | 以前に保存した値に戻す場合に |
|-------|------------------|----------------|
| Reset | クリックします。         |                |

3.1.24 Link OAM Port

Configuration > Link OAM > Port Settings このページでは、現在の EFM-OAM ポート構成を検査し、変更することもできます。

## Link OAM Port Configuration

OAM Control Enabled ✓

| Port      | OAM Mo     | ode          | Loopback Support | Link Monitor Support | Critical Event Mode Ais |
|-----------|------------|--------------|------------------|----------------------|-------------------------|
| *         | $\diamond$ | $\sim$       |                  | $\checkmark$         |                         |
| <u>LH</u> | Active     | $\checkmark$ |                  | $\checkmark$         |                         |

Save Reset

| オブジェクト           | 説明                                                  |
|------------------|-----------------------------------------------------|
| OAM Control      | システム全体でLink OAM を有効(Enable)にするか無効(disable)にする       |
|                  | かを選択します。                                            |
|                  | リモート OAM アラームを受信すると、OAM LED は赤色で点灯します。DTE           |
|                  | が critical event/link fault/dying gasp を含むいずれかのフラグが |
|                  | 設定された OAMPDU フレームを受信すると、リモート OAM アラームと見             |
|                  | なされます。                                              |
|                  | Note:LPT 機能は、EFM-OAM 機能が有効な場合のみ動作します。               |
| Port             | デバイスのポート番号を示します。Link OAM は、LH ポートに対しての              |
|                  | みサポートされています。                                        |
| OAM Mode         | OAM モードをアクティブまたはパッシブに設定します。デフォルトモー                  |
|                  | ドはアクティブです。                                          |
|                  | [Active]                                            |
|                  | アクティブモードに設定すると、ディスカバリープロセスにより OAMPDU                |
|                  | による情報の交換が開始されます。ディスカバリープロセスが完了する                    |
|                  | と、アクティブ DTE は、アクティブモードでリモート OAM ピアエンティ              |
|                  | ティに接続されている間、任意の OAMPDU の送信を許可されます。リモ                |
|                  | ートの OAM エンティティがパッシブモードで動作している場合、アクテ                 |
|                  | ィブな DTE は限定的に動作します。アクティブデバイスは、パッシブピ                 |
|                  | アからの OAM リモートループバックコマンドおよび変数要求に応答しま                 |
|                  | せん。                                                 |
|                  | [Passive]パッシブモードで設定された DTE は、ディスカバリープロセ             |
|                  | スを開始しません。パッシブ DTE は、リモート DTE によるディスカバリ              |
|                  | ープロセスの開始に反応します。これにより、パッシブリンクへのパッ                    |
|                  | シブの可能性がなくなります。パッシブ DTE は、可変要求またはループ                 |
|                  | バック制御 OAMPDU を送信しません。                               |
| Loopback Support | デバイスポートのループバックサポートを有効にするかどうかを選択                     |
|                  | します。Link OAM リモートループバックは、障害の確認とリンクパフォ               |

|                            | ーマンスのテストに使用できます。ループバックサポートを有効にする<br>と、DTE は障害検出に役立つリモートループバックコマンドを実行でき<br>ます。                                                                                                    |
|----------------------------|----------------------------------------------------------------------------------------------------|
| Link Monitor Support       | デバイスポートに対してリンクモニタサポートを有効にするかどうか<br>を設定します。リンクモニタのサポートを有効にすると、DTE は診断情<br>報を含めることができるイベント通知をサポートします。                                                                                                    |
| Critical Event Mode<br>Ais | 構成: (USER ポート)[APLMC_1](LH)(LH)[APLMC_2](USER ポート)<br>APLMC_2 は USER ポートがリンクアップしている間、クリティカル・イベ<br>ント (bit=0) の OAMPDU を送信します。<br>APLMC_2 は USER ポートがリンクダウンしている間、クリティカル・イベ<br>ント (bit=1)の OAMPDU を送信します。<br>[ケース 1] APLMC_1 の critical-event-mode ais 設定が無効の場合<br>"show link-oam status"コマンドは、Critical Event にクリティカル・<br>イベント・ビットの結果を表示します。User-port status 項目は常に「-」<br>です。<br>[ケース 2] APLMC_1 の critical-event-mode ais 設定が有効の場合<br>"show link-oam status"コマンドは、User-port status にクリティカ<br>ル・イベント・ビットの結果を表示します。Critical Event 項目は常に<br>「-」です。 |

| ボタン   |                                            |
|-------|--------------------------------------------|
| Save  | クリックして変更を保存します。                            |
| Reset | ローカルで行った変更を元に戻し、以前に保存した値に戻す場合に<br>クリックします。 |

3.1.25 Link OAM Event

Configuration > Link OAM > Event Settings

このページでは、現在の EFM-OAM リンク・イベント構成を検査し、変更することもできます。

# Link Event Configuration for Port LH

| Event Name                | Error Window | Error Threshold |
|---------------------------|--------------|-----------------|
| Error Frame Event         | 1            | 1               |
| Symbol Period Error Event | 1            | 1               |
| Seconds Summary Event     | 60           | 1               |

Save Reset

| オブジェクト          | 説明                               |
|-----------------|----------------------------------|
| Event Name      | 構成中のリンク・イベントの名前                  |
| Error Window    | 様々なリンク・イベントを監視するための1秒単位のウィンドウ時間を |
|                 | 表します。                            |
| Error Threshold | 対向装置にこのエラーを通知するための、該当するリンク・イベントの |
|                 | ウィンドウ時間のしきい値を表します。               |

| Error Frame Event            | エラーフレームイベントは、指定された期間中に検出されたエラーフレ<br>ームの数をカウントします。期間は、時間間隔(1秒単位のウィンドウ)<br>で指定します。このイベントは、エラーフレームカウントがその期間の<br>指定したしきい値(期間のしきい値)以上の場合に生成されます。エラー<br>フレームは、Media Access Control サブレイヤで検出された伝送エラー<br>のあるフレームです。「エラーフレームイベント」のエラーウィンドウ<br>は1~60の整数値でなければなりません。デフォルト値は'1'です。一<br>方、エラーしきい値は0~4294967295 でなければならず、デフォルト値<br>は'1'です。                                                           |
|------------------------------|----------------------------------------------------------------------------------------------------|
| Symbol Period Error<br>Event | エラーシンボル期間イベントは、指定された期間中に発生したシンボル<br>エラーの数をカウントします。期間は、基礎となる物理層上の時間間隔<br>で受信可能なシンボルの数によって指定されます。このイベントは、そ<br>の期間のシンボルエラー数が指定したしきい値以上の場合に生成され<br>ます。「シンボル期間エラーイベント」のエラーウィンドウは1~60の<br>整数値でなければなりません。デフォルト値は'1'です。一方、エラー<br>しきい値は0~4294967295 でなければならず、デフォルト値は'1'です。                                                                                                    |
| Seconds Summary<br>Event     | Errored Frame Seconds Summary Event TLV は、指定された期間中に発<br>生したエラーフレーム秒数をカウントします。期間は時間間隔で指定さ<br>れます。このイベントは、エラー・フレーム秒数がその期間の指定した<br>しきい値以上の場合に生成されます。エラーフレーム秒は、少なくとも<br>一つのフレームエラーが検出された 1/2 間隔です。エラーフレームは、<br>Media Access Control サブレイヤで検出された伝送エラーのあるフレー<br>ムです。「Seconds Summary Event」のエラーウィンドウは 10~900 の整<br>数値でなければなりません。デフォルト値は'60'です。一方、エラーし<br>きい値は 0~65535 でなければならず、デフォルト値は'1'です。 |

| ボタン   |                                            |
|-------|--------------------------------------------|
| Save  | クリックして変更を保存します。                            |
| Reset | ローカルで行った変更を元に戻し、以前に保存した値に戻す場合に<br>クリックします。 |

3.1.26 Loop Protection

Configuration > Loop Protection

このページでは、現在のループ保護構成を確認し、設定を変更することもできます。

## Loop Protection Configuration

| General Settings       |               |         |
|------------------------|---------------|---------|
| Global                 | Configuration |         |
| Enable Loop Protection | Disable 🗸     |         |
| Transmission Time      | 5             | seconds |
| Shutdown Time          | 180           | seconds |

| Port Configuration |              |                   |          |
|--------------------|--------------|-------------------|----------|
| Port               | Enable       | Action            | Tx Mode  |
| *                  | $\checkmark$ | <> V              | <        |
| USER               | $\checkmark$ | Shutdown Port 🗸 🗸 | Enable 🗸 |
| LH                 | $\checkmark$ | Shutdown Port 🗸 🗸 | Enable 🗸 |
| MANAGE             | $\checkmark$ | Shutdown Port 🗸 🗸 | Enable 🗸 |

Save Reset

| オブジェクト                | 説明                                                   |  |
|-----------------------|------------------------------------------------------|--|
| General Settings 一般設定 |                                                      |  |
| Enable Loop           | ループ保護を有効にするかどうかを設定します。                               |  |
| Protection            |                                                      |  |
| Transmission Time     | 各ポートで送信される各ループ保護 PDU の間隔を設定します。有効な値                  |  |
|                       | は、1 から 10 秒です。デフォルト値は 5 秒です。                         |  |
| Shutdown Time         | ループが発生した場合にポートがディセーブル状態のままになる期間                      |  |
|                       | (秒)を設定します。有効な値は、0 から 604800 秒(7 日間)です。値 0 は          |  |
|                       | 次のデバイスの再起動までポートを無効のままにします。デフォルト値                     |  |
|                       | は 180 秒です。                                           |  |
| Port Configuration ポー | - ト設定                                                |  |
| Port                  | ポートの名称です。                                            |  |
| Enable                | このポートでループ保護を有効にするかどうかを設定します。                         |  |
| Action                | ポートでループが検出されたときに実行されるアクションを設定しま                      |  |
|                       | す。有効な値は、[Shutdown Port]または[Shutdown Port and Log]です。 |  |
| Tx Mode               | ポートがループ保護 PDU をアクティブに生成しているかどうか、または                  |  |
|                       | ループしている PDU をパッシブに検索しているかどうかを設定します。                  |  |

| ボタン   |                                            |
|-------|--------------------------------------------|
| Save  | クリックして変更を保存します。                            |
| Reset | ローカルで行った変更を元に戻し、以前に保存した値に戻す場合に<br>クリックします。 |

3.1.27 LLDP (For PoE Model Only)

Configuration > LLDP > LLDP

このページでは、現在の LLDP インタフェース設定を確認・設定できます。

## LLDP Configuration

#### **LLDP Parameters**

| Tx Interval | 30 | seconds |
|-------------|----|---------|
| Tx Hold     | 4  | times   |
| Tx Delay    | 2  | seconds |
| Tx Reinit   | 2  | seconds |

#### LLDP Interface Configuration

|                     |            |           | Optional TLVs |              |              |              |              |              |
|---------------------|------------|-----------|---------------|--------------|--------------|--------------|--------------|--------------|
| Interface           | Mode       | CDP aware | Trap          | Port Descr   | Sys Name     | Sys Descr    | Sys Capa     | Mgmt Addr    |
| *                   | <>         |           |               | $\checkmark$ | $\checkmark$ | $\checkmark$ | $\checkmark$ | K            |
| GigabitEthernet 1/1 | Disabled V |           |               | $\checkmark$ | $\checkmark$ | $\checkmark$ | $\checkmark$ | $\checkmark$ |
| GigabitEthernet 1/2 | Disabled V |           |               | $\checkmark$ | $\checkmark$ | $\checkmark$ | $\checkmark$ |              |
| FastEthernet 1/1    | Disabled V |           |               | $\checkmark$ | $\checkmark$ | $\checkmark$ | $\checkmark$ | $\checkmark$ |

Save Reset

| オブジェクト                | 説明                                             |
|-----------------------|------------------------------------------------|
| LLDP Parameters LLDP  | パラメータ                                          |
| Tx Interval           | デバイスは、ネットワークディスカバリ情報を最新にするために、隣接               |
|                       | ルータに LLDP フレームを定期的に送信します。 各 LLDP フレームの間隔       |
|                       | は、Tx Interval 値によって決まります。有効な値は 5-32768 秒です。    |
| Tx Hold               | 各 LLDP フレームには、LLDP フレーム内の情報が有効と見なされる期間         |
|                       | に関する情報が含まれます。LLDP 情報の有効期間は、Tx Hold に Tx        |
|                       | Interval 秒を掛けた値に設定されます。有効な値は 2-10 回です。         |
| Tx Delay              | 一部の設定が変更された場合(例: IP アドレス)、新しい LLDP フレームが       |
|                       | 送信されますが、LLDP フレーム間の時間は常に Tx Delay seconds の値   |
|                       | 以上になります。Tx Delay は、Tx Interval 値の 1/4 より大きくするこ |
|                       | とはできません。有効な値は 1-8192 秒です。                      |
| Tx Reinit             | ポートがディセーブル、LLDP がディセーブル、またはデバイスがリブー            |
|                       | トされると、LLDP シャットダウンフレームが隣接ユニットに送信され、            |
|                       | LLDP 情報が無効になったことを通知します。Tx Reinit はシャットダウ       |
|                       | ンフレームと新しい LLDP 初期化の間の秒数を制御します。有効な値は            |
|                       | 1-10秒です。                                       |
| LLDP Interface Config | uration LLDP インターフェイス設定                        |
| Interface             | 論理 LLDP インターフェースのメディアコンバータインターフェース名            |
| Mode                  | LLDP モードを選択します。                                |
|                       | [Rx only] メディアコンバータは LLDP 情報を送信しませんが、隣接ユ       |
|                       | ニットからの LLDP 情報は分析されます。                         |
|                       | [Tx only] メディアコンバータは近隣ルータから受信した LLDP 情報を       |
|                       | 破棄しますが、LLDP 情報を送信します。                          |
|                       | [Disabled] メディアコンバータは LLDP 情報を送信せず、近隣ルータか      |
|                       | ら受信した LLDP 情報を破棄します。                           |
|                       | [Enabled] メディアコンバータは LLDP 情報を送信し、近隣ルータから       |
|                       | 受信した LLDP 情報を分析します。                            |
| CDP Aware             | CDP Awareを選択します。                               |

|            | CDP オペレーションは、 着信 CDP フレーム(デバイスは CDP フレームを送  |
|------------|---------------------------------------------|
|            | 信しません)のデコードに制限されます。CDP フレームは、インターフェ         |
|            | ースで LLDP が有効になっている場合にのみデコードされます。LLDP 隣      |
|            | 接機器テーブル内の対応するフィールドにマッピングできる CDP TLV の       |
|            | みがデコードされます。他のすべての TLV は破棄されます(認識されな         |
|            | い CDP TLV および破棄された CDP フレームは、LLDP 統計には表示されま |
|            | せん。)。CDP TLV は、次に示すように LLDP 隣接機器のテーブルにマッ    |
|            | ピングされます。CDP TLV「デバイス ID」は、LLDP「シャーシ ID」フィ   |
|            | ールドにマッピングされます。CDP TLV「所在地」は、LLDP「管理アド       |
|            | レス」フィールドにマッピングされます。CDP アドレス TLV には複数の       |
|            | アドレスを含めることができますが、LLDP 隣接機器テーブルには最初の         |
|            | アドレスだけが表示されます。CDP TLV「ポート ID」は、LLDP「ポート     |
|            | ID」フィールドにマッピングされます。CDP TLV「バージョンとプラッ        |
|            | トフォーム」は、LLDP「システムの説明」フィールドにマッピングされ          |
|            | ます。CDP と LLDP の両方が「システム機能」をサポートしていますが、      |
|            | CDP 機能は LLDP の一部ではない機能を対象としています。これらの機能      |
|            | は、LLDP 隣接機器テーブルでは「その他」として示されます。すべての         |
|            | インターフェースで CDP aware が無効になっている場合、デバイスは隣      |
|            | 接デバイスから受信した CDP フレームを転送します。 少なくとも1つの        |
|            | インターフェースで CDP aware が有効になっている場合、すべての CDP    |
|            | フレームがデバイスによって終端されます。                        |
|            | Note:インターフェースの CDP aware が無効にされると、CDP 情報はすぐ |
|            | には削除されませんが、ホールドタイムを超えると削除されます。              |
| Port Descr | オンにすると、送信される LLDP 情報に「Port Descr」が含まれます。    |
| Sys Name   | オンにすると、送信される LLDP 情報に「Sys Name」が含まれます。      |
| Sys Descr  | オンにすると、送信される LLDP 情報に「Sys Descr」が含まれます。     |
| Sys Capa   | オンにすると、送信される LLDP 情報に「Sys Capa」が含まれます。      |
| Mgmt Addr  | オンにすると、送信される LLDP 情報に「Mgmt Addr」が含まれます。     |
|            |                                             |

|   | -  | × . |
|---|----|-----|
| 丌 | 14 | ン   |

| Save  | クリックして変更を保存します。                            |
|-------|--------------------------------------------|
| Reset | ローカルで行った変更を元に戻し、以前に保存した値に戻す場合にクリ<br>ックします。 |

3.1.28 LLDP-MED (For PoE Model Only)

Configuration > LLDP > LLDP-MED

このページでは、LLDP-MEDを設定できます。この機能は、LLDP-MEDをサポートする VoIP デバイスに 適用されます。

#### LLDP-MED Configuration

#### Fast Start Repeat Count

Fast start repeat count 4

#### LLDP-MED Interface Configuration

|                     |              | Transmit T | ïLVs     |          |                       |
|---------------------|--------------|------------|----------|----------|-----------------------|
| Interface           | Capabilities | Policies   | Location | PoE      | Device Type           |
| *                   |              |            |          | <        | <> ▼                  |
| GigabitEthernet 1/1 |              | 1          |          |          | Connectivity 🔻        |
| GigabitEthernet 1/2 |              | 1          |          | •        | Connectivity <b>v</b> |
| FastEthernet 1/1    |              | <b></b>    |          | <b>~</b> | Connectivity V        |

#### Coordinates Location

|--|

#### Civic Address Location

| Country code          | State                    | County                 |  |
|-----------------------|--------------------------|------------------------|--|
| City                  | City district            | Block (Neighborhood)   |  |
| Street                | Leading street direction | Trailing street suffix |  |
| Street suffix         | House no.                | House no. suffix       |  |
| Landmark              | Additional location info | Name                   |  |
| Zip code              | Building                 | Apartment              |  |
| Floor                 | Room no.                 | Place type             |  |
| Postal community name | P.O. Box                 | Additional code        |  |

Emergency Call Service

#### Emergency Call Service

#### Policies

 Delete
 Policy ID
 Application Type
 Tag
 VLAN ID
 L2 Priority
 DSCP

 No entries present

Add New Policy

| オブジェクト                 | 説明                                              |
|------------------------|-------------------------------------------------|
| Fast start repeat cour | nt ファスト・スタート・リピート・カウント                          |
| Fast start repeat      | エンドポイントの迅速な起動と緊急コールサービス位置識別検出は、一                |
| count                  | 般的に VoIP システムの非常に重要な側面です。さらに、制限された              |
|                        | LLDPU スペースを節約し、ネットワークポリシーの不適切な知識に起因             |
|                        | するセキュリティおよびシステム整合性の問題を軽減するために、特定                |
|                        | のエンドポイントタイプ(たとえば、許可された音声対応デバイスにの                |
|                        | み音声ネットワークポリシーをアドバタイズします。)に特に関連する                |
|                        | 情報のみをアドバタイズすることが最善です。                           |
|                        | このことを考慮して、LLDP-MED は、これらの関連する特性を達成するた           |
|                        | めに、プロトコルとプロトコル上のアプリケーション層との間の                   |
|                        | LLDP-MED Fast Start 相互作用を定義します。最初、ネットワーク接続      |
|                        | 機器は LLDPDU 内の LLDP TLV のみを送信します。LLDP-MED エンドポイン |
|                        | ト機器が検出された後にのみ、LLDP-MED 対応ネットワーク接続機器は、           |
|                        | 関連するインターフェース上の発信 LLDPDU 内の LLDP-MED TLV の通知を    |
|                        | 開始します。LLDP-MED アプリケーションは、新しい LLDP-MED 情報をで      |
|                        | きるだけ早く新しいネイバーに共有するために新しい LLDP-MED ネイバ           |
|                        | ーが検出された場合、LLDPDUの送信を一時的に高速化し、1秒以内に開             |
|                        | 始します。                                           |
|                        | 隣接ルータ間の送信中に LLDP フレームが失われる可能性があるため、             |
|                        | 隣接ルータが LLDP フレームを受信する可能性を高めるために、ファー             |
|                        | ストスタート送信を複数回繰り返すことをお勧めします。ファスト・ス                |

|                       | タート・リピート・カウントでは、ファスト・スタート・トランスミッ                   |
|-----------------------|----------------------------------------------------|
|                       | ションを繰り返す回数を指定できます。新しい情報を持つ LLDP フレー                |
|                       | ムを受信したときに、1秒間隔で4つの LLDP フレームが送信されること               |
|                       | を考えると、推奨値は4回です。                                    |
|                       | LLDP-MED および LLDP-MED ファスト・スタート・メカニズムは、LLDP-MED    |
|                       | ネットワーク接続デバイスとエンドポイント・デバイス間のリンク上で                   |
|                       | のみ動作することを意図しており、ネットワーク接続デバイスを含む                    |
|                       | LAN インフラストラクチャ要素間のリンク、または他のタイプのリンク                 |
|                       | には適用されないことに注意してください。                               |
| LLDP-MED Interface Co | nfiguration LLDP-MED インターフェースの設定                   |
| Interface             | 構成が適用されるインターフェース名                                  |
| Transmit TLVs –       | オンにすると、送信される LLDP-MED 情報にデバイスの機能が含まれま              |
| Capabilities          | す。                                                 |
| Transmit TLVs –       | オンにすると、インターフェースに設定されているポリシーが、送信さ                   |
| Policies              | れる LLDP-MED 情報に含まれます。                              |
| Transmit TLVs –       | オンにすると、送信される LLDP-MED 情報にデバイスの設定済みロケー              |
| Location              | ション情報が含まれます。                                       |
| Transmit TLVs – PoE   | オンにすると、インターフェースの設定済み PoE(Power over Ethernet)      |
|                       | 情報が、送信される LLDP-MED 情報に含まれます。                       |
| Device Type           | すべての LLDP-MED デバイスは、特定のタイプの LLDP-MED デバイスとし        |
|                       | て動作しています。これは、以下に定義されているように、ネットワー                   |
|                       | ク接続デバイスまたは特定のクラスのエンドポイントデバイスのいず                    |
|                       | れかです。                                              |
|                       | ネットワーク接続デバイスは、LLDP-MED エンドポイントデバイス用の               |
|                       | IEEE802 ベースの LAN インフラストラクチャへのアクセスを提供する             |
|                       | LLDP-MED デバイスです。                                   |
|                       | LLDP-MED ネットワーク接続デバイスは、以下のいずれかの技術に基づく              |
|                       | LAN アクセスデバイスです。                                    |
|                       | 1.LAN スイッチ/ルータ                                     |
|                       | 2.IEEE 802.1 ブリッジ                                  |
|                       | 3.IEEE 802.3リピータ(歴史的な理由で含まれる)                      |
|                       | 4.IEEE 802.11 無線アクセスポイント                           |
|                       | 5.IEEE 802.1 AB および MED 拡張をサポートし、任意の方法で IEEE802    |
|                       | フレームをリレーできるデバイス。                                   |
|                       | エンドポイントデバイス:ネットワークエッジに配置され、IEEE802LAN              |
|                       | テクノロジに基づいて IP 通信サービスの一部の機能を提供する                    |
|                       | LLDP-MED デバイス。                                     |
|                       | Network Connectivity DeviceとEndpoint Deviceの主な違いは、 |
|                       | LLDP-MED 情報交換を開始できるのは Endpoint Device だけであるという     |
|                       | ことです。                                              |
|                       | スイッチは常に Network Connectivity Device である必要がありますが、   |
|                       | スイッチをエンドボイント・デバイスとして動作するように構成するこ                   |
|                       | とで、LLDP-MED 情報交換(2 台のネットワーク接続機器が接続されてい             |
|                       | る場合)を開始できます。                                       |
| Coordinates Location  | 座標位置                                               |

| Latitude               | 緯度は最大4桁で0~90度以内に正規化する必要があります。                            |
|------------------------|----------------------------------------------------------|
|                        | 赤道の北または南の方向を指定できます。                                      |
| Long i tude            | 経度は最大4桁で0-180度以内に正規化する必要があります。                           |
|                        | 本初子午線の東または本初子午線の西の方向を指定できます。                             |
| Altitude               | 高度は最大1桁で-2097151.9から2097151.9の範囲に正規化されるべき                |
|                        | です。                                                      |
|                        | 高度は二種類(床またはメートル)から選択できます。                                |
|                        | メートル:指定した垂直データムによって定義される高度のメートルを                         |
|                        | 表します。                                                    |
|                        | 床:床と床の寸法が異なる建物では、より適切な形式で高度を表します。                        |
|                        | 高度=0.0は建物の外でも意味があり、与えられた緯度と経度での地面の                       |
|                        | 高さを表します。建物の内部では、0.0は正面玄関の地面レベルに関連                        |
|                        | 付けられた床レベルを表します。                                          |
| Map Datum              | マップデータムは、次のオプションで指定した座標に使用されます。                          |
|                        | WGS84:(地理的3D)-World Geodesic System1984、CRS Code4327、一次子 |
|                        | 午線名:グリニッジ.                                               |
|                        | NAD83/NAVD88:北米データム 1983、CRS コード 4269、一次子午線名:グリ          |
|                        | ニッジ;関連付けられた垂直データムは、1988(海軍 88)の北米垂直デー                    |
|                        | タムです。 このデータペアは、 潮汐水(データム=NAD83/MLLW を使用しま                |
|                        | す。)の近くではなく、陸上の位置を参照するときに使用します。                           |
|                        | NAD83/MLLW:北米データム 1983、CRS コード 4269、一次子午線名:グリニ           |
|                        | ッジ;関連する垂直データムは、Mean Lower Low Water(MLLW)です。こ            |
|                        | のデータムペアは、水/海/海洋の位置を参照するときに使用します。                         |
| Civic Address Location | n シビックアドレスの場所                                            |
| Country code           | 大文字の ASCII 文字による二文字の ISO3166 国コード-例:DK,DE または            |
| State                  | 60                                                       |
|                        |                                                          |
| City                   |                                                          |
| City district          |                                                          |
| Block                  |                                                          |
| (Neighborhood)         |                                                          |
| Street                 |                                                          |
| Leading street         | 街路方角                                                     |
| direction              |                                                          |
| Trailing street        |                                                          |
| suffix                 |                                                          |
| Street suffix          |                                                          |
| House no.              |                                                          |
| House no. suffix       | 家屋番号の末尾表記                                                |
| Landmark               | ランドマーク                                                   |
| Additional location    | · · · · · · · · · · · · · · · · ·                        |
| info                   |                                                          |
| Name                   | <br>  住居及び事務所の占有者                                        |
|                        |                                                          |

| Zip code               | 郵便番号                                         |
|------------------------|----------------------------------------------|
| Building               | 建屋名称                                         |
| Apartment              | ユニット名称                                       |
| Floor                  | 階                                            |
| Room no.               | 部屋番号                                         |
| Place type             | 種別                                           |
| Postal community       | 郵便コミュニティ名                                    |
| name                   |                                              |
| P.O. Box               | 私書箱                                          |
| Additional code        | 追加コード                                        |
| Emergency Call Service | e 緊急通報サービス                                   |
| Emergency Call         | Emergency Call ServiceのELIN識別子データ形式は、緊急コールのセ |
| Service                | ットアップ中に使用される ELIN 識別子を従来の CAMA または ISDN トラ   |
|                        | ンクベースの PSAP に伝送するために定義されています。この形式は、          |
|                        | 緊急コールに使用される ELIN に対応する数値文字列で構成されていま          |
|                        | す。                                           |
| Policies ポリシー          | <u> </u>                                     |
| Delete                 | ポリシーを削除する場合に選択します。次回の保存時に削除されます。             |
| Policy ID              | ポリシーの ID。これは自動生成され、特定のインタフェースにマップさ           |
|                        | れるポリシーを選択する時に使用されます。                         |
| Application Type       | アプリケーションタイプの使用目的:                            |
|                        | 1.音声-専用の IP テレフォニーハンドセットおよび対話型音声サービス         |
|                        | をサポートするその他の類似機器で使用します。これらのデバイスは通             |
|                        | 常、導入を容易にし、データアプリケーションから分離することでセキ             |
|                        | ュリティを強化するために、個別の VLAN に導入されます。               |
|                        | 2.音声シグナリング(条件付きの):音声シグナリングと音声メディアで           |
|                        | 異なるポリシーを必要とするネットワークトポロジで使用します。               |
|                        | Voice アプリケーションポリシーでアドバタイズされたものと同じネッ          |
|                        | トワークポリシーがすべて適用される場合は、このアプリケーションタ             |
|                        | イプをアドバタイズしないでください。                           |
|                        | 3. ゲストボイス-独自の IP テレフォニーハンドセットおよびインタラク        |
|                        | ティブな音声サービスをサポートするその他の類似のアプライアンス              |
|                        | を使用して、ゲストユーザおよび訪問者向けに個別の「限定機能セッ              |
|                        | ト 」音声サービスをサポートします。                           |
|                        | 4.ゲスト音声シグナリング(条件付きの):ゲスト音声シグナリングとゲ           |
|                        | スト音声メディアで異なるポリシーを必要とするネットワークトポロ              |
|                        | ジで使用します。Guest Voice アプリケーションポリシーでアドバタイ       |
|                        | ズされたものと同じネットワークポリシーがすべて適用される場合は、             |
|                        | このアプリケーションタイプをアドバタイズしないでください。                |
|                        | 5.Softphone Voice-PC やラップトップなど、一般的なデータ中心のデバ  |
|                        | イス上のソフトフォンアプリケーションで使用します。このクラスのエ             |
|                        | ンドポイントは、複数の VLAN をサポートしていない場合が多く、通常、         |
|                        | 「タグなし 」VLAN または単一の「タグ付き 」データ固有の VLAN を使      |
|                        | 用するように設定されます。「タグなし 」VLAN(下のタグ付きフラグを          |
|                        | 参照)で使用するようにネットワークポリシーが定義されている場合、             |

|                       | L2 プライオリティフィールドは無視され、DSCP 値のみが関連します。                         |
|-----------------------|--------------------------------------------------------------|
|                       | 6.ビデオ会議-リアルタイムの対話型ビデオ/オーディオサービスをサ                            |
|                       | ポートする専用のビデオ会議機器およびその他の類似機器で使用しま                              |
|                       | ुच ,                                                         |
|                       | 7.ストリーミングビデオ-ブロードキャストまたはマルチキャストベー                            |
|                       | スのビデオコンテンツ配信、および特定のネットワークポリシー処理を                             |
|                       | <br>  必要とするストリーミングビデオサービスをサポートするその他の類                        |
|                       | 似アプリケーションで使用します。 バッファリングを用いた TCP に依存                         |
|                       | するビデオアプリケーションは このアプリケーションタイプの使用を                             |
|                       |                                                              |
|                       |                                                              |
|                       |                                                              |
|                       | 「エホリシーを必安とりるネットワークトホロシと使用します。このアフ                            |
|                       |                                                              |
|                       | タイスされたものと同しネットワークホリシーかりへし週用される場                              |
|                       | 合はアドハダイスしないでくたさい。                                            |
| Тад                   | 指定されたアプリケーションタイプが   タグ付き 」または   タグなし 」                       |
|                       | VLANのどちらを使用しているかを示すタグ。                                       |
|                       | Untagged は、デバイスがタグなしフレームフォーマットを使用してお                         |
|                       | り、IEEE 802.1 Q-2003 で定義されているタグヘッダーを含んでいない                    |
|                       | ことを示します。この場合、VLAN ID とレイヤ 2 プライオリティフィー                       |
|                       | ルドの両方が無視され、DSCP 値のみが関連します。                                   |
|                       | Tagged は、デバイスが IEEE 802.1 Q タグ付きフレームフォーマットを                  |
|                       | 使用していること、および VLAN ID とレイヤ 2 プライオリティ値の両方                      |
|                       | と DSCP 値が使用されていることを示します。タグ付き書式には、タグ                          |
|                       | ヘッダーと呼ばれる追加フィールドがあります。タグ付きフレームフォ                             |
|                       | ーマットは、IEEE 802.1 Q-2003 によって定義されるように、優先タグ                    |
|                       | 付きフレームも含む。                                                   |
| VLAN ID               | IEEE 802.1 Q-2003 で定義されているインターフェイスの VLAN 識別子                 |
|                       | (VID)                                                        |
| L2 Priority           | L2 優先度は、指定されたアプリケーションタイプに使用されるレイヤ2                           |
|                       | 優先度です。  2 プライオリティは、IFFF 802 1 D-2004 で定義されてい                 |
|                       | るように 八つのプライオリティレベル(0から 7)のいずれかを指定で                           |
|                       | s = t = t = f = 0 (1) LEEE 802 1 D-2001 で定義されていスデフォルトの優      |
|                       | となり。温いは、「ビビーのビー」と2004 と足嚢とれているアクオルトの優<br>先順位の使用を表します。        |
| DSCP                  | IETE RFC2474 で定義されているように、指定されたアプリケーションタ                      |
|                       | イプに対して Diffserv ノードの動作を提供するために使用される DSCP                     |
|                       | 値。DSCP には、64 個のコードポイント値(0 から 63)のいずれかを含め                     |
|                       | ることができます。値0は、RFC2475で定義されているデフォルトのDSCP                       |
|                       | 値の使用を表します。                                                   |
| Adding a new policy   | 新しいポリシーを追加するときにクリックします。新しいポリシーのア                             |
|                       | プリケーションタイプ、タグ、VLAN ID、L2 プライオリティ、および DSCP                    |
|                       | た指定します。「保存、たクリックします。 Add New Policy                          |
|                       | で11 圧しまり。 ዂけ」でノリツノしまり。 └──────────────────────────────────── |
|                       |                                                              |
| Port Policies Interfa | ce configuration ホートボリシーインターノエイ人の構成                          |

| Interface | 構成が適用されるインターフェース名                                                         |
|-----------|---------------------------------------------------------------------------|
| Policy Id | 特定のインタフェースに適用されるポリシーの集合。ポリシーのセット<br>を選択するには、ポリシーに対応するチェックボックスをオンにしま<br>す。 |

|            | ¥ 4      |     |   |
|------------|----------|-----|---|
| 71         | マム       | J ' | 1 |
| <b>7</b> 1 | <b>`</b> |     |   |

| ホタン   |                                            |
|-------|--------------------------------------------|
| Save  | クリックして変更を保存します。                            |
| Reset | ローカルで行った変更を元に戻し、以前に保存した値に戻す場合にクリ<br>ックします。 |

3.1.29 PoE (For PoE Model Only)

Configuration > PoE > PoE

このページでは、現在の PoE ポート設定を確認および設定できます。

## **Power Over Ethernet Configuration**

| Reserved Power determined by | Class              | ◯ Allocation                   | O LLDP-MED |
|------------------------------|--------------------|--------------------------------|------------|
| Power Management Mode        | Actual Consumption | $\circ$ $\circ$ Reserved Power |            |

## **PoE Port Configuration**

| Port | Mode           | Operation               | Maximum Power [W] |
|------|----------------|-------------------------|-------------------|
| *    | <> ∨           | $\diamond$ $\checkmark$ | 30                |
| 1    | Auto-Restart 🗸 | PoE+ 🗸                  | 30                |

Save

Reset

| オブジェクト                 | 説明                                       |
|------------------------|------------------------------------------|
| Reserved Power determi | ined by 予約電力                             |
| Allocated mode         | このモードでは、ユーザーは各ポートが予約できる電力量を割り当てま         |
|                        | す。各ポート/PD に割り当て/予約された電力は、最大電力フィールドで      |
|                        | 指定されます。                                  |
| Class mode             | このモードでは、各ポートは、接続された PD が属するクラスに応じて、      |
|                        | 予約する電力量を自動的に決定し、それに応じて電力を予約します。4         |
|                        | つの異なるポートクラスがあり、4、7、15.4、または 30 ワット用のも    |
|                        | のがあります。                                  |
|                        | このモードでは、[Maximum Power(最大電力)]フィールドは無効です。 |
| LLDP-MED mode          | このモードは、各ポートが LLDP プロトコルを使用して PoE 情報を交換   |
|                        | することで予約する電力量を決定し、それに応じて電力を予約するとい         |
|                        | う Class モードと似ています。ポートで LLDP 情報が利用できない場合、 |
|                        | ポートはクラスモードを使用して電力を予約します。                 |
|                        | このモードでは、[最大電力]フィールドは無効です。                |
|                        | すべてのモード:ポートの予約電力を超える電力をポートが使用する場         |
|                        | 合、ポートはシャットダウンされます。                       |

| Power Management Mode | 電源管理モード                             |
|-----------------------|-------------------------------------|
| Actual Consumption    | このモードでは、実際の消費電力が、電源が供給できる電力を超えるか、   |
|                       | 予約電力を超えると、ポートがシャットダウンされます。          |
| Reserved Power        | このモードでは、予約電力がパワーサプライの供給できる電力を超える    |
|                       | と、ポートがシャットダウンされます。このモードでは、PD がパワーサ  |
|                       | プライから利用可能な電力を超える電力を要求した場合、ポートの電源    |
|                       | はオンになりません。                          |
| Port Configuration ホ  | ペート設定                               |
| Port                  | この行の論理ポート番号です。                      |
|                       | PoE 対応でないポートはグレー表示され、PoE を設定できません。  |
| PoE Mode PoEモード       |                                     |
| Disable               | ポートの PoE が無効になっています。                |
| Enable                | ポートの PoE を有効にします。                   |
| Schedule              | スケジューリングによってポートの PoE を有効にします。       |
| Auto-Restart          | スケジューリングによってポートの PoE を有効にし、さらに自動再起動 |
|                       | PD 用の ICMP Ping Detection を提供します。   |
| Maximum Power 最大電     | ታ                                   |
| [Maximum Power] の値に   | は、リモートデバイスに供給できる最大電力をワット単位で示す数値が    |
| 含まれます。最大許容値           | iは 30.0 W です。                       |

ボクン

| 小ダノ   |                                            |
|-------|--------------------------------------------|
| Save  | クリックして変更を保存します。                            |
| Reset | ローカルで行った変更を元に戻し、以前に保存した値に戻す場合にクリ<br>ックします。 |

注意事項

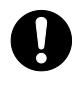

PoE 給電異常時、または、PD 受電未対応機器と接続した場合、PoE LED は橙点灯しま
す。

3.1.30 PoE Power Scheduler (For PoE Model Only) Configuration > PoE > Power Scheduler このページでは、電力スケジューリングを設定します。 エントリーは、PoE ポートのパワーアライブ間隔を制御するために使用されます。 電源のオン/オフを1週間でスケジュールするための特定の間隔を設定できます。

## PoE Power Scheduling Control on Port USER

Port USER V

### **Power Scheduling Interval Configuration**

| Day  |      |      |      |      |      | Interval | Action            |                    |  |
|------|------|------|------|------|------|----------|-------------------|--------------------|--|
| Sun. | Mon. | Tue. | Wed. | Thu. | Fri. | Sat.     | Start - End       | Action             |  |
|      |      |      |      |      |      |          | 00:00 🔻 - 00:29 🔻 | Power ON OPwer OFF |  |

Apply

## Power Scheduling During 00:00 • - 05:59 •

| Time Interval | Day  |      |      |      |      |      |      |  |  |
|---------------|------|------|------|------|------|------|------|--|--|
| Time interval | Sun. | Mon. | Tue. | Wed. | Thu. | Fri. | Sat. |  |  |
| 00:00 - 00:29 |      | •    | •    | •    |      |      |      |  |  |
| 00:30 - 00:59 | •    | •    | •    | •    | •    |      |      |  |  |
| 01:00 - 01:29 | •    | •    | •    | •    | •    | ۲    |      |  |  |
| 01:30 - 01:59 | •    | •    | •    | •    | •    | ٠    |      |  |  |
| 02:00 - 02:29 | •    | •    | •    | •    | •    | ٠    |      |  |  |
| 02:30 - 02:59 | •    |      | •    | •    | •    |      |      |  |  |
| 03:00 - 03:29 |      |      | •    | •    |      | ۲    |      |  |  |
| 03:30 - 03:59 | •    |      | •    | •    | •    |      |      |  |  |
| 04:00 - 04:29 | •    | •    | •    |      | •    | ٠    |      |  |  |
| 04:30 - 04:59 | •    | •    | •    | •    | •    | ٠    |      |  |  |
| 05:00 - 05:29 | •    | ۲    | •    |      |      | ۲    | •    |  |  |
| 05:30 - 05:59 |      |      |      |      |      |      |      |  |  |

Save Reset

| オブジェクト                | 説明                                   |
|-----------------------|--------------------------------------|
| Power Scheduling Inte | rval Configuration 電力スケジューリング間隔設定    |
| Day                   | チェックマークは、セットのメンバーである日を示します。          |
| Interval              | 開始:開始時間と開始分を選択します。                   |
|                       | 終了:終了時間と終了分を選択します。                   |
| Action                | Power On:インターバル中に電源をオンにするラジオ・ボタンを選択し |
|                       | ます。                                  |
|                       | 電源オフ-インターバル中に電源をオフにするラジオボタンを選択しま     |
|                       | す。                                   |
| Power Scheduling Duri | ng 電源スケジューリング中                       |
| Time Interval         | 1 日に 48 の時間間隔があります。休憩時間は 30 分です。     |
| Day                   | 現在のスケジュール状態はグラフィカルに表示されます。           |
|                       | 緑は電源を ON にすること、赤を OFF にすることを示します。    |
|                       | 時間間隔のメンバーである日を示すチェックマークを直接変更します。     |
|                       | 必要に応じてチェックをオンまたはオフにして、スケジュールテーブル     |

|  |  | を変更します。 |
|--|--|---------|
|--|--|---------|

| ボタン   |                                            |
|-------|--------------------------------------------|
| Apply | クリックすると、電源スケジュールの間隔が適用されます。                |
| Save  | クリックして変更を保存します。                            |
| Reset | ローカルで行った変更を元に戻し、以前に保存した値に戻す場合にクリ<br>ックします。 |

3.1.31 PoE Power Reset (For PoE Model Only)

Configuration > PoE > Power Reset

このページは、パワーリセットエントリー構成を提供します。

エントリーは、PoE ポートの電源リセット時間を制御するために使用されます。

PoE ポートごとに最大5つのエントリを作成できます。

## PoE Power Reset Control on Port USER

Port USER V

| Doloto | Day  |      |      |      |      |      |      | Time (hh:mm)    |  |
|--------|------|------|------|------|------|------|------|-----------------|--|
| Delete | Sun. | Mon. | Tue. | Wed. | Thu. | Fri. | Sat. | nine (ini.inin) |  |
| Delete |      |      |      |      |      |      |      | 00 ▼ : 00 ▼     |  |

Add New

Save Reset

| オブジェクト       | 説明                               |
|--------------|----------------------------------|
| Delete       | オンにすると、エントリが削除されます。              |
|              | 指定したエントリは、次回の保存時に削除されます。         |
| Day          | チェックマークは、エントリのメンバーである日を示します。必要に応 |
|              | じてチェックボックスをオンまたはオフにして、エントリを変更しま  |
|              | す。                               |
| Time (hh:mm) | hh 時間を選択します。                     |
|              | mm 分を選択します。                      |

| ボタン     |                                            |
|---------|--------------------------------------------|
| Add New | クリックして新しいリセットエントリを追加します。                   |
| Save    | クリックして変更を保存します。                            |
| Reset   | ローカルで行った変更を元に戻し、以前に保存した値に戻す場合にクリ<br>ックします。 |

3.1.32 PoE Ping Auto Checking (For PoE Model Only) Configuration > PoE > Ping Auto Checking

#### PoE ICMP Ping Auto Checking

Auto-refresh 🔲 Refresh Clear Counters

| Port | Enable (*) | Ping IP Address<br>IPv4 | Interval<br>(sec) | Number of<br>Retries | Failure<br>Action | Power Off<br>Time (sec) | Counters<br>Sent/Rcvd<br>Loss/Reboot | Manual<br>Restart |
|------|------------|-------------------------|-------------------|----------------------|-------------------|-------------------------|--------------------------------------|-------------------|
| *    |            |                         | 30                | 3                    | <> •              | 60                      |                                      |                   |
| USER |            |                         | 30                | 3                    | Reboot PD 🔻       | 60                      | 0/0<br>0/0                           |                   |

Save Reset [Note \*: To Enable ICMP Ping, use Configuration/PoE page, select Auto-Restart mode. Other modes will disable ICMP Ping.]

| オブジェクト                | 説明                                             |
|-----------------------|------------------------------------------------|
| Port                  | この行の論理ポート番号です。                                 |
|                       | PoE に対応していないポートは、ここでは使用できません。                  |
| Enable                | ICMP Ping Checking 機能を有効/無効を確認できます( この項目は Read |
|                       | Only となっています )。                                |
|                       | 設定は、PoE の設定画面で行います。                            |
|                       | スケジュールオプションの下の[Auto Restart]オプションを選択しま         |
|                       | す。[Auto Restart] が選択されている場合、スケジュールは有効で機        |
|                       | 能します。そのため、Auto-Restartオプションが選択されている場合          |
|                       | は、PoE スケジュールを設定する必要があります。設定されていない              |
|                       | 場合は、PoE ポートに電力が出力されません。                        |
|                       | Note:                                          |
|                       | ping が開始されないには、次の2つの条件があります。                   |
|                       | 1.IP が有効でない場合。(0.0.0.0 など)                     |
|                       | 2.PoE ポートに電力が出力されない場合は、PD が接続されていないか、          |
|                       | スケジュール設定に従って電源がオフになっている可能性がありま                 |
|                       | す。                                             |
| Ping IP Address IPv4  | ポートごとの Ping 検出のための PD の IPv4 アドレス。デフォルトは       |
|                       | 0.0.0.0です。                                     |
| Interval (sec)        | ポートごとの秒単位の時間間隔。Ping は、前回のラウンド以降、待機             |
|                       | 時間がこの間隔を超えたときに開始されますが、他のポートを待機し                |
|                       | ているために時間どおりにはなりません。範囲:10~1800秒。                |
| Number of Retries     | ping の再試行回数。システムは ping を繰り返し実行します。再試行          |
|                       | 回数が5の場合は、5+1回 ping します。範囲は1~5です。               |
| Failure Action        | ping (pingの再試行を含む)がパケットを受信していない場合は、            |
|                       | ping 失敗イベントです。障害イベントが発生した場合、システムは何             |
|                       | もしないか、このオプションに従って PD をリブートできます。Reboot          |
|                       | PD は、PoE ポートが電源出力を停止し、電源オフ時間を待ってから再            |
|                       | び電源出力を開始することを意味します。                            |
| Power Off Time (sec)  | ping 障害イベントが発生した場合の PD の電源切断時間。Failure         |
|                       | Action が何もしない場合、この time パラメータは使用されません。         |
|                       | 範囲:3~120秒                                      |
| Counters              | ping パケットの送信/受信/消失および再起動 PD のカウンタ。カウン          |
| Sent/Rcvd/Loss/Reboot | タは手動でリセットできます。デバイスを再起動すると、カウンタも                |
|                       | リセットされます。                                      |
| Manual Restart        | すぐに PD を再起動します。このポートの PoE は、3~5 秒後に無効化         |
|                       | および有効化されます。ただし、再起動は再起動番号には含まれませ                |

|                | h.                                                    |
|----------------|-------------------------------------------------------|
|                |                                                       |
| ボタン            |                                                       |
| Auto-refresh   | このチェックボックスをオンにすると、ページが自動的に更新されま<br>す。自動更新は3秒ごとに行われます。 |
| Refresh        | クリックすると、ページがすぐに更新されます。                                |
| Clear Counters | カウンタをリセットするときにクリックします。                                |
| Save           | クリックして変更を保存します。                                       |
| Reset          | ローカルで行った変更を元に戻し、以前に保存した値に戻す場合にクリ<br>ックします。            |

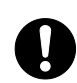

PoE Ping Auto Checking 機能により、PD 受電機器の電源を OFF にする可能性があり ますので、ご注意ください。

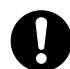

PoE Ping Auto Checking 機能において、ICMP PING 失敗時のアクションを reboot PD を選択した場合、本装置は PoE 給電のポートリセット(PD 受電機器をリブート)を行 います。 その後も PD 受電機器から ping 応答がない場合、本装置は 2 回目の PoE 給電ポートリ

その後も PD 受電機器から pTng 心合かない場合、本表直は 2 回日の POE 結電ホートリ セット(PD 受電機器をリブート)を行いますが、さらに 3 回目のポートリセットでは PoE 給電が停止したままになります。

(Ver. 1.00.05 以降で対応)

```
3.1.33 CPOE (For PoE Model Only)
Configuration > PoE > CPOE configuration
このページで CPOE を設定します。
```

## **CPOE Configuration**

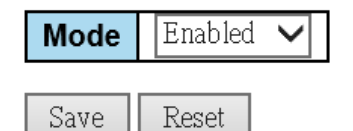

| オブジェクト | 説明                                   |
|--------|--------------------------------------|
| Mode   | CPOE モードの動作を示します。可能なモードは次のとおりです。     |
|        | [Enabled] CPOE モード操作を有効にします。(デフォルト値) |
|        | [Disabled] CPOE モードの動作を無効にします。       |

| ボタン   |                                            |
|-------|--------------------------------------------|
| Save  | クリックして変更を保存します。                            |
| Reset | ローカルで行った変更を元に戻し、以前に保存した値に戻す場合にクリ<br>ックします。 |

注意事項

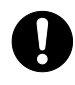

Continuous PoE 機能(c-poe)の設定を無効にした場合でも、本装置の電源起動途中に 一時的に PD 受電機器に対して PoE 給電されます。(約 30 秒)

#### 3.1.34 Storm Policing

Configuration > Storm Policing

デバイスのグローバルストームポリサーは、このページで設定します。

ユニキャストストームポリサー、マルチキャストストームポリサー、およびブロードキャストストームポリサーがあります。これは、フラッディングされたフレーム、つまり MAC アドレステーブルに存在しない(VLAN ID、DMAC)ペアを持つフレームにのみ影響します。表示される設定は次のとおりです。

## **Global Storm Policer Configuration**

| Frame Type | Enable | Rate | Unit  |
|------------|--------|------|-------|
| Unicast    |        | 1    | fps 🗸 |
| Multicast  |        | 1    | fps 🗸 |
| Broadcast  |        | 1    | fps 🗸 |

Save Reset

| オブジェクト     | 説明                                                    |  |
|------------|-------------------------------------------------------|--|
| Frame Type | 次の設定が適用されるフレームタイプ                                     |  |
|            |                                                       |  |
| Enable     | 特定のフレームタイプに対してグローバルストームポリサーを有効ま                       |  |
|            | たは無効にします。                                             |  |
| Rate       | グローバルストームポリサーのレートを制御します。この値は、「単位」                     |  |
|            | が fps の場合は 1-1024000 に、Unit「単位」が kfps の場合は 1-1024 に   |  |
|            | 制限されます。このレートは、グローバルストームポリサーがサポート                      |  |
|            | する最も近い値に内部的に切り上げられます。サポートされている                        |  |
|            | トは Rate が 512fps 以下の場合 1、2、4、8、16、32、64,128,256、512fp |  |
|            | です。Rate が 512fps 以上の場合 1、2、4、8、16、64、128、256、512、     |  |
|            | 1024kfps です。                                          |  |
| Unit       | グローバルストームポリサーレートの測定単位を fps または kfps で制                |  |
|            | 御します。                                                 |  |

| ボタン   |                                            |  |
|-------|--------------------------------------------|--|
| Save  | クリックして変更を保存します。                            |  |
| Reset | ローカルで行った変更を元に戻し、以前に保存した値に戻す場合にクリ<br>ックします。 |  |

注意事項

🎧 本グローバルストームポリサー機能は、サポートの対象外です。

3.1.35 LPT Configuration > LPT このページで LPT(リンクパススルー)を設定します。 本装置2台での対向接続において、LPT が有効設定の場合、対向機の USER ポートのリンク断またはLH ポートのリンク断(片断線も含む)により、USER ポートを強制リンク断(Force Down)します。 装置間のリンク状態通知は EFM-OAM(IEEE802.3ah OAM)フレームを用いて行われます。

注意事項

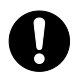

LPTを有効にするにはEFM-OAM(IEEE802.3ah OAM)が有効になっている必要があります。 (EFM-OAM および LPT のデフォルト値:有効)

## **LPT Configuration**

| Mode                          | Enabled <b>T</b> |                                     |
|-------------------------------|------------------|-------------------------------------|
| USER port Advertise Wait Time | 0                | time unit 0.1 sec (100 millisecond) |
| LH port Advertise Wait Time   | 0                | time unit 0.1 sec (100 millisecond) |

Save Reset

| オブジェクト              | 説明                                           |  |
|---------------------|----------------------------------------------|--|
| Mode                | LPT モードの動作を示します。                             |  |
|                     | [Enabled] LPT モードを有効にします。                    |  |
|                     | [Disabled] LPT モードを無効にします。                   |  |
|                     | 注:LPT機能を使用するには、EFM-OAM機能を有効にする必要があります。       |  |
|                     | OAM LED:リモートアラームが検出されると点灯します。リモートアラー         |  |
|                     | ムは、リモート APLMC(POE)によって送信された OAMPDU パケットで重大   |  |
|                     | なイベントが発生したことを意味します。クリティカル・イベントのア             |  |
|                     | ラームがクリアされるとオフになります。(クリティカル・イベント、             |  |
|                     | フラグ:false)                                   |  |
| USER port Advertise | ローカルシステムで、USER ポートリンクのダウンを検出したときに送信          |  |
| Wait Time           | するリンクフォールトメッセージのガードタイム(遅延時間)を示しま             |  |
|                     | す。                                           |  |
|                     | 有効な値の範囲は0~20(x100 ミリ秒)、つまり0.1 秒~2 秒です。       |  |
|                     | デフォルト値:0 (待ち時間なし)                            |  |
| LH port Advertise   | ローカルシステムで、LH ポートのリンクダウンが検出されたときに送信           |  |
| Wait Time           | される Link Fault Message のガードタイム(遅延時間)を示します。   |  |
|                     | 有効な値の範囲は 0 ~ 20(x100 ミリ秒)、つまり 0.1 秒 ~ 2 秒です。 |  |
|                     | デフォルト値:0 (待ち時間なし)                            |  |

| ボタン   |                                            |
|-------|--------------------------------------------|
| Save  | クリックして変更を保存します。                            |
| Reset | ローカルで行った変更を元に戻し、以前に保存した値に戻す場合にクリ<br>ックします。 |

3.2 Monitor 3.2.1 System Information Monitor > System > Information デバイスのシステム情報が表示されます。

# System Information Auto-refresh Refresh

| System           |                           |  |
|------------------|---------------------------|--|
| Contact          |                           |  |
| Name             |                           |  |
| Location         |                           |  |
| Н                | ardware                   |  |
| Product Name     | APLMCBX40UPOE             |  |
| MAC Address      | 00-40-66-e7-ea-b5         |  |
| Serial Number    | 303279000030              |  |
| Temperature-PSE  | 53 C                      |  |
|                  | Time                      |  |
| System Date      | 2021-08-15 10:05:06+09:00 |  |
| System Uptime    | 0days 00:01:22            |  |
| Software         |                           |  |
| Software Version | 1.00.05                   |  |
| Software Date    | 2021-08-03 20:49:15+08:00 |  |
| Acknowledgments  | <u>Details</u>            |  |

| オブジェクト                                       | 説明                                                          |  |
|----------------------------------------------|-------------------------------------------------------------|--|
| Contact                                      | Configuration > System > Information System Contact で設定されて  |  |
|                                              | いるシステムコンタクト                                                 |  |
| Name                                         | Configuration > System Information > System Name で設定されたシス   |  |
|                                              | テム名                                                         |  |
| Location                                     | Configuration > System > Information System Location で設定されて |  |
|                                              | いるシステムの場所                                                   |  |
| MAC Address                                  | このデバイスの MAC アドレス                                            |  |
| Serial Number                                | このデバイスのシリアル番号                                               |  |
| Temperature-PSE                              | PoE 用 LSI の温度測定値                                            |  |
| (ApersiaLightMC-PoE                          |                                                             |  |
| シリーズのみ)                                      |                                                             |  |
| System Date                                  | 現在のシステムの日時                                                  |  |
| System Uptime                                | デバイスが動作している期間                                               |  |
| Product Name                                 | このデバイスの型式                                                   |  |
| Software Version                             | このデバイスのソフトウェアバージョン                                          |  |
| Software Date                                | デバイスソフトウェアが作成された日付                                          |  |
| Acknowledgements 本デバイスに使用されているソフトウェアのライセンス条件 |                                                             |  |
|                                              | 表示します。                                                      |  |

| ボタン                         |                                                       |  |  |
|-----------------------------|-------------------------------------------------------|--|--|
| Auto-refresh                | このチェックボックスをオンにすると、ページが自動的に更新されま<br>す。自動更新は3秒ごとに行われます。 |  |  |
| Refresh クリックすると、ページが更新されます。 |                                                       |  |  |

3.2.2 CPU Load

Monitor > System > CPU Load

このページには、SVG グラフを使用して CPU 負荷が表示されます。

負荷は、最後の 100 ミリ秒、1 秒、および 10 秒間隔の平均として測定されます。最後の 120 個のサン プルがグラフ化され、最後の数値もテキストとして表示されます。

SVG グラフを表示するには、ブラウザが SVG 形式をサポートしている必要があります。一部のブラウザのバージョンでは SVG をサポートするプラグインのインストールが必要となる場合があります。

## **CPU Load**

### Auto-refresh

| 100ms 0% | 1sec 0% | 10sec 0% | (all numbers running average) |     |
|----------|---------|----------|-------------------------------|-----|
|          |         |          |                               |     |
|          |         |          |                               | 75% |
|          |         |          |                               |     |
|          |         |          |                               |     |
|          |         |          |                               | 50% |
|          |         |          |                               |     |
|          |         |          |                               |     |
|          |         |          |                               | 25% |
|          |         |          |                               |     |
| h        |         |          |                               |     |

| ボタン            |                                                       |
|----------------|-------------------------------------------------------|
| Auto-refresh 🗹 | このチェックボックスをオンにすると、ページが自動的に更新されま<br>す。自動更新は3秒ごとに行われます。 |

3.2.3 IP Status

Monitor > Systems > IP Status

このページには、IP プロトコル層のステータスが表示されます。ステータスは、IP インターフェイス、 IP ルート、および近隣ノードキャッシュ(ARP キャッシュ)のステータスによって定義されます。

## **IP Interfaces**

Auto-refresh 🗌 Refresh

| Interface | Туре | Address           | Status                              |
|-----------|------|-------------------|-------------------------------------|
| VLAN1     | LINK | 00-40-66-e7-ea-b5 | <up broadcast="" multicast=""></up> |
| VLAN1     | IPv4 | 10.249.35.127/23  |                                     |
| VLAN2     | LINK | 00-40-66-e7-ea-b5 | <up broadcast="" multicast=""></up> |

## Routes

| Network        | Gateway     | Status               |
|----------------|-------------|----------------------|
| 0.0.0.0/0      | 10.249.34.1 | <up gateway=""></up> |
| 10.249.34.0/23 | VLAN1       | <up></up>            |

## Neighbour cache

| IP Address  | Link Address            |  |
|-------------|-------------------------|--|
| 10.249.34.1 | VLAN1:00-40-66-c7-4b-d5 |  |

| オブジェクト             | 説明                                         |
|--------------------|--------------------------------------------|
| IP Interfaces IPイン | ンタフェース                                     |
| Interface          | インタフェースの名前                                 |
|                    | [VLAN1]: MANAGE ポート用(アウトバンド管理)             |
|                    | [VLAN2]: USER ポート/LH ポート用(インバンド管理)         |
| Туре               | エントリのアドレスタイプ。LINK または IPv4 です。             |
| Address            | インタフェースの現在のアドレス                            |
| Status             | インタフェースのステータスフラグ                           |
| Routes ルート         |                                            |
| Network            | このルートの宛先 IP ネットワークまたはホストアドレス               |
| Gateway            | このルートのゲートウェイアドレス                           |
| Status             | ルートのステータスフラグ                               |
| Neighbor cache 近隣キ | Fャッシュ                                      |
| IP Address         | エントリの IP アドレス                              |
| Link Address       | <br>  指定された IP アドレスへのバインドが存在するリンク(MAC)アドレス |

| ボタン            |                                                       |
|----------------|-------------------------------------------------------|
| Refresh        | クリックすると、ページが更新されます。                                   |
| Auto-refresh 🗹 | このチェックボックスをオンにすると、ページが自動的に更新されま<br>す。自動更新は3秒ごとに行われます。 |

3.2.4 System Log

Monitor > System > Log

システムログを表示します。

各ページには、「ページあたりのエントリ数(entries per page.)」入力フィールドで選択した最大 999 個のテーブルエントリが表示されます。最初にアクセスしたときに、このテーブルの最初のエントリ が Web ページに表示されます。

[Level]入力フィールドは、表示システムログエントリをフィルタするために使用されます。

[Clear Level]入力フィールドを使用して、消去するシステムログエントリーを指定します。特定のシ ステムログエントリをクリアするには、クリアレベルを選択してから<sup>Clear</sup>ボタンをクリックしま す。

[Start from ID]入力フィールドでは、このテーブルの表示開始エントリーを変更できます。

Refresh ボタンをクリックすると、表示されているテーブルがそのエントリまたは最も近い次のエントリから更新されます。さらに、これらの入力フィールドは、 Refresh ボタンをクリックすると、最初に表示されたエントリの値を想定し、同じ開始入力フィールドで継続的に更新できるようになります。

>>>」は、現在表示されているテーブルの最後のエントリを、次のルックアップの基準として使用します。終端に達すると、「これ以上のエントリはありません」というテキストが表示されます。最初からやり直すには <<->

System Log Information

Auto-refresh Refresh Clear < >> >>

| Level       | All | ¥ |
|-------------|-----|---|
| Clear Level | All | ۲ |

The total number of entries is 7 for the given level.

Start from ID 1 with 20 entries per page.

| Ū        | Level         | Time                      | Message                                               |
|----------|---------------|---------------------------|-------------------------------------------------------|
| 1        | Informational | 2019-10-17 08:04:06+09:00 | SYS-BOOTING: Switch just made a cold boot.            |
| 2        | Notice        | 2019-10-17 08:04:08+09:00 | LINK-UPDOWN: Interface Vlan 1, changed state to down. |
| <u>3</u> | Notice        | 2019-10-17 08:04:08+09:00 | LINK-UPDOWN: Interface Vlan 1, changed state to down. |
| <u>4</u> | Warning       | 2019-10-17 08:04:19+09:00 | SYSTEM: Alarm LED, changed state to ON (stable).      |
| <u>5</u> | Notice        | 2019-10-17 08:39:11+09:00 | LINK-UPDOWN: USER Port Link Up.                       |
| <u>6</u> | Notice        | 2019-10-17 08:39:14+09:00 | LINK-UPDOWN: Interface Vlan 1, changed state to up.   |
| 7        | Notice        | 2019-10-17 08:42:01+09:00 | LINK-UPDOWN: Interface Vlan 1, changed state to up.   |

| オブジェクト  | 説明                                               |
|---------|--------------------------------------------------|
| ID      | システムログエントリの ID                                   |
| Level   | システムログエントリのレベル                                   |
|         | Informational:システム・ログ・エントリは Informational レベルです。 |
|         | Warning:システムログエントリは Warning レベルです。               |
|         | Error:システムログエントリはError レベルです。                    |
| Time    | システムログエントリの発生時刻                                  |
| Message | システムログエントリの詳細メッセージ                               |

| ボタン            |                                                       |  |
|----------------|-------------------------------------------------------|--|
| Auto-refresh 🗹 | このチェックボックスをオンにすると、ページが自動的に更新されま<br>す。自動更新は3秒ごとに行われます。 |  |
| Refresh        | 現在のエントリからテーブルエントリを更新します。                              |  |
| Clear          | 選択したエントリを削除します。                                       |  |
| <<             | 使用可能な最初のエントリからテーブルエントリを更新します。                         |  |
| <<             | 現在表示されている最後のエントリで終了するテーブルエントリを更<br>新します。              |  |

| >> | 現在表示されている最後のエントリからテーブルエントリを更新しま<br>す。 |  |
|----|---------------------------------------|--|
| >> | テーブルエントリを更新し、最後に使用可能なエントリで終了します。      |  |

 $3.2.5\,\text{System}$  Detailed Log

Monitor > System > Detailed Log

デバイスシステムの詳細なログ情報がここに表示されます。

## **Detailed System Log Information**

| Defrech |     |     |
|---------|-----|-----|
| Renesi  | < < | 221 |

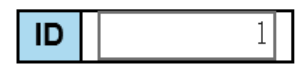

## Message

| Level   | Notice                              |
|---------|-------------------------------------|
| Time    | 2020-01-02 09:00:12+09:00           |
| Message | LINK-UPDOWN: USER Port Link Up(LPT) |

| オブジェクト  | 説明                     |
|---------|------------------------|
| Level   | システム・ログ・エントリーの重大度レベル   |
| ID      | システム・ログ・エントリの ID(1 以上) |
| Message | システムログエントリの詳細メッセージ     |

ボタン

| シック     |                                    |
|---------|------------------------------------|
| Refresh | システムログエントリを現在のエントリ ID に更新します。      |
| <<      | システムログエントリを最初に使用可能なエントリ ID に更新します。 |
| ~       | システムログエントリを以前に使用可能なエントリ ID に更新します。 |
| >>      | システムログエントリを次に使用可能なエントリ ID に更新します。  |
| >>      | システムログエントリを最後に使用可能なエントリ ID に更新します。 |

## 3.2.6 System Alarm

Monitor > System > Alarm

このページには、最新のアラームと履歴が表示されます。

## Alarm Current

Auto-refresh 🗌 Refresh

| <u>Alarm Current</u> |             | <u>Alarm History</u> |                           |
|----------------------|-------------|----------------------|---------------------------|
| SeqNo                | Description |                      | Time                      |
| 2                    | Link down   | on LH Port           | 2019-10-17 08:04:20+09:00 |

### Auto-refresh 🗌 Clear

Refresh

## **Alarm History**

| <u>Alarm Current</u> |         | <u>Alarm History</u> |       |                           |
|----------------------|---------|----------------------|-------|---------------------------|
| SeqNo                |         | Description          | State | Time                      |
| 1                    | Link do | wn on USER Port      | Set   | 2019-10-17 08:04:20+09:00 |
| 2                    | Link do | wn on LH Port        | Set   | 2019-10-17 08:04:20+09:00 |
| 3                    | Link do | wn on USER Port      | Clear | 2019-10-17 08:39:11+09:00 |

| オブジェクト            | 説明                               |
|-------------------|----------------------------------|
| Alarm Current 最新ア | <b>プラーム</b>                      |
| SeqNo             | アラームシーケンス番号                      |
| Description       | アラームタイプの説明                       |
| Time              | アラーム発生日時                         |
| Alarm History アラ  | ーム履歴                             |
| SeqNo             | アラームシーケンス番号                      |
| Description       | アラームタイプの説明                       |
| State             | アラーム状態。アラーム発生時の状態を設定する。クリアされたアラー |
|                   | ムは消えます。                          |
| Time              | アラーム発生日時                         |

| ボタン            |                                                      |  |  |  |
|----------------|------------------------------------------------------|--|--|--|
| Auto-refresh 🗹 | このチェックボックスをオンにすると、ページが自動的に更新されま<br>す、自動更新は3秒ごとに行われます |  |  |  |
| Refresh        | クリックすると、データが更新されます。                                  |  |  |  |
| Clear          | クリックしてデータをクリアします。                                    |  |  |  |

## 3.2.7 Ports State

Monitor > Ports > State

このページには、現在のデバイスポートの状態の概要が表示されます。

# Port State Overview

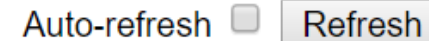

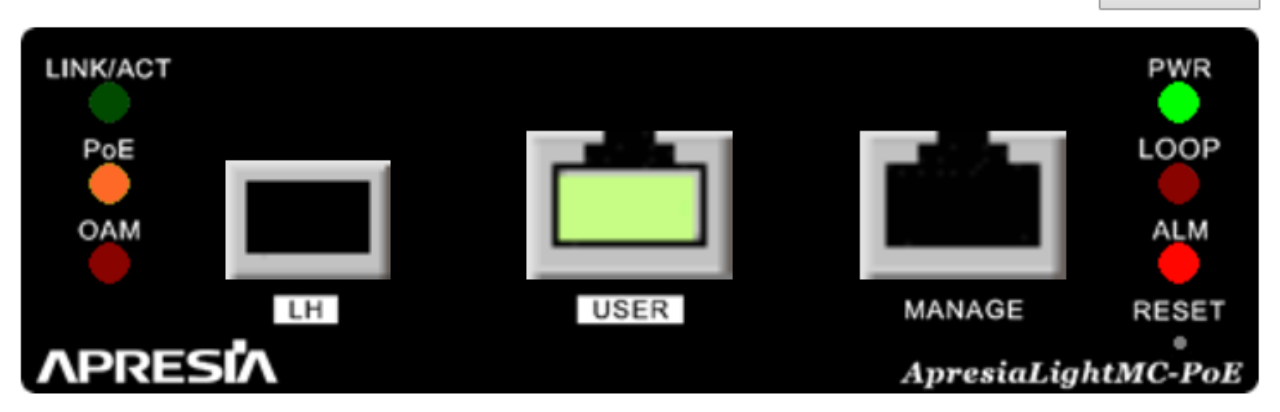
ポートの状態は次のように示されます。

| RJ45 ポート       |          |                          |                    |  |
|----------------|----------|--------------------------|--------------------|--|
| SFP ポート        |          |                          |                    |  |
| 状態             | Disabled | Down                     | Link               |  |
|                |          |                          |                    |  |
| PWR            | •        | 電源供給時に緑点灯します。            |                    |  |
| LOOP           | •        | ループを検知すると赤点灯             | し、解消されると消灯しま       |  |
|                |          | す。                       |                    |  |
|                |          | (実機は赤点滅します)              |                    |  |
| ALM            | •        | 電源投入、装置リブート時の            | のハードリセット中、ある       |  |
|                |          | いは装置起動異常時に赤点             | 灯します。              |  |
|                |          | 指定したポートのリンクか             | 「切断されると赤点灯しま       |  |
|                |          | す。                       |                    |  |
|                |          | (デフォルト値:USER ポー          | ∽および LH ポート)       |  |
| LINK/ACT       | •        | リンクが確立またはフレー             | ・ムの送受信が行われると       |  |
|                |          | 緑点灯します。(実機はフレーム送受信中、点滅しま |                    |  |
|                |          | す)                       |                    |  |
| PoE            | •        | PoE 給電が正常に行われてい          | 1る場合は緑点灯します。       |  |
| (For PoE Model | •        | PoE 給電異常時、または、P          | D受電未対応機器と接続し       |  |
| Only)          |          | た場合は橙点灯します。              |                    |  |
|                |          | PoE 給電停止設定時又は PD         | 受電機器が未接続の場合は       |  |
|                |          | 消灯します。                   |                    |  |
| OAM            | •        | EFM-OAM 有効時:             |                    |  |
|                |          | 対向のメディアコンバータ             | ーの USER ポートがリンク    |  |
|                |          | ダウンする、あるいは電源             | 新通知(dying gasp)を検知 |  |
|                |          | した時に赤点灯します。              |                    |  |
|                |          | EFM-OAM 無効時:消灯します        | <b>t</b> 。         |  |

| ボタン            |                                                       |
|----------------|-------------------------------------------------------|
| Auto-refresh 🗹 | このチェックボックスをオンにすると、ページが自動的に更新されま<br>す。自動更新は3秒ごとに行われます。 |
| Refresh        | クリックすると、ページが更新されます。                                   |

注意事項

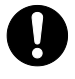

PoE 給電異常時、または、PD 受電未対応機器と接続した場合、PoE LED は橙点灯します。

3.2.8 Traffic Overview Monitor > Ports > Traffic Overview このページは、すべてのデバイスポートの一般的な統計情報を表示します。 **Port Statistics Overview** 

Auto-refresh 🔲 Refresh Clear

| Port Packets |          | Bytes       |          | Errors      |          | Drops       |          | Filtered    |          |
|--------------|----------|-------------|----------|-------------|----------|-------------|----------|-------------|----------|
| FOIL         | Received | Transmitted | Received | Transmitted | Received | Transmitted | Received | Transmitted | Received |
| USER         | 7719     | 5838        | 1218817  | 1474279     | 0        | 0           | 0        | 0           | 2364     |
| <u>LH</u>    | 0        | 1           | 0        | 68          | 0        | 0           | 0        | 0           | 0        |
| MANAGE       | 0        | 0           | 0        | 0           | 0        | 0           | 0        | 0           | 0        |

| オブジェクト   | 説明                          |
|----------|-----------------------------|
| Port     | ポート名称                       |
| Packets  | ポートごとの受信および送信パケットの数         |
| Bytes    | ポートごとの受信および送信バイト数           |
| Errors   | 受信エラー、送信エラーとなったフレーム数        |
| Drops    | 輻輳のために廃棄された受信および送信フレーム数     |
| Filtered | 転送プロセスによってフィルタリングされた受信フレーム数 |

| ボタン            |                                                       |
|----------------|-------------------------------------------------------|
| Refresh        | クリックすると、ページがすぐに更新されます。                                |
| Clear          | すべてのポートのカウンタをクリアします。                                  |
| Auto-refresh 🗹 | このチェックボックスをオンにすると、ページが自動的に更新されま<br>す。自動更新は3秒ごとに行われます。 |

## 3.2.9 Detailed Statistics

Monitor > Ports > Detailed Statistics

このページには、特定のデバイス・ポートの詳細な統計情報が表示されます。ポート選択ボックスを 使用して、表示するデバイス・ポートの詳細を選択します。

# 表示されるカウンタは、受信と送信の合計、受信と送信のサイズカウンタ、および受信と送信のエラ ーカウンタです。

| Detailed Port Statistics Port USER |         | F                  | Port USER  | <ul> <li>Auto-refresh</li> <li>Refresh</li> </ul> |
|------------------------------------|---------|--------------------|------------|---------------------------------------------------|
| Receive Total                      |         | Transmit           | t Total    |                                                   |
| Rx Packets                         | 8336    | Tx Packets         |            | 6526                                              |
| Rx Octets                          | 1340261 | Tx Octets          |            | 1725070                                           |
| Rx Unicast                         | 5458    | Tx Unicast         |            | 6519                                              |
| Rx Multicast                       | 2372    | Tx Multicast       |            | 0                                                 |
| Rx Broadcast                       | 506     | Tx Broadcast       |            | 7                                                 |
| Rx Pause                           | 0       | Tx Pause           |            | 0                                                 |
| Receive Size Counters              |         | Transmit Size      | e Counter  | S                                                 |
| Rx 64 Bytes                        | 3455    | Tx 64 Bytes        |            | 2039                                              |
| Rx 65-127 Bytes                    | 3294    | Tx 65-127 Bytes    |            | 2228                                              |
| Rx 128-255 Bytes                   | 272     | Tx 128-255 Bytes   |            | 435                                               |
| Rx 256-511 Bytes                   | 7       | Tx 256-511 Bytes   |            | 1037                                              |
| Rx 512-1023 Bytes                  | 1264    | Tx 512-1023 Bytes  |            | 197                                               |
| Rx 1024-1526 Bytes                 | 44      | Tx 1024-1526 Bytes |            | 590                                               |
| Rx 1527- Bytes                     | 0       | Tx 1527- Bytes     |            | 0                                                 |
| Receive Queue Counters             |         | Transmit Queu      | ue Counte  | rs                                                |
| Rx Q0                              | 8336    | Tx Q0              |            | 6521                                              |
| Rx Q1                              | 0       | Tx Q1              |            | 0                                                 |
| Rx Q2                              | 0       | Tx Q2              |            | 0                                                 |
| Rx Q3                              | 0       | Tx Q3              |            | 0                                                 |
| Rx Q4                              | 0       | Tx Q4              |            | 0                                                 |
| Rx Q5                              | 0       | Tx Q5              |            | 0                                                 |
| Rx Q6                              | 0       | Tx Q6              |            | 0                                                 |
| Rx Q7                              | 0       | Tx Q7              |            | 5                                                 |
| Receive Error Counters             |         | Transmit Erro      | or Counter | ſS                                                |
| Rx Drops                           | 0       | Tx Drops           |            | 0                                                 |
| Rx CRC/Alignment                   | 0       | Tx Late/Exc. Coll. |            | 0                                                 |
| Rx Undersize                       | 0       |                    |            |                                                   |
| Rx Oversize                        | 0       |                    |            |                                                   |
| Rx Fragments                       | 0       |                    |            |                                                   |
| Rx Jabber                          | 0       |                    |            |                                                   |
| Rx Filtered                        | 2372    |                    |            |                                                   |

| オブジェクト                                     | 説明                                     |  |  |  |  |
|--------------------------------------------|----------------------------------------|--|--|--|--|
| Receive Total and Transmit Total 受信合計と送信合計 |                                        |  |  |  |  |
| Rx and Tx Packets                          | 受信および送信されたパケットの数                       |  |  |  |  |
| Rx and Tx Octets                           | 受信および送信されたバイト数。FCS は含まれますが、フレーミングビ     |  |  |  |  |
|                                            | ットは含まれません。                             |  |  |  |  |
| Rx and Tx Unicast                          | 受信および送信されたユニキャストパケットの数                 |  |  |  |  |
| Rx and Tx Multicast                        | 受信および送信されたマルチキャストパケットの数                |  |  |  |  |
| Rx and Tx Broadcast                        | 受信および送信されたブロードキャストパケットの数               |  |  |  |  |
| Rx and Tx Pause                            | 受信および送信された PAUSE オペコードを持つ MAC 制御フレームの数 |  |  |  |  |
| Receive and Transmit S                     | Size Counters 受信および送信サイズカウンタ           |  |  |  |  |
| それぞれのフレームサイ                                | 、ズに基づいてカテゴリに分割された、受信および送信パケットの数        |  |  |  |  |
| Receive and Transmit (                     | Queue Counters 受信キューカウンタと送信キューカウンタ     |  |  |  |  |
| 入出力キューごとの受信                                | 『パケットと送信パケットの数                         |  |  |  |  |
| Receive Error Counters                     | 。 受信エラーカウンタ                            |  |  |  |  |
| Rx Drops                                   | 受信バッファの不足または出力輻輳が原因でドロップされたフレーム        |  |  |  |  |
|                                            | の数                                     |  |  |  |  |
| Rx CRC/Alignment                           | CRC エラーまたはアラインメントエラーのある受信フレームの数        |  |  |  |  |
| Rx Undersize                               | 有効な CRC で受信されたショートフレームの数               |  |  |  |  |
| Rx Oversize                                | 有効な CRC で受信されたロングフレームの数                |  |  |  |  |
| Rx Fragments                               | 無効な CRC で受信したショートフレームの数                |  |  |  |  |
| Rx Jabber                                  | 無効な CRC で受信したロングフレームの数                 |  |  |  |  |
| Rx Filtered                                | 転送プロセスによってフィルタリングされた受信フレームの数           |  |  |  |  |
| Note:                                      |                                        |  |  |  |  |
| ショートフレームとは、64 バイト未満のフレームのことです。             |                                        |  |  |  |  |
| ロングフレームは、このポートに設定されている最大フレーム長より長いフレームです。   |                                        |  |  |  |  |
| Transmit Error Counters 送信エラーカウンタ          |                                        |  |  |  |  |
| Tx Drops                                   | 出力バッファの輻輳が原因でドロップされたフレームの数             |  |  |  |  |
| Tx Late/Exc. Coll.                         | 過剰な輻輳またはレイトコリジョンが原因で廃棄されたフレームの数        |  |  |  |  |

| ボタン            |                                                       |
|----------------|-------------------------------------------------------|
| Refresh        | クリックすると、ページがすぐに更新されます。                                |
| Clear          | 選択したポートのカウンタをクリアします。                                  |
| Auto-refresh 🗹 | このチェックボックスをオンにすると、ページが自動的に更新されま<br>す。自動更新は3秒ごとに行われます。 |

3.2.10 Link OAM Statistics

Monitor > Link OAM > Statistics

このページには、特定のデバイス・ポートの OAM 統計情報の詳細が表示されます。

表示されるカウンタは、LH ポートで送受信された OAM フレームの合計数を表します。本装置の起動中 あるいは対向装置との OAM ディスカバリーが完了する前は、統計情報は取得できません。

## Detailed Link OAM Statistics for Port LH

Auto-refresh 🗌 Refresh

Clear

| Receive Total                         |   | Transmit Total                        |   |
|---------------------------------------|---|---------------------------------------|---|
| Rx OAM Information PDU's              | 0 | Tx OAM Information PDU's              | 0 |
| Rx Unique Error Event Notification    | 0 | Tx Unique Error Event Notification    | 0 |
| Rx Duplicate Error Event Notification | 0 | Tx Duplicate Error Event Notification | 0 |
| Rx Loopback Control                   | 0 | Tx Loopback Control                   | 0 |
| Rx Variable Request                   | 0 | Tx Variable Request                   | 0 |
| Rx Variable Response                  | 0 | Tx Variable Response                  | 0 |
| Rx Org Specific PDU's                 | 0 | Tx Org Specific PDU's                 | 0 |
| Rx Unsupported Codes                  | 0 | Tx Unsupported Codes                  | 0 |
| Rx Link Fault PDU's                   | 0 | Tx Link Fault PDU's                   | 0 |
| Rx Dying Gasp                         | 0 | Tx Dying Gasp                         | 0 |
| Rx Critical Event PDU's               | 0 | Tx Critical Event PDU's               | 0 |

| オブジェクト               | 説明                                        |
|----------------------|-------------------------------------------|
| Rx and Tx OAM        | 送受信された OAM 情報 PDU の数。                     |
| Information PDU's    |                                           |
| Rx and Tx Unique     | このインタフェースで送受信された一意のイベント OAMPDU の数。送信      |
| Error Event          | 中にフレームが失われる可能性があることを考慮すると、イベント通知          |
| Notification         | は、正常に受信される可能性を高めるために2回送信される場合があり          |
|                      | ます。重複イベント通知送信は、Tx および Rx の重複イベント通知カウ      |
|                      | ンタによってそれぞれカウントされます。固有のイベント通知 OAMPDU       |
|                      | は、以前に送信されたイベント通知 OAMPDU シーケンス番号とは異なる      |
|                      | シーケンス番号フィールドを持つイベント通知 OAMPDU として示されま      |
|                      | す。                                        |
| Rx and Tx Duplicate  | このインタフェースで送受信された重複イベント OAMPDU の数。送信中      |
| Error Event          | にフレームが失われる可能性がある場合、イベント通知 OAMPDU は、正      |
| Notification         | 常に受信される可能性を高めるために複数回送信される場合がありま           |
|                      | す。重複イベント通知 OAMPDU は、以前に送信されたイベント通知 OAMPDU |
|                      | シーケンス番号と同一のシーケンス番号フィールドを持つイベント通           |
|                      | 知 OAMPDU として示されます。                        |
| Rx and Tx Loopback   | このインタフェースで送受信されたループバック制御 OAMPDU の数        |
| Control              |                                           |
| Rx and Tx Variable   | このインタフェースで送受信された可変要求 OAMPDU の数            |
| Request              |                                           |
| Rx and Tx Variable   | このインターフェースで送受信された可変応答 OAMPDU の数           |
| Response             |                                           |
| Rx and Tx Org        | このインタフェースで送信された組織固有の OAMPDU の数            |
| Specific PDU's       |                                           |
| Rx and Tx            | サポートされていないオペコードを使用して、このインターフェース上          |
| Unsupported Codes    | で送信された OAMPDU の数                          |
| Rx and Tx Link fault | このインターフェースで送受信されたリンク障害 PDU の数             |
| PDU's                |                                           |
| Rx and Tx Dying Gasp | このインターフェースで送受信された Dying Gasp イベントの数       |
| Rx and Tx Critical   | このインターフェースで送受信されたクリティカルイベント PDU の数        |
| Event PDU's          |                                           |

| ボタン            |                                                       |
|----------------|-------------------------------------------------------|
| Refresh        | クリックすると、ページがすぐに更新されます。                                |
| Clear          | 選択したポートのカウンタをクリアします。                                  |
| Auto-refresh 🗹 | このチェックボックスをオンにすると、ページが自動的に更新されま<br>す。自動更新は3秒ごとに行われます。 |

3.2.11 Link OAM Port Status

Monitor > Link OAM > Port Status

このページには、EFM-OAM 構成の動作ステータスが表示されます。 表示されるフィールドには、選択したポートのアクティブな設定ステータスが表示されます。

## Detailed Link OAM Status for Port LH

Auto-refresh 🗌 Refresh

| Lo                 | cal               |                    | Remote            |
|--------------------|-------------------|--------------------|-------------------|
| MAC Address        | 00:40:66:e0:a6:fa | MAC Address        | 00:40:66:e0:a7:42 |
| Vender(OUI)        | 00:40:66          | Vender(OUI)        | 00:40:66          |
| Discovery status   | SEND_ANY_STATE    | Discovery status   | SEND_ANY_STATE    |
| Power status       |                   | Power status       | Up                |
| User-port status   | -                 | User-port status   | -                 |
| Critical Event     | -                 | Critical Event     | Up                |
| Link status        | -                 | Link status        | Up                |
| OAM Version        | 01                | OAM Version        | 01                |
| OAM Mode           | Active            | OAM Mode           | Active            |
| Unidirectional     | Unsupported       | Unidirectional     | Unsupported       |
| Remote Loopback    | Unsupported       | Remote Loopback    | Unsupported       |
| Link Event         | Supported         | Link Event         | Supported         |
| Variable Retrieval | Supported         | Variable Retrieval | Supported         |

| Link Status Information     |   |
|-----------------------------|---|
| Local LH Port Link Fault    | - |
| Remote LH Port Link Fault   | - |
| Remote USER Port Link Fault | - |
| Remote Power Fault          | - |

| オブジェクト           | 説明                                                    |
|------------------|-------------------------------------------------------|
| MAC Address      | MAC アドレス                                              |
| Vender(OUI)      | ベンダー識別子(OUI)                                          |
| Discovery Status | 検出プロセスの現在の状態が表示されます。状態には、障害状態、アク                      |
|                  | ティブ状態、パッシブ状態、SEND_LOCAL_REMOTE_STATE、                 |
|                  | SEND_LOCAL_REMOTE_OK_STATE、SEND_ANY_STATE があります。      |
| Power status     | Local 側は常に - が表示されます。                                 |
|                  | Remote 側は、デバイス電源の状態が表示されます。                           |
| User-Port Status | Local 側は常に - が表示されます。                                 |
|                  | Remote 側は、Critical Event Flag/Bit に依存する Up/Down が表示され |
|                  | ます。                                                   |
|                  | (注:このステータスは、LHポートの 「link-oam critical-event-mode      |
|                  | ais (クリティカル・イベント・モード ais) 」によって変更できます。)               |
|                  | Up: クリティカル・イベント (false) のある OAM フレームを受信               |
|                  | Down: クリティカル・イベント (true) を含む OAM フレームを受信              |

| Critical Event      | Local 側は常に - が表示されます。                                 |
|---------------------|-------------------------------------------------------|
|                     | Remote 側は、Critical Event Flag/Bit に依存する Up/Down が表示され |
|                     | ます。                                                   |
|                     | Up: Critical Event False を受信                          |
|                     | Down: Critical Event True を受信                         |
| Link status         | Local 側は常に - が表示されます。                                 |
|                     | Remote 側は、EFM-OAM ステータスまたは LH ポートのステータスにより            |
|                     | 表示されます。                                               |
|                     | Up: Link Fault bit=0のフレームを受信                          |
|                     | Down: Link Fault bit=1のフレームを受信                        |
|                     | - : リモートデバイスの EFM-OAM が無効になっているか、このデバイス               |
|                     | のLH ポートがリンクダウンしている場合                                  |
| OAM Version         | Link-OAM のバージョン                                       |
| OAM Mode            | OAM のモード                                              |
| Unidirectional      | この機能は、ユーザーが設定することはできません。この設定のステー                      |
|                     | タスは PHY から取得されます。                                     |
| Remote Loopback     | ステータスが有効な場合、デバイスはOAM remote loopback modeをサ           |
|                     | ポートします。                                               |
| Link Event          | ステータスが有効な場合、デバイスは interpreting Link Events をサ         |
|                     | ポートします。                                               |
| Variable Retrieval  | ステータスが有効な場合、デバイスは sending Variable Response           |
|                     | OAMPDU をサポートします。                                      |
| Local LH Port Link  | Local 側 LH ポートのリンク障害状態を表示します。                         |
| Fault               | - : Local 側 LH ポートが Link up                           |
|                     | detect: Local側LHポートがLink down                         |
| Remote LH Port Link | Remote 側 LH ポートのリンク障害状態を表示します。EFM-OAM Link Fault      |
| Fault               | フラグを使用します。                                            |
|                     | - : APLMCが Link Fault (bit=0)のOAMPDUを受信               |
|                     | detect: APLMCが Link Fault (bit=1) の OAMPDU フレームを受信    |
| Remote USER Port    | Remote側USERポートのリンク障害状態を表示します。EFM-OAM Critical         |
| Link Fault          | Event フラグを使用します。                                      |
|                     | - : APLMC がクリティカル・イベント(bit=0)の 0AMPDU を受信             |
|                     | detect: APLMC がクリティカル・イベント (bit=1) の OAMPDU を受信       |
| Remote Power Fault  | Remote 側デバイスの電源状態を表示します。                              |
|                     | - : Local 側で dying gasp フレーム未受信                       |
|                     | detect:Local 側で dying gasp フレームを受信                    |
|                     | これは、Remote 側デバイスの電源が切れている可能性があることを示し                  |
|                     | ます。                                                   |

| ボタン            |                                                       |
|----------------|-------------------------------------------------------|
| Refresh        | クリックすると、ページがすぐに更新されます。                                |
| Auto-refresh 🗹 | このチェックボックスをオンにすると、ページが自動的に更新されま<br>す。自動更新は3秒ごとに行われます。 |

3.2.12 Link OAM Event Status Monitor > Link OAM > Event Status このページでは、現在の EFM-OAM リンク・イベント構成を検査し、変更することもできます。

左側の枠にはローカル側 OAM ユニットのイベント状態が表示され、右側の枠には LH ポートのリモート 側 OAM ユニットのイベント状態が表示されます。

| Detailed Link OAM Link Status for Port LH   |                           |                                             | Auto-refresh |
|---------------------------------------------|---------------------------|---------------------------------------------|--------------|
| Local Frame Error Status                    | Remote Frame Error Status |                                             |              |
| Sequence Number                             | 0                         |                                             |              |
| Frame Error Event Timestamp                 | 0                         | Frame Error Event Timestamp                 | 0            |
| Frame error event window                    | 0                         | Frame error event window                    | 0            |
| Frame error event threshold                 | 0                         | Frame error event threshold                 | 0            |
| Frame errors                                | 0                         | Frame errors                                | 0            |
| Total frame errors                          | 0                         | Total frame errors                          | 0            |
| Total frame error events                    | 0                         | Total frame error events                    | 0            |
| Local Frame Period Status                   |                           | Remote Frame Period Status                  |              |
| Frame Period Error Event Timestamp          | 0                         | Frame Period Error Event Timestamp          | 0            |
| Frame Period Error Event Window             | 0                         | Frame Period Error Event Window             | 0            |
| Frame Period Error Event Threshold          | 0                         | Frame Period Error Event Threshold          | 0            |
| Frame Period Errors                         | 0                         | Frame Period Errors                         | 0            |
| Total frame period errors                   | 0                         | Total frame period errors                   | 0            |
| Total frame period error events             | 0                         | Total frame period error events             | 0            |
| Local Symbol Period Status                  |                           | Remote Symbol Period Status                 |              |
| Symbol Period Error Event Timestamp         | 0                         | Symbol Period Error Event Timestamp         | 0            |
| Symbol Period Error Event Window            | 0                         | Symbol Period Error Event Window            | 0            |
| Symbol Period Error Event Threshold         | 0                         | Symbol Period Error Event Threshold         | 0            |
| Symbol Period Errors                        | 0                         | Symbol Period Errors                        | 0            |
| Total symbol period errors                  | 0                         | Total symbol period errors                  | 0            |
| Total Symbol period error events            | 0                         | Total Symbol period error events            | 0            |
| Local Event Seconds Summary Status          |                           | Remote Event Seconds Summary Status         |              |
| Error Frame Seconds Summary Event Timestamp | 0                         | Error Frame Seconds Summary Event Timestamp | 0            |
| Error Frame Seconds Summary Event window    | 0                         | Error Frame Seconds Summary Event window    | 0            |
| Error Frame Seconds Summary Event Threshold | 0                         | Error Frame Seconds Summary Event Threshold | 0            |
| Error Frame Seconds Summary Errors          | 0                         | Error Frame Seconds Summary Errors          | 0            |
| Total Error Frame Seconds Summary Errors    | 0                         | Total Error Frame Seconds Summary Errors    | 0            |
| Total Error Frame Seconds Summary Events    | 0                         | Total Error Frame Seconds Summary Events    | 0            |

| オブジェクト             | 説明                                    |
|--------------------|---------------------------------------|
| Sequence Number    | この2オクテットのフィールドは、リモートエンドで発生したイベント      |
|                    | の合計数を示します。                            |
| Frame Error Event  | この2オクテットのフィールドは、イベントが生成された時間基準を       |
| Timestamp          | 100ms 間隔で示します。                        |
| Frame error event  | この2オクテットのフィールドは、期間の長さを100ms間隔で示します。   |
| window             | 1) デフォルト値は1秒です。2) 下限は1秒です。3) 上限は1分です。 |
| Frame error event  | この4オクテットのフィールドは、イベントが生成されるために、その      |
| threshold          | 期間内に検出されたエラーフレームの数がそれ以上である必要がある       |
|                    | ことを示します。1) デフォルト値は1フレームエラーです。2) 下限は   |
|                    | 0フレームエラーです。3)上限はありません。                |
| Frame errors       | この4オクテットフィールドは、その期間中に検出されたエラーフレー      |
|                    | ムの数を示します。                             |
| Total frame errors | この8オクテットのフィールドは、OAMサブレイヤがリセットされてか     |
|                    | ら検出されたエラーフレームの合計を示します。                |
| Total frame error  | この4オクテットフィールドは、OAM サブレイヤがリセットされてから    |
| events             | 生成されたエラーフレームイベント TLV の数を示します。         |
| Frame Period Error | この2オクテットのフィールドは、イベントが生成された時間基準を       |
| Event Timestamp    | 100ms 間隔で示します。                        |
| Frame Period Error | この4オクテットのフィールドは、フレーム単位で期間を示します。       |
| Event Window       |                                       |
| Frame Period Error | この4オクテットのフィールドは、イベントを生成するためには、その      |
| Event Threshold    | 期間内にエラーが発生したフレームの数以上である必要があることを       |

|                      | 示します。                                |
|----------------------|--------------------------------------|
| Frame Period Errors  | この4オクテットフィールドは、その期間のフレームエラーの数を示し     |
|                      | ます。                                  |
| Total frame period   | この8オクテットのフィールドは、OAM サブレイヤがリセットされてか   |
| errors               | ら検出されたフレームエラーの合計を示します。               |
| Total frame period   | この4オクテットフィールドは、OAM サブレイヤがリセットされてから   |
| error events         | 生成されたエラーフレーム期間イベント TLV の数を示します。      |
| Symbol Period Error  | この2オクテットのフィールドは、イベントが生成された時間基準を      |
| Event Timestamp      | 100ms 間隔で示します。                       |
| Symbol Period Error  | この8オクテットのフィールドは、期間中のシンボルの数を示します。     |
| Event Window         |                                      |
| Symbol Period Error  | この8オクテットのフィールドは、イベントが生成されるためには、そ     |
| Event Threshold      | の期間内のエラーシンボルの数がそれ以上でなければならないことを      |
|                      | 示します。                                |
| Symbol Period Errors | この8オクテットのフィールドは、期間中のシンボルエラーの数を示し     |
|                      | ます。                                  |
| Total symbol period  | この 8 オクテットのフィールドは、OAM 副層がリセットされた後のシン |
| errors               | ボルエラーの合計を示します。                       |
| Total Symbol period  | この4オクテットフィールドは、OAM サブレイヤがリセットされてから   |
| error events         | 生成されたエラーシンボル期間イベント TLV の数を示します。      |
| Error Frame Seconds  | この2オクテットのフィールドは、16 ビット符号なし整数として符号化   |
| Summary Event        | された、100ms 間隔でイベントが生成された時の時間基準を示します。  |
| Timestamp            |                                      |
| Error Frame Seconds  | この2オクテットのフィールドは、16 ビット符号なし整数として符号化   |
| Summary Event window | された 100ms 間隔の期間を示します。                |
| Error Frame Seconds  | この2オクテットのフィールドは、16ビット符号なし整数としてエンコ    |
| Summary Event        | ードされたイベントが生成されるためには、その期間内でのエラーフレ     |
| Threshold            | ーム秒数がそれ以上でなければならないことを示します。           |
| Error Frame Seconds  | この2オクテットのフィールドは、16ビット符号なし整数として符号化    |
| Summary Errors       | された、その期間の誤りフレーム秒数を示します。              |
| Total Error Frame    | この4オクテットフィールドは、OAM サブレイヤがリセットされてから   |
| Seconds Summary      | 検出されたエラーフレーム秒の合計を示します。               |
| Errors               |                                      |
| Total Error Frame    | この4オクテットのフィールドは、OAM サブレイヤがリセットされてか   |
| Seconds Summary      | ら生成された、32 ビット符号なし整数として符号化されたエラーフレー   |
| Events               | ムセコンド要約イベント TLV の数を示します。             |

| ボタン            |                                                       |
|----------------|-------------------------------------------------------|
| Refresh        | クリックすると、ページがすぐに更新されます。                                |
| Clear          | クリックすると、データがクリアされます。                                  |
| Auto-refresh 🗹 | このチェックボックスをオンにすると、ページが自動的に更新されま<br>す。自動更新は3秒ごとに行われます。 |

3.2.13 Access Management Statistics
 Monitor > Security > Access Management Statistics
 このページには、アクセス管理の統計が表示されます。
 なお、アクセス管理を有効にした場合のみ統計情報が取得されます。

| Access Ma | anagement Statisti | Auto-refresh 🔲  | Refresh C         | lear |  |
|-----------|--------------------|-----------------|-------------------|------|--|
| Interface | Received Packets   | Allowed Packets | Discarded Packets |      |  |
| HTTP      | 0                  | 0               | 0                 | 1    |  |
| HTTPS     | 0                  | 0               | 0                 |      |  |
| SNMP      | 0                  | 0               | 0                 |      |  |
| TELNET    | 0                  | 0               | 0                 |      |  |
| SSH       | 0                  | 0               | 0                 |      |  |

| オブジェクト            | 説明                               |
|-------------------|----------------------------------|
| Interface         | リモートホストがデバイスにアクセスできるインターフェースの種類  |
| Received Packets  | アクセス管理モードが有効なときにインターフェースから受信したパ  |
|                   | ケットの数                            |
| Allowed Packets   | アクセス管理モードが有効な場合に、インターフェースから許可される |
|                   | パケットの数                           |
| Discarded Packets | アクセス管理モードが有効なときにインターフェースから廃棄された  |
|                   | パケットの数                           |

| ボタン     |                                 |
|---------|---------------------------------|
|         | このチェックボックスをオンにすると、ページが自動的に更新されま |
|         | す。自動更新は3秒ごとに行われます。              |
| Refresh | クリックすると、ページがすぐに更新されます。          |
| Clear   | すべての統計をクリアします。                  |

## 3.2.14 RMON Statistics

Monitor > Security > System > RMON > Statistics

このページでは、RMON 統計エントリの概要について説明します。各ページには、「ページあたりのエントリ数」入力フィールドで選択した統計テーブルの最大 99 個のエントリが表示されます。デフォルトは 20 個です。最初にアクセスしたとき、Web ページには統計テーブルの先頭から最初の 20 エントリが表示されます。最初に表示されるのは、統計テーブルで ID が最も小さいものです。

[Start from Control Index」では、統計テーブルの開始点を選択できます。

Refresh ボタンをクリックすると、表示されているテーブルが、そのテーブルまたは次に一致する統 計テーブルから更新されます。

L>> は、現在表示されているエントリの最後のエントリを、次のルックアップの基準として使用します。終端に達すると、「これ以上のエントリはありません」というテキストが表示されます。最初からやり直すには 「<< ボタンを使ってください。</p>

表示されるカウンタは次のとおりです。

#### **RMON Statistics Status Overview**

Start from Control Index 0 with 20 entries per page.

| п  | Data         | Drop | on Octote | e Pkte | Broad- | Multi- | CRC    | Under- | Over- | Frag   | Jabb  | Coll | 64    | 65<br>~ | 128<br>~ | 256<br>~ | 512<br>~ | 1024 |
|----|--------------|------|-----------|--------|--------|--------|--------|--------|-------|--------|-------|------|-------|---------|----------|----------|----------|------|
|    | (ifIndex)    | Brop | •••••     |        | cast   | cast   | Errors | size   | size  | i ragi | Cabb. |      | Bytes | 127     | 255      | 511      | 1023     | 1518 |
| No | more entries |      |           |        |        |        |        |        |       |        |       |      |       |         |          |          |          |      |

| オブジェクト          | 説明                                       |
|-----------------|------------------------------------------|
| ID              | Statistics エントリのインデックスを示します。             |
| Data            | 監視するポート ID                               |
| Source(ifIndex) |                                          |
| Drop            | リソース不足のためにプローブによってパケットがドロップされたイ          |
|                 | ベントの総数                                   |
| Octets          | ネットワークで受信したデータの総オクテット数                   |
|                 | (エラーパケットを含む)                             |
| Pkts            | 受信したパケットの総数                              |
|                 | (エラーパケット、ブロードキャストパケット、およびマルチキャスト         |
|                 | パケットを含む)                                 |
| Broad-cast      | ブロードキャストアドレスに送信された、受信した正常なパケットの総         |
|                 | 数                                        |
| Multi-cast      | マルチキャストアドレスに送信された、受信した正常なパケットの総数         |
|                 | です。                                      |
| CRC Errors      | フレーム長は正常であったが、FCS エラーか Alignment エラーのどちら |
|                 | かを含んでいた受信パケットの総数                         |
| Under-size      | 64 オクテット未満で受信したパケットの合計数                  |
| Over-size       | 最大フレーム長設定値以上で受信したパケットの合計数                |
| Frag.           | サイズが 64 オクテット未満で、無効な CRC とともに受信されたフレー    |
|                 | ムの数                                      |
| Jabb.           | 最大フレーム長設定値以上で受信したパケットで、無効な CRC を含むフ      |
|                 | レームの数                                    |
| Coll.           | このイーサネットセグメントでのコリジョンの合計数の推定値             |
| 64              | 長さが 64 オクテットであった受信パケットの総数                |
|                 | (エラーパケットを含む)                             |
| 65 ~ 127        | 長さが 65 から 127 オクテットの間であった受信パケットの総数       |
|                 | (エラーパケットを含む)                             |
| 128 ~ 255       | 長さが 128 から 255 オクテットの間であった受信パケットの総数      |
|                 | (エラーパケットを含む)                             |
| 256 ~ 511       | 長さが 256 から 511 オクテットの間であった受信パケットの総数      |
|                 | (エラーパケットを含む)                             |
| 512 ~ 1023      | 長さが 512 から 1023 オクテットの間であった受信パケットの総数     |
|                 | (エラーパケットを含む)                             |
| 1024 ~ 1518     | 長さが 1024 から 1518 オクテットの間であった受信パケットの総数    |
|                 | (エラーパケットを含む)                             |

ボタン

| Auto-refresh | このチェックボックスをオンにすると、ページが自動的に更新されま<br>す。自動更新は3秒ごとに行われます。 |
|--------------|-------------------------------------------------------|
| Refresh      | クリックすると、ページがすぐに更新されます。                                |
| <<           | 統計テーブルの最初のエントリ (ID が最も小さいエントリ) からテー<br>ブルを更新します。      |
| >>           | 現在表示されている最後のエントリの後のエントリからテーブルを更<br>新します。              |

#### 3.2.15 RMON History

Monitor > Security > Access Management Statistics

このページでは、RMON 履歴エントリの概要について説明します。各ページには、「entries per page (ページあたりのエントリ数)」入力フィールドで選択した履歴テーブルの最大 99 個のエントリが表 示されます。デフォルトは 20 個です。最初にアクセスしたとき、Web ページには「履歴 (History) テ ーブル」の先頭から最初の 20 エントリが表示されます。

「Start from History Index (履歴インデックスから開始)」と「Sample Index (サンプルインデック ス)」では、履歴テーブルで開始点を選択できます。

Refresh ボタンをクリックすると、表示されているテーブルが更新されます。

>>> は、現在表示されているエントリの最後のエントリを、次のルックアップの基準として使用します。終端に達すると、「これ以上のエントリはありません」というテキストが表示されます。最初からやり直すには <->> ボタンを押してください。

#### RMON History Overview

Auto-refresh Refresh I<< >>

| Start from C     | Control Index   | 0               | and Sa | mple Inde | к <mark>О</mark> | with           | 20             | entries per   | page.          |               |       |       |       |             |
|------------------|-----------------|-----------------|--------|-----------|------------------|----------------|----------------|---------------|----------------|---------------|-------|-------|-------|-------------|
| History<br>Index | Sample<br>Index | Sample<br>Start | Drop   | Octets    | Pkts             | Broad-<br>cast | Multi-<br>cast | CRC<br>Errors | Under-<br>size | Over-<br>size | Frag. | Jabb. | Coll. | Utilization |
| No more e        | entries         |                 |        |           |                  |                |                |               |                |               |       |       |       |             |

| オブジェクト        | 説明                                     |
|---------------|----------------------------------------|
| History Index | 履歴コントロールエントリのインデックスを示します。              |
| Sample Index  | コントロールエントリに関連付けられたデータエントリのインデック        |
|               | スを示します。                                |
| Sample Start  | このサンプルが測定された間隔の開始時の sysUpTime の値       |
| Drop          | リソース不足のためにプローブによってパケットがドロップされたイ        |
|               | ベントの総数                                 |
| Octets        | ネットワークで受信したデータの総オクテット数。(エラーパケットを       |
|               | 含む)                                    |
| Pkts          | 受信したパケットの総数。(不正なパケット、ブロードキャストパケッ       |
|               | ト、およびマルチキャストパケットを含む)                   |
| Broad-cast    | ブロードキャストアドレスに送信された、受信した正常なパケットの総       |
|               | 数                                      |
| Multi-cast    | マルチキャストアドレスに送信された、受信した正常なパケットの総数       |
|               | です。                                    |
| CRCErrors     | 長さ(フレーミングビットを除くが、FCS オクテットは含む)が 64 オクテ |
|               | ット以上 1518 オクテット以下であったが、オクテットの整数倍での不    |

|             | 良Frame Check Sequence(FCS)(FCSエラー)か、またはオクテットの整 |
|-------------|------------------------------------------------|
|             | 数倍でない不良 FCS(アライメントエラー)のどちらかを含んでいた受信            |
|             | パケットの総数                                        |
| Under-size  | 64 オクテット未満で受信したパケットの合計数                        |
| Over-size   | 最大フレームサイズ以上で受信したパケットの合計数                       |
| Frag.       | サイズが 64 オクテット未満で、無効な CRC とともに受信されたフレー          |
|             | ムの数                                            |
| Jabb.       | 最大フレームサイズ以上で受信し、無効な CRC とともに受信されたフレ            |
|             | ームの数                                           |
| Coll.       | このイーサネットセグメントでのコリジョンの合計数の推定値                   |
| Utilization | このサンプリング間隔中の、このインターフェース上の平均物理層ネッ               |
|             | トワーク使用率の推定値。(1/100%単位)                         |

| ボタン          |                                                                  |
|--------------|------------------------------------------------------------------|
| Auto-refresh | このチェックボックスをオンにすると、ページが自動的に更新されま<br>す。自動更新は3秒ごとに行われます。            |
| Refresh      | クリックすると、ページがすぐに更新されます。                                           |
| <<           | 履歴テーブルの最初のエントリ (履歴インデックスとサンプルインデ<br>ックスが最も小さいエントリ) からテーブルを更新します。 |
| >>           | 現在表示されている最後のエントリの後のエントリからテーブルを更<br>新します。                         |

3.2.16 RMON Alarm

Monitor > Security > System > RMON > Alarm

このページでは、RMON アラームエントリの概要について説明します。各ページには、「entries per page (ページあたりのエントリ数)」入力フィールドで選択したアラームテーブルのエントリが最大 99 個 表示されます。デフォルトは 20 個です。最初にアクセスしたとき、Web ページにはアラームテーブル の先頭から 20 個のエントリが表示されます。最初に表示されるのは、アラーム表で ID が最も小さい ものです。

「Start from Control Index (コントロールインデックスから開始)」では、アラームテーブルの開始 点を選択できます。

Refresh ボタンをクリックすると、表示されているテーブルが更新されます。

L、現在表示されているエントリの最後のエントリを、次のルックアップの基準として使用します。終端に達すると、「これ以上のエントリはありません」というテキストが表示されます。 最初からやり直すには

RMON Alarm Overview
Start from Control Index

Auto-refresh Refresh I<< >>

 
 ID
 Interval
 Variable
 Sample Type
 Value
 Startup Alarm
 Rising Threshold
 Rising Index
 Falling Threshold
 Falling

 No more entries
 Value
 Value
 Startup Alarm
 Threshold
 Index
 Threshold
 Index

with 20 entries per page.

| オブジェクト   | 説明                              |
|----------|---------------------------------|
| ID       | アラーム制御エントリのインデックスを示します。         |
| Interval | サンプリングおよび上昇しきい値と下降しきい値の比較の間隔を秒単 |

|                   | 位で示します。                          |
|-------------------|----------------------------------|
| Variable          | サンプリングする特定の変数を示します。              |
| Sample Type       | 選択した変数をサンプリングし、しきい値と比較する値を計算する方法 |
| Value             | 最後のサンプリング期間中の統計値。                |
| Startup Alarm     | このエントリが最初に有効に設定されたときに送信されるアラーム   |
| Rising Threshold  | 上昇しきい値                           |
| Rising Index      | 上昇イベントインデックス                     |
| Falling Threshold | 下降しきい値                           |
| Falling Index     | 下降イベントインデックス                     |

| ボタン          |                                                       |
|--------------|-------------------------------------------------------|
| Auto-refresh | このチェックボックスをオンにすると、ページが自動的に更新されま<br>す。自動更新は3秒ごとに行われます。 |
| Refresh      | クリックすると、ページがすぐに更新されます。                                |
| <<           | アラームテーブルの最初のエントリ(ID が最も小さいエントリ)からテ<br>ーブルを更新します。      |
| >>           | 現在表示されている最後のエントリの後のエントリからテーブルを更<br>新します。              |

3.2.17 RMON Event

Monitor > Security > System > RMON > Event

このページでは、RMON イベントテーブルエントリの概要について説明します。各ページには、イベン トテーブルから最大 99 個のエントリが表示されます。デフォルトは 20 個で「entries per page (ペ ージあたりのエントリ数)」入力フィールドで選択します。最初にアクセスしたとき、Web ページには 「イベント」 (Event) テーブルの先頭から最初の 20 エントリが表示されます。最初に表示されるの は、テーブルで検出されたイベントインデックスとログインデックスが最も小さいものです。

「Start from Event Index (イベントインデックスから開始)」と「Log Index (ログインデックス)」 では、ユーザーはイベントテーブルで開始点を選択できます。

Refresh ボタンをクリックすると、表示されているテーブルが更新されます。

L、現在表示されているエントリの最後のエントリを、次のルックアップの基準として使用します。終端に達すると、「これ以上のエントリはありません」というテキストが表示されます。最初からやり直すには 「<< ボタンを押してください。</p>

#### RMON Event Overview

Auto-refresh Refresh I<< >>

Start from Control Index 0 and Sample Index 0 with 20 entries per page.

| Event<br>Index | LogIndex  | LogTime | LogDescription |
|----------------|-----------|---------|----------------|
| No more        | e entries |         |                |

| オブジェクト      | 説明                    |
|-------------|-----------------------|
| Event Index | イベントエントリのインデックスを示します。 |
| Log Index   | ログエントリのインデックスを示します。   |
| Log Time    | イベントログの時刻を示します。       |

| Log Description イイントの説明を示します。 |
|-------------------------------|
|-------------------------------|

| ボタン          |                                                                |
|--------------|----------------------------------------------------------------|
| Auto-refresh | このチェックボックスをオンにすると、ページが自動的に更新されま<br>す。自動更新は3秒ごとに行われます。          |
| Refresh      | クリックすると、ページがすぐに更新されます。                                         |
| <<           | イベントテーブルの最初のエントリ(イベントインデックスとログイ<br>ンデックスが最小のエントリ)からテーブルを更新します。 |
| >>           | 現在表示されている最後のエントリの後のエントリからテーブルを更<br>新します。                       |

3.2.18 Loop Protection

Monitor > Loop Protection

このページは、デバイスのポートのループ保護ポートステータスを表示します。

# Loop Protection Status

Auto-refresh 🔲 Refresh

 Port
 Action
 Transmit
 Loops
 Status
 Loop
 Time of Last Loop

 No ports enabled

| オブジェクト            | 説明                     |
|-------------------|------------------------|
| Port              | 論理ポートのデバイスポート番号        |
| Action            | 現在設定されているポートアクション      |
| Transmit          | 現在設定されているポート送信モード      |
| Loops             | このポートで検出されたループの数       |
| Status            | ポートの現在のループ保護ステータス      |
| Loop              | ポートでループが現在検出されているかどうか。 |
| Time of Last Loop | 最後に検出されたループイベントの時刻     |

| ボタン          |                                             |  |  |
|--------------|---------------------------------------------|--|--|
| Refresh      | クリックすると、ページがすぐに更新されます。                      |  |  |
| Auto-refresh | このチェックボックスをオンにすると、定期的なページの自動更新が<br>有効になります。 |  |  |

3.2.19 LLDP Neighbors (For PoE Model Only)

Monitor > LLDP > Neighbors

このページは、すべての LLDP 隣接機器のステータス概要を提供します。表示されたテーブルには、LLDP 隣接機器が検出された各ポートの行が含まれています。

#### LLDP Neighbor Information

Auto-refresh 🗌 Refresh

| LLDP Remote Device Summary                                                                             |                   |                    |                    |        |           |                                 |
|----------------------------------------------------------------------------------------------------|-------------------|--------------------|--------------------|--------|-----------|---------------------------------|
| Local Interface Chassis ID Port ID Port Description System Name System Capabilities Management Address |                   |                    |                    |        |           |                                 |
| GigabitEthernet 1/1                                                                                    | Switch            | GigabitEthernet0/1 |                    |        | Other(+)  | 10.249.31.2 (IPv4)              |
| GigabitEthernet 1/1                                                                                    | 18-33-9D-C8-FA-00 | Gi0/1              | GigabitEthernet0/1 | Switch | Bridge(+) | 10.249.31.2 (IPv4) - sys-port:1 |

| オブジェクト              | 説明                                              |  |  |  |
|---------------------|-------------------------------------------------|--|--|--|
| Local Interface     | LLDP フレームを受信したインターフェイス                          |  |  |  |
| Chassis ID          | 隣接機器の LLDP フレームの ID です。                         |  |  |  |
| Port ID             | ポート ID は、隣接ポートの ID です。                          |  |  |  |
| Port Description    | Port Description は、隣接ユニットによってアドバタイズされるポートの説明です。 |  |  |  |
| System Name         | システム名は、隣接ユニットによってアドバタイズされる名前です。                 |  |  |  |
| System Capabilities | システム機能は、隣接ユニットの機能を記述します。可能な機能は次の                |  |  |  |
|                     | とおりです。                                          |  |  |  |
|                     | 1. Other:その他                                    |  |  |  |
|                     | 2. Repeater:リピータ                                |  |  |  |
|                     | 3. Bridge:ブリッジ                                  |  |  |  |
|                     | 4. WLAN Access Point:WLAN アクセスポイント              |  |  |  |
|                     | 5. Router:ルータ                                   |  |  |  |
|                     | 6. Telephone:電話機                                |  |  |  |
|                     | 7. DOCSIS cable device:DOCSISケーブルデバイス           |  |  |  |
|                     | 8. Station only:ステーション                          |  |  |  |
|                     | 9. Reserved:予約済み                                |  |  |  |
|                     | 機能が有効になっている場合、機能の後に(+)が続きます。機能が無効               |  |  |  |
|                     | になっている場合は、機能の後に(-)が続きます。                        |  |  |  |
| Management Address  | 管理アドレスは、ネットワーク管理による検出を支援するために上位層                |  |  |  |
|                     | エンティティに使用される隣接ユニットのアドレスです。これは、たと                |  |  |  |
|                     | えば、ネイバーの IP アドレスを保持することができます。                   |  |  |  |

| ボタン          |                                                       |
|--------------|-------------------------------------------------------|
| Auto-refresh | このチェックボックスをオンにすると、ページが自動的に更新されま<br>す。自動更新は3秒ごとに行われます。 |
| Refresh      | クリックすると、ページが更新されます。                                   |

3.2.20 LLDP-MED Neighbors (For PoE Model Only)

Monitor > LLDP > LLDP-MED Neighbors

このページには、すべての LLDP-MED ネイバーのステータス概要が表示されます。表示されたテーブル には、LLDP 隣接機器が検出された各ポートの行が含まれています。この機能は、LLDP-MED をサポート する VoIP デバイスに適用されます。

#### LLDP-MED Neighbor Information

Auto-refresh 🗌 Refresh

| GigabitEthernet 1/1      |                                                                           |                                                                                                    |                   |                  |                     |
|--------------------------|---------------------------------------------------------------------------|----------------------------------------------------------------------------------------------------|-------------------|------------------|---------------------|
| Network                  | etwork                                                                    |                                                                                                    |                   |                  |                     |
| Connectivity             | LLDP-MED Capabilities, Network Policy, Location Identification, Inventory |                                                                                                    |                   |                  |                     |
| Application<br>Type      | Policy                                                                    | Tag                                                                                                    | VLAN ID           | Priority         | DSCP                |
| Voice<br>Voice Signaling | Unknown                                                                   | Untagged                                                                                                    | -                 | -                | -                   |
| Voice Signaling          | onknown                                                                   | Location                                                                                                    |                   | -                |                     |
| A : : 4 a                | Auto nonotiotion                                                          | Country code:                                                                                                    | 1                 |                  |                     |
| negotiation              | status                                                                    | Auto-negotiation Capabilities                                                                                                    |                   | МАU Туре         |                     |
| Supported                | Enabled                                                                   | 1000BASE-T full duplex mode, 100BASE-TX full duplex mode, 100BASE-TX half duplex mode, 100BASE-T full duplex mode 10BASE-T half duplex mode | 1000BaseTFD<br>fi | - Four-pair Cate | egory 5 UTP,        |
|                          |                                                                           | ······································                                                                                                    |                   |                  |                     |
| オブ                       | ジェクト                                                                      | 説明                                                                                                    |                   |                  |                     |
| Inter                    | face                                                                      | LLDP フレームを受信したインターフェイス                                                                                                    |                   |                  |                     |
| Devid                    | се Туре                                                                   | LLDP-MED デバイスは、ネットワーク接続デバィ                                                                                                    | イスとエン             | ドポイント            | -デバ                 |
|                          |                                                                           | イスという2つの主要なデバイスタイプで構成                                                                                                    | <b>戈されてい</b>      | ます。              |                     |
|                          |                                                                           | [LLDP-MED ネットワーク接続デバイス定義]                                                                                                    |                   |                  |                     |
|                          |                                                                           | TIA-1057 で定義されている LLDP-MED ネットワ                                                                                                    | ーク接続              | <b>務器は</b> 、     |                     |
|                          |                                                                           | LLDP-MED エンドポイントデバイス用の IEEE802                                                                                                    | 2ベースの             | LANインフ           | フラス                 |
|                          |                                                                           | トラクチャへのアクセスを提供します。LLDP-№                                                                                                    | IED ネット           | ワーク接続            | もデバ                 |
|                          |                                                                           | イスは、以下のいずれかの技術に基づく LAN フ                                                                                                    | アクセスデ             | バイスです            | す。                  |
|                          |                                                                           | 1.LAN スイッチ/ルータ                                                                                                    |                   |                  |                     |
|                          |                                                                           | 2.IEEE 802.1 ブリッジ                                                                                                    |                   |                  |                     |
|                          |                                                                           | 3. JEEE 802.3 リピータ(歴史的な理由で含まれ                                                                                                    | (る)               |                  |                     |
|                          |                                                                           | 4 IFFF 802 11 毎線アクセスポイント                                                                                                    | ,                 |                  |                     |
|                          |                                                                           | 4. IEEE OU2. II                                                                                                    |                   |                  |                     |
|                          |                                                                           |                                                                                                    | っキュ ゴバ            | レコレンション          | <b>V</b> = 1.       |
|                          |                                                                           | し、任息の方法で1222802 フレームをリレー(                                                                                                    | ごさるナハ             | 1 🔨              |                     |
|                          |                                                                           | [LLDP-MED エンドポイントデバイス定義]                                                                                                    |                   |                  |                     |
|                          |                                                                           | TIA-1057 で定義されている LLDP-MED エンドホ                                                                                                    | ペイントデ             | バイスは、            |                     |
|                          |                                                                           | IEEE802LAN ネットワークエッジにあり、LLDP・                                                                                                    | -MED フレ-          | -ムワーク            | を使                  |
|                          |                                                                           | 用して IP 通信サービスに参加します。                                                                                                    |                   |                  |                     |
|                          |                                                                           | LLDP-MED エンドポイントデバイスカテゴリ内 <sup>-</sup>                                                                                                    | で、LLDP-N          | IED スキー          | ムは、                 |
|                          |                                                                           | 下記で定義されるように、さらなるエンドポイ<br>割される                                                                                                    | ´ントデバ             | イスクラフ            | へに分                 |
|                          |                                                                           |                                                                                                    | おのて、              | ィドポイン            | L =                 |
|                          |                                                                           |                                                                                                    | 、別のエン             | ノト かイ ノ          | トノ<br>★ <del></del> |
|                          |                                                                           |                                                                                                    | 再架される             | よつに正義            | 現 <b>さ</b>          |
|                          |                                                                           | れる。例として、メティアエンドホイント(二                                                                                                    | 頬)として             | の準拠を目            | -張す                 |
|                          |                                                                           | るすべての LLDP-MED エンドポイントデバイス                                                                                                    | は、汎用コ             | Cンドポイ            | ント                  |
|                          |                                                                           | (クラス I)に適用可能な TIA-1057 のすべての(                                                                                                    | 則面もサホ             | 「ートし、通           | 通信デ                 |
|                          |                                                                           | バイス(クラス III)としての準拠を主張するす                                                                                                    | ~べての LL           | DP-MED I         | ンド                  |
|                          |                                                                           | ポイントデバイスは、メディアエンドポイント                                                                                                    | ~(二類)お            | よび汎用コ            | ニンド                 |
|                          |                                                                           | │ポイント(クラス I)の両方に適用可能な TIA-1                                                                                                    | 057 のすべ           | ての側面             | もサ                  |
|                          |                                                                           | ポートするであろう。                                                                                                    |                   | -                |                     |
|                          |                                                                           | <br>  [LLDP-MED 汎用エンドポイント(クラス I)]                                                                                                    |                   |                  |                     |

|                  | LLDP-MED 汎用エンドホイント(クラスI)定義は、TIA-1057 で定義され         |
|------------------|----------------------------------------------------|
|                  | ている基本 LLDP 検出サービスを必要とするすべてのエンドホイント製                |
|                  | 品に適用できますが、IPメディアをサポートしないか、エンドユーザー                  |
|                  | 通信アプライアンスとして動作しません。そのようなデバイスは、(し                   |
|                  | かしそれだけに限らない) IP 通信コントローラ、他の通信関連サーバ、                |
|                  | または TIA-1057 で定義されるような基本サービスを必要とする任意の              |
|                  | デバイスを含むことができる。                                     |
|                  | このクラスで定義される検出サービスには、LAN 構成、デバイスの場所、                |
|                  | ネットワークポリシー、電源管理、およびインベントリ管理があります。                  |
|                  |                                                    |
|                  |                                                    |
|                  | LLDP-MED メティアエンドホイント(クラス II) 定義は、 IP メティア機能        |
|                  | を持つすべてのエンドボイント製品に適用可能ですが、特定のエンドユ                   |
|                  | ーザーに関連付けられる場合と関連付けられない場合があります。機能                   |
|                  | には、前の汎用エンドポイント・クラス(クラス I)に定義されたすべて                 |
|                  | の機能が含まれ、メディア・ストリーミングに関連する局面を含むよう                   |
|                  | に拡張されています。このクラスに準拠する製品カテゴリの例として                    |
|                  | は、(しかしそれだけに限らない)音声/メディアゲートウェイがありま                  |
|                  | す。会議 ブリッジ、メディアサーバなどがあります。                          |
|                  | このクラスで定義される検出サービスには、メディアタイプ固有のネッ                   |
|                  | トワーク層ポリシー検出が含まれます。                                 |
|                  |                                                    |
|                  | <br>  [LLDP-MED 通信エンドポイント(クラス III)]                |
|                  | LLDP-MED 通信エンドポイント(クラス III)定義は、IP メディアをサポー         |
|                  | トするエンドユーザー通信アプライアンスとして機能するすべてのエ                    |
|                  | ンドポイント製品に適用できます 機能には 以前の Generic                   |
|                  | Fndpoint (クラフー) お上び Media Endpoint (二類) クラフに定義されたす |
|                  | Chap Chap Chap Chap Chap Chap Chap Chap            |
|                  | 「へての機能が召よれてのり、エノドユーリーの」ハイスに関連する側面                  |
|                  |                                                    |
|                  | 例としては、IP Phone、PC ベースのソフトフォン、またはエンドユーサ             |
|                  | を直接サポートするその他の通信アブライアンスなどの(しかしそれだ                   |
|                  | けに限らない)エンドユーザ通信アブライアンスがあります。                       |
|                  | このクラスで定義される検出サービスには、Location                       |
|                  | Identifier(ECS/E911 情報含む)の提供、内蔵 L2 スイッチのサポート、      |
|                  | インベントリ管理などがあります。                                   |
| LLDP-MED         | LLDP-MED Capabilities は、隣接ユニットの LLDP-MED 機能を記述します。 |
| Capabilities     | 可能な機能は次のとおりです。                                     |
|                  | 1.LLDP-MED 機能                                      |
|                  | 2.ネットワークポリシー                                       |
|                  | 3.場所の識別                                            |
|                  | 4.MDI-PSE による拡張電力                                  |
|                  | 5.MDI による拡張電力-PD                                   |
|                  | 6.インベントリ                                           |
|                  | 7.予約済み                                             |
| Application Type | エンドポイントまたはネットワーク接続機器によって広告される、この                   |

|         | ネットワークポリシーのために定義されたアプリケーションの主要機                                                                             |
|---------|----------------------------------------------------------------------------------------------------|
|         | 能を示すアフリケーションタイフ。 使用可能なアフリケーションの種類<br>  キャーー・キャ                                                              |
|         | を次に示しまり。<br>                                                                                                |
|         | 1.百戸-専用のIPナレノオニーハノトセットのよび対話空百戸リーとス                                                                          |
|         | をリホートするての他の頬似機器で使用します。これらのナハイスは通<br>一                                                                       |
|         | 吊、辱八を谷勿にし、ナータアノリソーショノから万種りることでビキ <br>                                                                       |
|         | ユリナイを強化するために、 恒別の VLAN に导入されます。<br>  $_{0}$ 辛吉ングナリング ト辛吉 ノディフズ思わる ポリン                                       |
|         | 2.日戸ングナリノグ:日戸ングナリノグと日戸メナイアで共なるホリン                                                                           |
|         |                                                                                                    |
|         | 5.7ストホイス-独自の F $f$ $V$ $f$ $z$ = $()$ F $f$ $v$ $z$ $v$ $z$ $z$ $v$ $z$ $z$ $z$ $z$ $z$ $z$ $z$ $z$ $z$ $z$ |
|         | リーレスをリホートするての他の類似のアフライアフスを使用してい                                                                             |
|         | るケストユーサのよび訪問者に対して、個別の限定機能とサト省声サードスをサポートします。                                                                 |
|         | 4 ゲスト音声シグナリング・ゲスト音声シグナリングとゲスト音声メデ                                                                           |
|         | ィアで異なるポリシーを必要とするネットワークトポロジで使用しま                                                                             |
|         |                                                                                                    |
|         | 5.Softphone Voice-PC やラップトップなど、一般的なデータ中心のデバ                                                                 |
|         | イス上のソフトフォンアプリケーションで使用します。                                                                                   |
|         | 6.ビデオ会議-リアルタイムの対話型ビデオ/オーディオサービスをサ                                                                           |
|         | ポートする専用のビデオ会議機器およびその他の類似機器で使用しま                                                                             |
|         | す。                                                                                                    |
|         | 7.ストリーミングビデオ-ブロードキャストまたはマルチキャストベー                                                                           |
|         | スのビデオコンテンツ配信、および特定のネットワークポリシー処理を                                                                            |
|         | 必要とするストリーミングビデオサービスをサポートするその他の類                                                                             |
|         | 似アプリケーションで使用します。 バッファリングを用いた TCP に依存                                                                        |
|         | するビデオアプリケーションは、このアプリケーションタイプの使用を                                                                            |
|         | 意図したものではない。                                                                                                 |
|         | 8.ビデオシグナリング-ビデオメディアとは別のポリシーをビデオシグ                                                                           |
|         | ナリングに必要とするネットワークトポロジで使用します。                                                                                 |
| Policy  | ボリシーは、エンドボイント・デバイスが、そのボリシーがデバイスに                                                                            |
|         | 必要であることを明示的に通知したいことを示します。[定義済み] ま                                                                           |
|         | たは「不明」のいすれかです。                                                                                              |
|         | 小明:指定されたアノリケーションの種類のネットワークホリシーは、                                                                            |
|         |                                                                                                    |
| TAC     | 正我済め: ベットワークホリンーか正義されています。                                                                                  |
| TAG     |                                                                                                    |
|         | したれのとうちを使用しているかを示しよう。シントさよたはシンな                                                                             |
|         | Untagged・デバイスはタグなしフレームフォーマットを使用しているた                                                                        |
|         | 。 $IEEE 802.1 0-2003 で定義されているタグヘッダーを含みません$                                                                  |
|         | タグ付き:デバイスは IEEE 802.1 $0$ タグ付きフレームフォーマットを使                                                                  |
|         | 用しています。                                                                                                    |
| VLAN ID | VLAN ID は、IEEE 802.1 Q-2003 で定義されているインターフェースの                                                               |
|         | VLAN 識別子(VID)です。1 から 4094 の値は、有効な VLAN ID を定義する                                                             |
|         | ために使用されます。0(タグ付き優先度)の値は、デバイスが IEEE 802.1                                                                    |
|         |                                                                                                    |

|                  | Q-2003 で定義されたプライオリティタグ付きフレームを使用している       |
|------------------|-------------------------------------------|
|                  | 場合に使用されます。これは、IEEE 802.1 D プライオリティレベルのみ   |
|                  | が重要であり、入力インターフェースのデフォルトの PVID が代わりに       |
|                  | 使用されることを意味します。                            |
| Priority         | Priorityは、指定したアプリケーションタイプに使用されるレイヤ2       |
|                  | の優先順位です。八つの優先レベル(0 から 7)のいずれか。            |
| DSCP             | DSCP は、IETF RFC2474 で定義されているように、指定されたアプリケ |
|                  | ーションの種類に対して Diffserv ノードの動作を提供するために使用     |
|                  | される DSCP 値です。64 個のコードポイント値のいずれかを含みます。     |
|                  | (0 から 63)                                 |
| Auto-negotiation | オートネゴシエーションは、リンクパートナーが MAC/PHY オートネゴシ     |
|                  | エーションをサポートしているかどうかを識別します。                 |
| Auto-negotiation | 自動ネゴシエーションステータスは、リンクパートナーで現在自動ネゴ          |
| status           | シエーションが有効になっているかどうかを示します。オートネゴシエ          |
|                  | ーションがサポートされ、オートネゴシエーション・ステータスが無効          |
|                  | になっている場合、802.3 PMDの動作モードでは、オートネゴシエーシ      |
|                  | ョンではなく、動作中の MAU タイプのフィールド値が決定されます。        |
| Auto-negotiation | オートネゴシエーション機能は、リンクパートナーの MAC/PHY 機能を示     |
| Capabilities     | します。                                      |

| ボタン          |                                                       |
|--------------|-------------------------------------------------------|
| Auto-refresh | このチェックボックスをオンにすると、ページが自動的に更新されま<br>す。自動更新は3秒ごとに行われます。 |
| Refresh      | クリックすると、ページが更新されます。                                   |

3.2.21 LLDP PoE (For PoE Model Only)

Monitor > LLDP > PoE

このページは、すべての LLDP PoE 隣接機器のステータスの概要を提供します。表示されたテーブルには、LLDP PoE 隣接機器が検出された各インターフェースの行が含まれています。

| LLDP Neighbor Power Over Ethernet Information | Auto-refresh 🗌 Refresh |
|-----------------------------------------------|------------------------|
|                                               |                        |

 Local Interface
 Power Type
 Power Source
 Power Priority
 Maximum Power

 No PoE neighbor information found
 No
 No
 No
 No
 No
 No
 No
 No
 No
 No
 No
 No
 No
 No
 No
 No
 No
 No
 No
 No
 No
 No
 No
 No
 No
 No
 No
 No
 No
 No
 No
 No
 No
 No
 No
 No
 No
 No
 No
 No
 No
 No
 No
 No
 No
 No
 No
 No
 No
 No
 No
 No
 No
 No
 No
 No
 No
 No
 No
 No
 No
 No
 No
 No
 No
 No
 No
 No
 No
 No
 No
 No
 No
 No
 No
 No
 No
 No
 No
 No
 No
 No
 No
 No
 No
 No
 No
 No
 No
 No
 <td

| オブジェクト          | 説明                                     |
|-----------------|----------------------------------------|
| Local Interface | LLDP フレームを受信したこのデバイスのインターフェース          |
| Power Type      | 電力タイプは、デバイスが PSE または PD のどちらであるかを表します。 |
|                 | 電力タイプが不明な場合は、「Reserved」と表示されます。        |
| Power Source    | 電源は、PSE または PD デバイスによって使用されている電源を表しま   |
|                 | す。                                     |
|                 | デバイスが PSE デバイスの場合は、プライマリ電源またはバックアップ    |
|                 | 電源のいずれかで実行できます。PSE デバイスがプライマリ電源とバッ     |

|                | クアップ電源のどちらを使用しているかが不明な場合は、「Unknown」と<br>まーされます |
|----------------|------------------------------------------------|
|                |                                                |
|                | デバイスが PD デバイスの場合は、ローカル電源で動作するか、PSE を電          |
|                | 源として使用できます。また、ローカル電源と PSE の両方を使用できま            |
|                | す。                                             |
|                | PD デバイスが使用している電源が不明な場合は、「不明」と表示されま             |
|                | す。                                             |
| Power Priority | 電力優先度は、PD デバイスの優先度、または電力を供給している PSE            |
|                | タイプデバイスのインターフェースに関連付けられた電力優先度を表                |
|                | します。 電力の優先順位には3つのレベルがあります。3つのレベルは、             |
|                | Critical、High、Low です。                          |
|                | 電源の優先順位が不明な場合は、「不明」と表示されます。                    |
| Maximum Power  | 最大電力値は、PD デバイスが PSE デバイスから必要とする最大電力をワ          |
|                | ット単位で示す数値、または PSE デバイスが現在の構成に基づいて最大            |
|                | 長のケーブルから供給できる最小電力を含みます。                        |
|                | 最大許容値は 30.0 ₩ です。デバイスが 30.0 ₩ を超える値を示す場合は、     |
|                | 「予約済み」と表示されます。                                 |

| ボタン          |                                                       |
|--------------|-------------------------------------------------------|
| Auto-refresh | このチェックボックスをオンにすると、ページが自動的に更新されま<br>す。自動更新は3秒ごとに行われます。 |
| Refresh      | クリックすると、ページが更新されます。                                   |

注意事項

本装置の Power Type は PSE タイプです。LLDP PoE 隣接機器は PD になります。

3.2.22 LLDP Port Statistics (For PoE Model Only)

Monitor > LLDP > PoE Statistics

このページでは、すべての LLDP トラフィックの概要について説明します。

2 種類のカウンタを示します。グローバルカウンタはデバイス全体を参照するカウンタで、ローカルカウンタは現在選択されているデバイスのインターフェースごとのカウンタを参照します。

#### LLDP Global Counters

| Global Counters                    |                                             |  |  |  |
|------------------------------------|---------------------------------------------|--|--|--|
| Clear global counters              | V                                           |  |  |  |
| Neighbor entries were last changed | 2019-10-17 08:03:51+09:00 (24080 secs. ago) |  |  |  |
| Total Neighbors Entries Added      | 0                                           |  |  |  |
| Total Neighbors Entries Deleted    | 0                                           |  |  |  |
| Total Neighbors Entries Dropped    | 0                                           |  |  |  |
| Total Neighbors Entries Aged Out   | 0                                           |  |  |  |

Auto-refresh Refresh Clear

#### LLDP Statistics Local Counters

| Local Interface     | Tx Frames | Rx Frames | Rx Errors | Frames Discarded | TLVs Discarded | TLVs Unrecognized | Org. Discarded | Age-Outs | Clear |
|---------------------|-----------|-----------|-----------|------------------|----------------|-------------------|----------------|----------|-------|
|                     |           | *         | *         | *                | •              | *                 | •              |          |       |
| GigabitEthernet 1/1 | 0         | 0         | 0         | 0                | 0              | 0                 | 0              | 0        |       |
| GigabitEthernet 1/2 | 0         | 0         | 0         | 0                | 0              | 0                 | 0              | 0        |       |
| FastEthernet 1/1    | 0         | 0         | 0         | 0                | 0              | 0                 | 0              | 0        |       |

| オブジェクト              | 説明                                                |
|---------------------|---------------------------------------------------|
| Global Counters グロ- | ーバルカウンタ                                           |
| Clear global        | Clearを押した際にクリアにする項目を選択します。                        |
| counters            |                                                   |
| Neighbor entries    | 最後にエントリが削除または追加された時刻が表示されます。また、最                  |
| were last change    | 後の変更が検出されてから経過した時間も表示されます。                        |
| Total Neighbors     | デバイスの再起動後に追加された新しいエントリーの数を示します。                   |
| Entries Added       |                                                   |
| Total Neighbors     | デバイスの再起動後に削除された新しいエントリーの数を示します。                   |
| Entries Deleted     |                                                   |
| Total Neighbors     | エントリテーブルが最大になったためにドロップされた LLDP フレーム               |
| Entries Dropped     | の数を示します。                                          |
| Total Neighbors     | 有効期限が切れたために削除されたエントリの数を示します。                      |
| Entries Aged Out    |                                                   |
| Local Counters ローカ  | ルカウンタ                                             |
| Local Interface     | LLDP フレームが送受信されるインターフェース                          |
| Tx Frames           | インターフェースで送信された LLDP フレームの数                        |
| Rx Frames           | インターフェースで受信した LLDP フレームの数                         |
| Rx Errors           | 何らかのエラーを含む受信 LLDP フレームの数                          |
| Frames Discarded    | インターフェースで LLDP フレームが受信され、デバイスの内部テーブ               |
|                     | ルがいっぱいになった場合、LLDP フレームはカウントされ、廃棄されま               |
|                     | す。この状況は、LLDP 標準では「Too Many Neighbors」として知られて      |
|                     | います。 シャーシ ID またはリモートポート ID がまだテーブルに含まれ            |
|                     | ていない場合、LLDP フレームにはテーブル内に新しいエントリが必要で               |
|                     | す。 特定のインターフェースのリンクがダウンしたとき、 LLDP シャット             |
|                     | ダウンフレームを受信したとき、またはエントリがエージングアウトし                  |
|                     | たときに、エントリはテーブルから削除されます。                           |
| TLVs Discarded      | 各 LLDP フレームには、TLV (TLV は「Type Length Value」の略です。) |
|                     | と呼ばれる複数の情報を含めることができます。TLV が不正な場合は、                |
|                     | カウントされて廃棄されます。                                    |
| TLVs Unrecognized   | 未知のタイプ値を持つ、整形式 TLV の数                             |
| Org. Discarded      | LLDP フレームが組織的な TLV で受信されたが、TLV がサポートされてい          |
|                     | ない場合、TLV は破棄され、カウントされます。                          |
| Age-Outs            | 各 LLDP フレームには、LLDP 情報が有効な期間(エイジアウト時間)に関           |
|                     | する情報が含まれています。エージアウト時間内に新しい LLDP フレー               |
|                     | ムが受信されない場合、LLDP 情報は削除され、エイジアウトカウンタが               |
|                     | 増分されます。                                           |
| Clear               | Clear<br>ボタンを押したときにクリアされる項目を選択します。                |

| ボタン          |                                                       |
|--------------|-------------------------------------------------------|
| Auto-refresh | このチェックボックスをオンにすると、ページが自動的に更新されま<br>す。自動更新は3秒ごとに行われます。 |
| Refresh      | クリックすると、ページが更新されます。                                   |

| Clear | 対応するチェックボックスがオンになっているカウンタをクリアしま |
|-------|---------------------------------|
| Oleal | す。                              |

3.2.23 PoE (For PoE Model Only)

Monitor > PoE

このページでは、すべての PoE ポートの現在のステータスを確認できます。

| Power | Over | Ethernet | Status |
|-------|------|----------|--------|
|-------|------|----------|--------|

Auto-refresh 🗌 Refresh

| Local Port | PD class | Power Requested | Power Allocated | Power Used | Current Used | Port Status    |
|------------|----------|-----------------|-----------------|------------|--------------|----------------|
| 1          | -        | 30 [W]          | 0 [W]           | 0 [W]      | 0 [mA]       | No PD detected |
| Total      |          | 30 [W]          | 0 [W]           | 0 [W]      | 0 [mA]       |                |

| オブジェクト          | 説明                                                 |
|-----------------|----------------------------------------------------|
| Local Port      | この行の論理ポート番号です。                                     |
| PD Class        | 各 PD は、PD が使用する最大電力を定義するクラスに従って分類されま               |
|                 | す。「PD クラス」 には、PD クラスが表示されます。                       |
|                 | 次の5つのクラスが定義されています。                                 |
|                 | Class 0:最大 15.4 W                                  |
|                 | Class 1:最大 4.0 W                                   |
|                 | Class 2 : 最大 7.0 W                                 |
|                 | Class 3 : 最大 15.4 ₩                                |
|                 | Class 4:最大 30.0 ₩                                  |
| Power Requested | PD が予約したい要求電力量が表示されます。                             |
| Power Allocated | デバイスが PD に割り当てた電力量が表示されます。                         |
| Power Used      | 使用電力は、PD が現在使用している電力を示します。                         |
| Current Used    | 使用電力は、PDが現在使用している電流を示します。                          |
| Port Status     | ポートのステータスが表示されます。statusには、次のいずれかの値が                |
|                 | 指定されます。                                            |
|                 | PoE turned ON - PoE ポートに電力が出力されている。                |
|                 | PoE not available - ポートで PoE がサポートされていない。          |
|                 | PoE turned OFF - PoE disabled - PoE はユーザーによって無効にされ |
|                 | ています。                                              |
|                 | No PD detected - ポートで PD が検出されませんでした。              |
|                 | PoE turned OFF - PD overload - PD がポートに供給できる電力を超え  |
|                 | る電力を要求または使用しており、電源が切れている。                          |
|                 | PoE turned OFF - PD がオフになっている。                     |
|                 | Invalid PD - PDが検出されましたが、正しく動作していません。              |

| ボタン          |                                                       |
|--------------|-------------------------------------------------------|
| Auto-refresh | このチェックボックスをオンにすると、ページが自動的に更新されま<br>す。自動更新は3秒ごとに行われます。 |
| Refresh      | クリックすると、ページが更新されます。                                   |

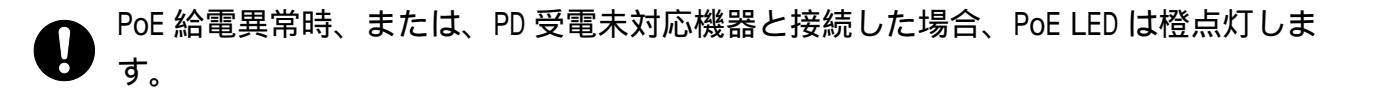

3.2.24 DDMI Overview Monitor > DDMI > Overview このページに DDMI の概要情報を表示します。

## **DDMI** Overview

| Auto-refresh | Refresh |
|--------------|---------|
|--------------|---------|

| Port | Vendor | Part Number | Serial Number | Revision | Date Code | Transceiver |
|------|--------|-------------|---------------|----------|-----------|-------------|
| LH   | -      | -           | -             | -        | -         | -           |

| オブジェクト        | 説明                                |
|---------------|-----------------------------------|
| Port          | DDMIポート                           |
| Vendor        | SFP ベンダー名を示します。                   |
| Part Number   | SFP ベンダーから提供されたベンダーPN パーツ番号を示します。 |
| Serial Number | ベンダーによって提供されたベンダーSN シリアル番号を示します。  |
| Revision      | ベンダーが提供する部品番号のベンダーリビジョンリビジョンレベル   |
|               | を示します。                            |
| Date Code     | 日付コードベンダーの製造日付コードを示します。           |
| Transceiver   | トランシーバの種類を示します。                   |

3.2.25 DDMI Detailed

Monitor > DDMI > Detailed

このページに DDMI の詳細情報を表示します。

Transceiver Information

| Vendor        | - |
|---------------|---|
| Part Number   | - |
| Serial Number | - |
| Revision      | - |
| Date Code     | - |

Port LH V Auto-refresh Refresh

**DDMI Information** 

Transceiver

| · · ·  | Type       | Current | High Alarm Threshold | High Warn Threshold | Low Warn Threshold | Low Alarm Threshold |
|--------|------------|---------|----------------------|---------------------|--------------------|---------------------|
| Temp   | erature(C) | -       |                      |                     | -                  | -                   |
| Voltag | ge(V)      | -       |                      |                     |                    |                     |
| Tx Bia | as(mA)     | -       |                      |                     |                    |                     |
| Tx Po  | wer(dBm)   | -       |                      |                     |                    |                     |
| Rx Pc  | ower(dBm)  | -       | -                    | -                   | -                  |                     |

| オブジェクト                  | 説明                                |  |
|-------------------------|-----------------------------------|--|
| Transceiver Information | on トランシーバ情報                       |  |
| Vendor                  | SFP ベンダー名を示します。                   |  |
| Part Number             | SFP ベンダーから提供されたベンダーPN パーツ番号を示します。 |  |
| Serial Number           | ベンダーによって提供されたベンダーSN シリアル番号を示します。  |  |
| Revision                | ベンダーが提供する部品番号のベンダーリビジョンリビジョンレベル   |  |

|                      | を示します。                                 |
|----------------------|----------------------------------------|
| Date Code            | 日付コードベンダーの製造日付コードを示します。                |
| Transceiver          | トランシーバの種類を示します。                        |
| DDMI Information DDM | 「情報」                                   |
| Current              | 温度、電圧、TX バイアス、TX 電力、および RX 電力の現在値      |
| High Alarm Threshold | 温度、電圧、TX バイアス、TX 電力、および RX 電力の高アラームしきい |
|                      | 值。                                     |
| High Warn Threshold  | 温度、電圧、TX バイアス、TX 電力、および RX 電力の高警告しきい値  |
| Low Warn Threshold   | 温度、電圧、TX バイアス、TX 電力、および RX 電力の低警告しきい値  |
| Low Alarm Threshold  | 温度、電圧、TX バイアス、TX 電力、および RX 電力の低いアラームしき |
|                      | い値                                     |

|              | ボタン                                                   |
|--------------|-------------------------------------------------------|
| Auto-refresh | このチェックボックスをオンにすると、ページが自動的に更新されま<br>す。自動更新は3秒ごとに行われます。 |
| Refresh      | クリックすると、ページが更新されます。                                   |

## 注意事項

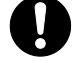

ApresiaLightMC-FX(手配品名:APLMCFX)、ApresiaLightMC-FX-PoE(手配品名: APLMCFXPOE)は、光パワーモニター機能(DDMI)をサポートしておりません。

## 3.3 Diagnostics

3.3.1 Ping (IPv4)

Diagnostics > Ping (IPv4)

このページでは、ICMP(IPv4)PING パケットを発行して、IP 接続の問題をトラブルシューティングできます。

Start を押すと ICMP パケットが送信され、応答受信時にシーケンス番号とラウンドトリップ時間が表示されます。

ICMP ECH0\_REPLY タイプの IP パケット内で受信されたデータの量は、常に要求されたペイロードデー タサイズ(違いは ICMP ヘッダー)よりも 8 バイト多くなります。

ページは、すべてのパケットへの応答が受信されるまで、またはタイムアウトが発生するまで、自動 的に更新されます。

コマンドの出力は次のようになります。

# Ping (IPv4) Output

PING 10.250.4.4 (10.250.4.4) from 10.249.31.10: 56 data bytes 64 bytes from 10.250.4.4: seq=0 ttl=124 time=18.439 ms 64 bytes from 10.250.4.4: seq=1 ttl=124 time=12.872 ms 64 bytes from 10.250.4.4: seq=2 ttl=124 time=14.646 ms 64 bytes from 10.250.4.4: seq=3 ttl=124 time=42.163 ms 64 bytes from 10.250.4.4: seq=4 ttl=124 time=27.276 ms

--- 10.250.4.4 ping statistics ---5 packets transmitted, 5 packets received, 0% packet loss round-trip min/avg/max = 12.872/23.079/42.163 ms

Ping session completed.

New Ping

# Ping (IPv4)

Fill in the parameters as needed and press "Start" to initiate the Ping session.

| Hostname or IP Address          |    |                                                      |
|---------------------------------|----|------------------------------------------------------|
| Payload Size                    | 56 | bytes                                                |
| Payload Data Pattern            | 0  | (single byte value; integer or hex with prefix '0x') |
| Packet Count                    | 5  | packets                                              |
| TTL Value                       | 64 |                                                      |
| Source Port Number              |    |                                                      |
| IP Address for Source Interface |    |                                                      |

Start

Quiet (only print result)

| オブジェクト               | 説明                                            |
|----------------------|-----------------------------------------------|
| Hostname or IP       | シンボリックホスト名または IP アドレスとしての宛先ホストのアドレ            |
| Address              | ス                                             |
| Payload Size         | ICMP データペイロードのサイズをバイト単位で決定します。(イーサネ           |
|                      | ット、 IP および ICMP ヘッダーのサイズを除く)                  |
|                      | デフォルト値は 56 バイトです。有効範囲は 2~1452 バイトです。          |
| Payload Data Pattern | ICMP データペイロードで使用されるパターンを決定します。                |
|                      | デフォルト値は0です。有効範囲は0~255です。                      |
| Packet Count         | 送信する PING 要求の数を指定します。デフォルト値は 5 です。有効範         |
|                      | 囲は1~60です。                                     |
| TTL Value            | IPv4 ヘッダーの Time-To-Live(TTL)フィールド値を決定します。 デフォ |
|                      | ルト値は 64 です。有効範囲は 1 ~ 255 です。                  |
| Source Port Number   | 入力は不要です。                                      |
| IP Address for       | 入力は不要です。                                      |
| Source Interface     |                                               |

| Quiet (only print | このオプションをチェックすると、各 ping 要求の結果は出力されず、 |
|-------------------|-------------------------------------|
| result)           | 最終結果のみが表示されます。                      |

| ボタン      |                              |
|----------|------------------------------|
| Start    | クリックすると、ICMP パケットの送信が開始されます。 |
| New Ping | クリックして診断を再起動しますぴっ.           |

3.3.2 Traceroute (IPv4)

Diagnostics > Traceroute (IPv4)

このページでは、リモートホストに対して IPv4 経由の traceroute テストを実行できます。traceroute は、ルートを表示し、IPv4 ネットワーク上のパケットの通過遅延を測定する診断ツールです。

## Traceroute (IPv4)

Fill in the parameters as needed and press "Start" to initiate the Traceroute session.

| Hostname or IP Address                                                                |    |         |
|---------------------------------------------------------------------------------------|----|---------|
| DSCP Value                                                                            | 0  |         |
| Number of Probes Per Hop                                                              | 3  | packets |
| Response Timeout                                                                      | 3  | seconds |
| First TTL Value                                                                       | 1  |         |
| Max TTL Value                                                                         | 30 |         |
| IP Address for Source Interface<br>Use ICMP instead of UDP<br>Print Numeric Addresses |    |         |

Start

| オブジェクト               | 説明                                           |
|----------------------|----------------------------------------------|
| Hostname or IP       | 宛先 IP アドレス                                   |
| Address              |                                              |
| DSCP Value           | この値は、IPv4 ヘッダーの DSCP 値に使用されます。デフォルト値は 0      |
|                      | です。有効範囲は0~63 です。                             |
| Number of Probes Per | ホップごとに送信されるプローブ(パケット)の数を決定します。 デフォ           |
| Нор                  | ルト値は3です。有効範囲は1~60です。                         |
| Response Timeout     | 送信された要求に対する応答を待機する秒数を指定します。デフォルト             |
|                      | 値は3です。有効範囲は1~86400です。                        |
| First TTL Value      | 最初に送信されるパケットの IPv4 ヘッダーの Time-To-Live(TTL)フィ |
|                      | ールドの値を決定します。デフォルト値は1です。有効範囲は1~30で            |
|                      | す。                                           |
| Max TTL Value        | IPv4 ヘッダーの Time-To-Live(TTL)フィールドの最大値を指定します。 |
|                      | 指定したリモートホストに到達する前にこの値に達すると、テストは停             |
|                      | 止します。デフォルト値は 30 です。有効範囲は 1 ~ 255 です。         |
| IP Address for       | このフィールドを使用すると、指定した IP アドレスをソースインタフ           |

| Source Interface           | ェースとして持つ特定のローカルインタフェースをテストで使用でき<br>ます。指定した IP アドレスは、ローカルインターフェイスで構成する<br>必要があります。ルーティング設定に基づいて自動選択する場合は、こ<br>のフィールドを空のままにします。<br>Note:送信元インターフェースの IP アドレスのみを指定できます。 |
|----------------------------|----------------------------------------------------------------------------------------------------|
| Use ICMP instead of<br>UDP | デフォルトでは、traceroute コマンドは UDP データグラムを使用しま<br>す。このオプションを選択すると、代わりに ICMP ECHO パケットが使用<br>されます。                                                                          |
| Print Numeric              | デフォルトでは、traceroute コマンドは、取得したホスト IP アドレス                                                                                                    |
| Addresses                  | の逆引き DNS 検索を使用してホップ情報を出力します。DNS 情報が利用                                                                                                    |
|                            | できない場合は、表示が遅くなることがあります。このオプションを選                                                                                                    |
|                            | 択すると、DNS の逆引き参照が行われず、traceroute コマンドによって                                                                                                    |
|                            | 代わりに数値の IP アドレスが出力されます。                                                                                                    |

| ボタン   |                                |
|-------|--------------------------------|
| Start | traceroute テストを実行するときにクリックします。 |

3.4 Maintenance

3.4.1 Restart Device

Maintenance > Restart Device

このページでデバイスを再起動できます。再起動後、デバイスは正常に起動します。

## **Restart Device**

| Are you sure you want to perform a Restart? |  |
|---------------------------------------------|--|
|                                             |  |

Yes No

| ボタン |                                    |
|-----|------------------------------------|
| Yes | デバイスを再起動するときにクリックします。              |
| No  | クリックすると再起動せずに、Port Stateページに移動します。 |

注意事項

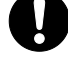

本装置の再起動中は、USER ポート/LH ポート/MANAGE ポートの全ての通信が一時的に 停止します。

本装置の再起動(restart Device)では、EFM-OAMの電源断通知(dying gasp フレーム) を発出しない仕様です。(1.00.05以降)

3.4.2 Factory Default Maintenance > Factory Defaults デバイスの構成をリセットできます。 新しい構成はすぐに適用されるため、再起動は必要ありません。

## **Factory Defaults**

Are you sure you want to reset the configuration to Factory Defaults?

Yes No

| ボタン |                                      |
|-----|--------------------------------------|
| Yes | クリックすると、設定が工場出荷時のデフォルトにリセットされます。     |
| No  | クリックするとリセットせずに、Port State ページに移動します。 |

#### 3.4.3 Software Upload

Maintenance > Software > Upload

このページは、デバイスを制御するファームウェアを更新します。

ファームウェアのアップロードを行うと、現在の Active イメージが Backup イメージに退避され、新たにアップロードされたイメージが Active イメージに格納されます。

# Software Upload

Choose File No file chosen

Upload

| ボタン         |                                       |
|-------------|---------------------------------------|
| Choose File | ソフトウェアイメージの場所を選択します。                  |
| Upload      | クリックすると、ファームウェアアップグレードプロセスが開始しま<br>す。 |

ソフトウェアイメージがアップロードされると、ファームウェア更新が開始されたことを示すページ が表示されます。数分後、ファームウェアが更新され、デバイスが再起動します。

警告:ファームウェアの更新中に、Web アクセスが機能しなくなります。この時点でデバイスを再起動 したり電源を切ったりしないでください。ファームウェアが破損し、デバイスが機能しなくなる可能 性があります。

注意事項

本装置の再起動中は、USER ポート/LH ポート/MANAGE ポートの全ての通信が一時的に 停止します。 LH ポート間で対向接続させる本装置(2台)は、同一のファームウェアバージョンでご 使用ください。

0

Ver. 1.00.05のファームウェアではバージョンアップ後にコンフィグ設定の追加/ 変更が必要な機能を追加しています。十分理解されたのち、バージョンアップを実 行してください。

遠隔でバージョンアップ作業を実施された場合、Ver. 1.00.05 リリースノート記載 の APLMC-10005-RC004 の仕様変更により、装置にアクセスできなくなる恐れがありま すので、事前に通信環境をご確認ください。 MANAGE ポート経由の IP アドレスはバージョンアップ後も引き継がれますが、USER ポートまたは LH ポート経由の IP アドレスについては引き継がれずに無効となりま す。

3.4.4 Image select

Maintenance > Software > Image Select

このページでは、デバイスの Active(アクティブ)および Backup(バックアップ)ファームウェアイメ ージに関する情報を表示します。また、バックアップイメージに戻すことができます。

Web ページには、アクティブなファームウェアイメージとバックアップファームウェアイメージに関す る情報を示す2つのテーブルが表示されます。

Note:

- 1. アクティブなファームウェアイメージが Backup イメージの場合は、「Active Image」テーブル だけが表示されます。この場合、 [Active Backup Image] ボタンも無効になります。
- Backup イメージがアクティブな場合(Active イメージの破損の場合など)、新しいファームウ ェアイメージをデバイスにアップロードすると、Active イメージスロットが自動的に使用され、 これがアクティブになります。

# Software Image Selection

|         | Active Image              |
|---------|---------------------------|
| Image   | APLMC_1.00.05.img         |
| Version | 1.00.05                   |
| Date    | 2021-08-03 20:49:15+08:00 |

| Backup Image |                           |
|--------------|---------------------------|
| Image        | APLMC_1.00.05.img         |
| Version      | 1.00.05                   |
| Date         | 2021-08-03 20:49:15+08:00 |

Activate Backup Image Cancel

| オブジェクト | 説明                              |
|--------|---------------------------------|
| Image  | イメージが最後に更新されたときからのファームウェアイメージのフ |
|        | ァイル名                            |

| Version | ファームウェアイメージのバージョン |
|---------|-------------------|
| Data    | ファームウェアが作成された日付   |

ボタン

| 小タノ                   |                                  |
|-----------------------|----------------------------------|
| Activate Backup Image | 代替イメージを使用する場合にクリックします。このボタンは、システ |
| Activate backup image | ムの状態によって無効になる場合があります。            |
| Cancel                | バックアップイメージのアクティブ化をキャンセルします。このページ |
|                       | から移動します。                         |

注意事項

- 本装置の再起動中は、USER ポート/LH ポート/MANAGE ポートの全ての通信が一時的に 停止します。
- LH ポート間で対向接続させる本装置(2台)は、同一のファームウェアバージョンでご 使用ください。
- Ver. 1.00.05のファームウェアではバージョンアップ後にコンフィグ設定の追加/
   変更が必要な機能を追加しています。十分理解されたのち、バージョンアップを実行してください。

遠隔でバージョンアップ作業を実施された場合、Ver. 1.00.05 リリースノート記載 の APLMC-10005-RC004 の仕様変更により、装置にアクセスできなくなる恐れがありま すので、事前に通信環境をご確認ください。 MANAGE ポート経由の IP アドレスはバージョンアップ後も引き継がれますが、USER ポートまたは LH ポート経由の IP アドレスについては引き継がれずに無効となりま す。

3.4.5 Save Configuration Maintenance > Configuration > Save startup-config これにより、running-configがstartup-configにコピーされ、次回のリブート時に現在アクティブな 設定が使用されます。

#### Save Running Configuration to startup-config

Please note: The generation of the configuration file may be time consuming, depending on the amount of non-default configuration.

Save Configuration

3.4.6 Download Configuration Maintenance > Configuration > Download デバイス上の任意のファイルを Web ブラウザにダウンロードできます。 ファイルを選択し、 Download Configuration をクリックします。この操作は、ファイルをダウンロードする 準備が必要なため、完了までに少し時間がかかる場合があります。

# **Download Configuration**

Select configuration file to save.

Please note: running-config may take a while to prepare for download.

| File Name       |
|-----------------|
| running-config  |
| ◯ .ca           |
| default-config  |
| shiftTime       |
| history_cmd_log |
| startup-config  |
|                 |

Download Configuration

3.4.7 Upload Configuration

Maintenance > Configuration > Upload

Web ブラウザからデバイス上のすべてのファイルにファイルをアップロードできます。ただし、 default-config は読み取り専用です。

アップロードするファイルを選択し、ターゲット上のデスティネーション・ファイルを選択して、 Upload Configuration をクリックします。

宛先が running-config の場合、ファイルはデバイス設定に適用されます。これには2つの方法があります。

置き換えモード:現在のコンフィギュレーションは、アップロードされたファイル内のコンフィギュレ ーションに完全に置き換えられます。

マージモード:アップロードされたファイルは running-config にマージされます。

フラッシュ・ファイル・システムの容量が十分でない場合、新しいファイルを作成できません。代わ りに、既存のファイルを上書きするか、別のファイルを削除する必要があります。

# **Upload Configuration**

## File To Upload

Choose File No file chosen

## **Destination File**

| File Name       | Parameters |       |
|-----------------|------------|-------|
| running-config  | Replace    | Merge |
| ◯.ca            |            |       |
| shiftTime       |            |       |
| history_cmd_log |            |       |
| startup-config  |            |       |
| Create new file |            |       |

Upload Configuration

3.4.8 Activate Configuration Maintenance > Configuration > Activate 現在アクティブな設定を表す running-config を除いて、デバイスに存在する設定ファイルをアクティ ブにすることができます。

アクティブ化するファイルを選択し、 Activate Configuration の構成を選択したファイルの構成に完全に置き換えるプロセスが開始され、デバイスが再起動します。

警告:アクティブ切替中に、Webアクセスが機能しなくなります。この時点でデバイスを再起動したり 電源を切ったりしないでください。ファームウェアが破損し、デバイスが機能しなくなる可能性があ ります。

#### **Activate Configuration**

Select configuration file to activate. The previous configuration will be completely replaced, potentially leading to loss of management connectivity. Please note: The activated configuration file will <u>not</u> be saved to startup-config automatically.

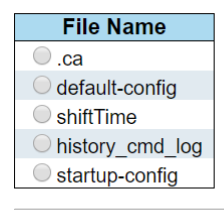

Activate Configuration

### 注意事項

本装置の再起動中は、USER ポート/LH ポート/MANAGE ポートの全ての通信が一時的に 停止します。

3.4.9 Delete Configuration Maintenance > Configuration > Delete startup-configなど、フラッシュに保存されている書き込み可能なファイルはすべて削除できます。 この操作を実行した後、セーブ・オペレーションを実行せずにデバイスを再起動すると、デバイスは デフォルトの構成にリセットされます。

# **Delete Configuration File**

Select configuration file to delete.

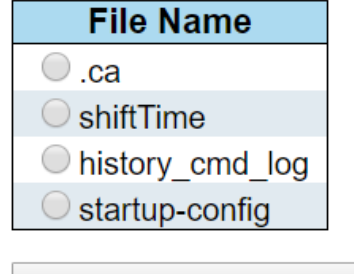

**Delete Configuration File** 

注意事項

(

📭 電源を再投入する場合、電源切断後5秒以上間隔を空けて電源を入れてください。

# 4. 使用上の注意事項

(1) コンソールポートには、パラメーター設定時のみに RS-232C ケーブルを接続し、通常の運用時に は接続しないでください。

# 5. トラブルシューティング

## 5.1 表示 LED に関連する現象と対策

| 現象                                         | 対策                                       |
|--------------------------------------------|------------------------------------------|
| 「PWR」 LED が点灯しない。                          | 電源コードが本装置のACインレットと電源コンセントに正常に接続          |
|                                            | されていることを唯認してくたさい。                        |
| ツイストペアケーブルを接続して<br>も「LINK/ACT」 LED が点灯しない。 | ケーブルに異常がないかどうか確認してください。                  |
|                                            | 接続相手の端末が正常に動作しているかどうか確認してください。           |
|                                            | モジュラプラグ(RJ-45)の接続に異常がないかどうか確認してくだ<br>さい。 |
|                                            | 接続相手がNICまたはハブのカスケードポートである場合、ケーブ          |
|                                            | ルかストレートケーノルじめることを唯認してくにさい。               |
|                                            | また、接続相手がハブの MDI - X ポートの場合、ケーブルがクロスケ     |
|                                            | ーブルであることを確認してください。                       |
|                                            | SFP モジュールが正しく挿入されていることを確認してください。         |
|                                            |                                          |

# 5.2 コンソール端末に関連する現象と対策

| 現象                             | 対策                                         |
|--------------------------------|--------------------------------------------|
| 電源投入しても Login<br>プロンプトが出力されない。 | コンソール端末の通信条件が正しいことを確認してください。               |
|                                | 通信条件は、ボーレート(9600bps)、データ(8bit)、ストップ(1bit)、 |
|                                | パリティ(none)、フロー制御(none)、RS,ER は常時(ON)です。    |
|                                | 「CONSOLE」とコンソール端末との RS-232C 接続ケーブルが正しいこ    |
|                                | とを確認してください。                                |
|                                | 「CONSOLE」への接続が正常かどうか確認してください。              |
|                                | 「POWER」 LED が点灯していることを確認してください。            |
| 設定値が正常に入力されていない。               | 正常な文字数であれば、内部のメモリーに異常が発生していると考             |
|                                | えられます。サポート対応窓口にお問い合わせください。                 |

## 5.3 HTTPS に関連する現象と対策

| 現象             | 対策                                                                                             |
|----------------|------------------------------------------------------------------------------------------------|
|                | 本装置の IP アドレス、ネットマスク、デフォルトルートの設定が正<br>常であることを確認してください。また設定後にリセットもしくは電<br>源再投入がされていることも確認してください。 |
| 端末から HTTPS により | 接続しているポートの通信設定がENABLE 状態になっていることを確認してください。ENABLE 状態ならば、ツイストペアケーブルの接続                           |
| ログインすることができない。 | を確認してください。                                                                                     |
|                | HTTPS アクセスしようとするアドレスが本装置のアドレスであるこ<br>とを確認してください。                                               |
|                | 本装置が正常に起動し、動作していることを確認してください。                                                                  |

# 5.4 メディアコンバーター機能に関連する現象と対策

| 現象                        | 対策                                  |
|---------------------------|-------------------------------------|
| 端末から別の端末にデータの中継<br>ができない。 | 各端末が別々のポート VLAN グループに所属していないかどうか確認  |
|                           | してください。                             |
|                           | 各端末と本装置間のツイストペアケーブルの接続が正常であること      |
|                           | を確認してください。                          |
|                           | 各端末の接続されているポートが ENABLE 状態であるかどうか確認し |
|                           | てください。                              |
| パケットロスが発生する。              | 特定のポートから出力されるフレームの負荷が 100%を超えていない   |
|                           | かどうか確認してください。(特定のポートに 100%を超える負荷が   |
|                           | 集中した場合、別ポートにも影響を及ぼし、パケットロスが発生する     |
|                           | 場合があります。)                           |

# 5.5 SFP に関連する現象と対策

| 現象                       |                                                                                                    |
|--------------------------|----------------------------------------------------------------------------------------------------|
| SFP を認識している状態で通信し<br>ない。 | SFP を認識している状態で通信しない場合は、SFP が不完全装着になっ<br>ている可能性があります。SFP を再度装着し直してください。現象が<br>再発する場合は SFP 又は装置の異常が考えられます。 |

# 5.6 PoE に関連する現象と対策

| 現象                                       | 対策                                    |
|------------------------------------------|---------------------------------------|
|                                          | 給電の Status が Enable になっているかを確認してください。 |
|                                          | ツイストペアケーブルに異常がないかどうか確認してください。         |
|                                          | モジュラープラグ(RJ-45)の接続に異常がないかどうか確認してくだ    |
| 「「「「「「」」」」「「」」」「「」」」「「」」」」「「」」」」」「「」」」」」 | さい。                                   |
|                                          | 端末の給電クラスと合致しているかを確認してください。            |
|                                          | スイッチの給電制限を超えていないかを確認してください。           |
## 6. 準拠規格

| No. | 項目                | 準拠規格                                                      |
|-----|-------------------|-----------------------------------------------------------|
| 1   | LAN インターフェース      | IEEE802.3 : 10BASE-T                                      |
|     |                   | IEEE802.3u : 100BASE-TX, 100BASE-FX                       |
|     |                   | IEEE802.3z : 1000BASE-X                                   |
|     |                   | IEEE802.3ab:1000BASE-T                                    |
|     |                   | IEEE802.3u : Auto-Negotiation                             |
|     |                   | IEEE802.3at : PoE Plus (For PoE Model Only)               |
| 2   | コンソールインターフェー<br>ス | ITU-T 勧告 V.24/V.28                                        |
| 3   | ネットワーク管理          | RFC1157:Simple Network Management Protocol (SNMP)         |
|     | プロトコル             | RFC1901 : Introduction to Community-based SNMPv2          |
|     |                   | RFC1905: Protocol Operations for Version 2 of the SNMP    |
|     |                   | RFC1908: Coexistence between Version 1 and Version 2 of   |
|     |                   | the Internet-standard Network Management Framework        |
|     |                   | RFC2570: Introduction to Version 3 of the                 |
|     |                   | Internet-standard Network Management Framework            |
|     |                   | RFC2575:View-based Access Control Model (VACM) for SNMP   |
|     |                   | IEEE802.3ah:Ethernet OAM (Ethernet in the first mile)     |
|     |                   | IEEE802.1ab:LLDP (For PoE Model Only)                     |
| 4   | ネットワーク管理対象        | RFC1213:Internet 標準 MIB                                   |
|     |                   | RFC1493 : Bridge MIB (IEEE8021-BRIDGE-MIB)                |
|     |                   | RFC1757:RMON 1, 2, 3, 9                                   |
|     |                   | RFC2674 : Q-Bridge MIB (IEEE8021-Q-BRIDGE-MIB)            |
|     |                   | RFC2819:RMON MIB (STATISTICS, HISTORY, ALARM, EVENT)      |
|     |                   | RFC2233 : ifMIB                                           |
|     |                   | IEEE802.3ah : DOT3-OAM-MIB                                |
|     |                   | ベンダー独自 MIB                                                |
| 5   | 通信プロトコル           | RFC793 : TCP(Transmission Control Protocol)               |
|     |                   | RFC768 : UDP(User Datagram Protocol)                      |
|     |                   | RFC1350 : THE TFTP PROTOCOL (REVISION 2)                  |
|     |                   | RFC783 : TFTP Client                                      |
|     |                   | RFC791 : IP(Internet Protocol)                            |
|     |                   | RFC792 : ICMP(Internet Control Message Protocol)          |
|     |                   | RFC826 : ARP(Address Resolution Protocol)                 |
|     |                   | RFC854 : TELNET                                           |
|     |                   | RFC954 : FTP Client                                       |
|     |                   | RFC1305:NTP(Network Time Protocol version)                |
|     |                   | RFC3164 : SYSLOG                                          |
|     |                   | RFC951/RFC1541:BootP/DHCP Client                          |
| 6   | セキュリティープロトコル      | RFC4250 : The Secure Shell(SSH) Protocol Assigned Numbers |
|     |                   | RFC4251 : The Secure Shell(SSH) Protocol Architecture     |
|     |                   | RFC4252: The Secure Shell(SSH) Authentication Protocol    |
|     |                   | RFC4253: The Secure Shell(SSH) Transport Layer Protocol   |

| No. | 項目 | 準拠規格                                                      |
|-----|----|-----------------------------------------------------------|
|     |    | RFC4254 : The Secure Shell(SSH) Connection Protocol       |
|     |    | RFC4256 : Generic Message Exchange Authentication for the |
|     |    | Secure Shell Protocol(SSH)                                |

ApresiaLightMC(-PoE)シリーズ Ver.1.00 SWマニュアル Copyright(c) 2020 APRESIA Systems, Ltd. 2020年5月初版 2021年8月第5版

> APRESIA Systems株式会社 東京都中央区築地二丁目3番4号 (築地第一長岡ビル8階)

https://www.apresiasystems.co.jp/